## **Table of Contents**

| LESSON 1: OVERVIEW                                                            | 2              |
|-------------------------------------------------------------------------------|----------------|
| Discussion                                                                    | 2              |
| LESSON 2: COPY AN EXISTING QUERY                                              | 3              |
| Discussion                                                                    | 3              |
| LESSON 3: JOINING RECORDS                                                     | 7              |
| Discussion                                                                    | 7              |
| STEPS 1 AND 2: SELECT RECORDS AND FIELDS                                      | 9              |
| STEP 3: EDIT FIELD PROPERTIES                                                 | 13             |
| Step 4: Add Field Criteria                                                    | 16             |
| Review Criteria on the Criteria Page                                          | 16             |
| Modify an Existing Criterion: Creating a Prompt                               |                |
| Setting Constant Criteria from the Criteria Page                              | 21             |
| Set the Distinct Query Property                                               | 23             |
| STEP 5: ADD EXPRESSIONS                                                       | 24             |
| Steps 6 and 7: Save and Run the Query                                         | 24             |
| LESSON 4: MORE ON JOINING RECORDS                                             |                |
| DISCUSSION                                                                    |                |
| STEPS                                                                         | 27             |
| STEPS 1 AND 2: SELECTING RECORDS AND FIELDS                                   | 27             |
| STEP 3: EDIT FIELD PROPERTIES                                                 |                |
| Step 4: Add Field Criteria                                                    |                |
| Add the Criteria for a Constant Value with the Equal to Operator              | 36             |
| Add the Criteria for a Constant Value with the List Operator                  |                |
| Save the Query                                                                | 41             |
| Create Effective Date Prompts to Use with Criteria                            |                |
| Set the Distinct Property                                                     |                |
| STEP 5: ADD EXPRESSIONS                                                       | 47             |
| STEPS 6 AND 7: SAVE AND RUN THE QUERY                                         |                |
| LESSON 5: USE THE AGGREGATE FUNCTION OF COUNT                                 |                |
| LESSON 6: USING THE ACTIONS LIST                                              | 55             |
| Discussion                                                                    | 55             |
| Exercise: Copy a Query to Another User                                        |                |
| APPENDIX: FREQUENTLY-USED STUDENT ADMINISTRATION/ HUMAN RESOURCE RECORDS WITH | FIELD LISTS 58 |

# Lesson 1: Overview

### Discussion

This is the second of two courses in the use of the Query Manager tool in PeopleSoft Student Administration version 9. It is intended for UA employees, who need an advanced understanding of the query-writing process and the interpretation of the query results.

This course reviews the skills needed to write and modify queries. If you decide not to write queries of your own, these skills will allow you to review the design of a query to determine if its results are the data that you require.

At the end of this course, you will be able to:

- Copy an existing query
- Modify an existing query
- Delete an existing query
- Join records (tables)
- Create and use prompts
- Set the query property of Distinct
- Use the Actions list

# Lesson 2: Copy an Existing Query

### Discussion

There may be occasions when you want to modify a public query for your own use or you want to modify one of your own private queries, but do not want the original query to be damaged accidentally. In these circumstances, you should copy the original query.

Please let courtesy rule. Be cautious when using the work of others. Do no damage.

| St | eps                                                                                           |  |  |  |
|----|-----------------------------------------------------------------------------------------------|--|--|--|
| 1. | Enter the <b>path</b> to the Query Manager:                                                   |  |  |  |
|    | Reporting tools > Query > Query Manager                                                       |  |  |  |
|    |                                                                                               |  |  |  |
|    | The Query Manager basic search page is displayed.                                             |  |  |  |
|    |                                                                                               |  |  |  |
|    | Query Manager                                                                                 |  |  |  |
|    | Enter any information you have and click Search. Leave fields blank for a list of all values. |  |  |  |
|    | Find an Existing Query   Create New Query                                                     |  |  |  |
|    | *Search By: Query Name   begins with                                                          |  |  |  |
|    | Search Advanced Search                                                                        |  |  |  |
|    |                                                                                               |  |  |  |
|    |                                                                                               |  |  |  |
|    |                                                                                               |  |  |  |
|    | Find an Existing Query   Create New Query                                                     |  |  |  |
| 2. | Select the criteria to locate the query you need. (See Lesson 2 of the Query                  |  |  |  |
|    | Introduction manual for detailed instructions.)                                               |  |  |  |
|    |                                                                                               |  |  |  |
|    | In class, search for all the queries with a <b>Name that begins with UPKR</b> .               |  |  |  |

| St | eps                                                    |                  |                   |                             |                                 |                              |                        |                          |                    |
|----|--------------------------------------------------------|------------------|-------------------|-----------------------------|---------------------------------|------------------------------|------------------------|--------------------------|--------------------|
| 3. | 3. Click Search                                        |                  |                   |                             |                                 |                              |                        |                          |                    |
|    | The queries that match your crite                      | eria are d       | isplayed          | in the                      | Searc                           | h Res                        | ults a                 | t the                    |                    |
|    | bottom of the page.                                    |                  |                   |                             |                                 |                              |                        |                          |                    |
|    | Query Manager                                          |                  |                   |                             |                                 |                              |                        |                          |                    |
|    | Enter any information you have and click Search. Le    | ave fields blank | for a list of all | values.                     |                                 |                              |                        |                          |                    |
|    | Find an Existing Query   <u>Create New Query</u>       |                  |                   |                             |                                 |                              |                        |                          |                    |
|    | *Search By: Query Name 🔽 beg                           | ins with UP      | KR                |                             |                                 |                              |                        |                          |                    |
|    | Search Advanced Search                                 |                  |                   |                             |                                 |                              |                        |                          |                    |
|    |                                                        |                  |                   |                             |                                 |                              |                        |                          |                    |
|    | Search Results                                         |                  |                   |                             |                                 |                              |                        |                          |                    |
|    | 'Folder View: CLASS QUERY                              |                  |                   |                             |                                 |                              |                        |                          |                    |
|    | Check All Uncheck All                                  |                  |                   | *Actio                      | n: Move t                       | o Folder                     | •                      | Go                       |                    |
|    | Query                                                  |                  | Customize         | Find   Viev                 | v All   🛄                       | First [                      |                        | 🕑 Last                   |                    |
|    | Select Query Name Descr                                |                  | <u>Owner</u> E    | older                       | <u>Edit</u>                     | <u>Run to</u><br><u>HTML</u> | <u>Run to</u><br>Excel | <u>Schedule</u>          |                    |
|    | UPKR_COPY2_QRY Example Que                             | ery for class    | Public (          | CLASS<br>QUERY              | <u>Edit</u>                     | <u>HTML</u>                  | <u>Excel</u>           | <u>Schedule</u>          |                    |
|    | UPKR_COPY_QRY Query for class                          | SS               | Public (          | CLASS<br>QUERY              | <u>Edit</u>                     | <u>HTML</u>                  | <u>Excel</u>           | <u>Schedule</u>          |                    |
|    | UPKR_QUERY_ADV_COPY Query class :                      | 2                | Public (          | CLASS<br>QUERY              | <u>Edit</u>                     | HTML                         | <u>Excel</u>           | <u>Schedule</u>          |                    |
|    | Find an Existing Query   <u>Create New Query</u>       |                  |                   |                             |                                 |                              |                        |                          |                    |
| 4. | From the search results you recover want to copy.      | UPKR_QU          | k on the          | COPY                        | link of                         | the q                        | uery t                 | hat you                  | I                  |
|    | The query is opened and the                            | Fields           | V<br>page is      | s displa                    | ayed.                           |                              |                        |                          |                    |
|    | Records Query Expressions F                            | Prompts          | Fields            | Criteria                    | Havi                            | ng                           | View SQ                | L) Ru                    | Jn (               |
|    |                                                        |                  |                   |                             |                                 |                              |                        |                          |                    |
|    | QUERY NAME: UPKR_QUERY_ADV_COPY                        | Des              | cription: Quer    | y class 2                   |                                 |                              |                        |                          | -                  |
|    | View field properties, or use field as criteria in que | ry statement.    |                   |                             |                                 |                              |                        | Reorder                  | Sort               |
|    | Fields<br>Col. Record Fieldname                        | Format           | Ord XLAT A        | <u>Customiz</u><br>laa Head | <u>e   Find   \</u><br>ina Text | iew All  <br>A               | Fir<br>Firdd Criteri   | ˈst⊡l1-5 of 5<br>ia Edit | : 🕑 Last<br>Delete |
|    | 1 A.EMPLID - EmpliD                                    | Char11           | 2                 | ID                          | 19 10/1                         | 9                            | 4                      | Edit                     | <b>E</b>           |
|    | 2 A.STRM - Term                                        | Char4            |                   | Term                        |                                 | 9                            | 2                      | Edit                     | -                  |
|    | 3 A.ACAD_CAREER - Academic Career                      | Char4            |                   | Care                        | er                              | 9                            | 2                      | Edit                     | -                  |
|    | 4 A.ACAD_PROG_PRIMARY - Primary Academic<br>Program    | Char5            | 1                 | Prima                       | ary Acader<br>'am               | nic 🦷                        | 2                      | Edit                     |                    |
|    | 5 A.ELIG_TO_ENROLL - Eligible to Enroll                | Char1            |                   | Elig E                      | Enrl                            | 9                            | 4                      | Edit                     | -                  |
|    | <mark>🗐 Save</mark> <u>Save As</u> <u>New Query</u>    | Preferences      | <u>Properties</u> | <u>New Ur</u>               | <u>nion</u>                     |                              |                        | Q Return to Se           | earch)             |

Ver. 2009.01.27

psTrain@uakron.edu

| St | Steps                                                                                                    |                                                 |                                                  |                      |            |                                                                |                                                                  |
|----|----------------------------------------------------------------------------------------------------|-------------------------------------------------|--------------------------------------------------|----------------------|------------|----------------------------------------------------------------|------------------------------------------------------------------|
| 5. | Review the                                                                                                    | availab                                         | le buttons                                       | and links            | at the bo  | ttom of the page                                               | Э.                                                               |
|    | 🕞 Save) Save                                                                                                    | ave As                                          | New Query                                        | Preferences          | Properties | New Union                                                      | Q Return to Search                                               |
| 6. | Click on the<br>The followin<br>Enter a name                                                                                                    | <u>Save A</u><br>Ig page<br>to save             | <sup>S</sup> link.<br>is display<br>this query a | ed.<br>as:           |            |                                                                |                                                                  |
|    | *Query:<br>Description:<br>Folder:<br>*Query Type:<br>*Owner:<br>Query Definiti                                                                                                    | UPKR_C<br>Query cl<br>CLASS C<br>User<br>Public | QUERY_ADV_C<br>ass 2<br>QUERY                    |                      |            | Fields with an as<br>name are <b>require</b><br>Query Name, Qu | terisk before their<br><b>ed fields</b> :<br>ery Type and Owner. |
|    |                                                                                                    | Ca                                              | ncel                                             |                      |            | A<br>V                                                         |                                                                  |
| 7. | <ul> <li>7. At *Query Name, enter a name for the copied query.</li> <li>In class, name the query:<br/>UXXX_QUERY_ADV<br/>(where XXX are your initials).</li> <li>Follow naming conventions, so that the query is easy to identify. See Appendix C in<br/>the Query Introduction manual for information on naming queries.</li> </ul> |                                                 |                                                  |                      |            |                                                                |                                                                  |
| 8. | Modify the I                                                                                                    | Descrip<br>not mo                               | tion as ne<br>dify the de                        | eded.<br>escription. |            |                                                                |                                                                  |
| 9. | <ul> <li>Delete the words Class Query from the Folder edit box.</li> <li>Folder:</li> <li>Folders are reviewed in Lesson 6.</li> </ul>                                                                                                    |                                                 |                                                  |                      |            |                                                                |                                                                  |
| 10 | 10. Leave *Query Type at the default of <b>User</b> .<br>The Query Type of User is the only type supported currently.                                                                                                    |                                                 |                                                  |                      |            |                                                                |                                                                  |
| 11 | In class, sel                                                                                                    | ect Pri                                         | vate.                                            |                      |            |                                                                | ivale.                                                           |

| Steps            |                                                      |  |  |  |  |  |
|------------------|------------------------------------------------------|--|--|--|--|--|
| 12. Enter a Que  | ry Definition for this query.                        |  |  |  |  |  |
| In class, del    | ete the definition and enter "Sample query to copy." |  |  |  |  |  |
| The page ap      | ppears similar to what is shown here.                |  |  |  |  |  |
| Enter a name     | to save this query as:                               |  |  |  |  |  |
| *Query:          | UPFR_QUERY_ADV                                       |  |  |  |  |  |
| Description:     | Query class 2                                        |  |  |  |  |  |
| Folder:          |                                                      |  |  |  |  |  |
| *Query Type:     | User                                                 |  |  |  |  |  |
| *Owner:          | Private 💌                                            |  |  |  |  |  |
| Query Definition | on:                                                  |  |  |  |  |  |
| Sample query     | to copy.                                             |  |  |  |  |  |
|                  |                                                      |  |  |  |  |  |
|                  |                                                      |  |  |  |  |  |
| ОК               | OK Cancel                                            |  |  |  |  |  |
| 13. Click OK     |                                                      |  |  |  |  |  |

# Lesson 3: Joining Records

### Discussion

To use more than one record (table), the records must be related to one another by a field that they have in common. Frequently, this relationship has been established (predefined) in the system. When the relationship is predefined, you see it in the Query Manager component. Links for a Hierarchy Join or a Related Record join are displayed with the record or field name.

Use of this relationship between two records is called a **join**. A join enables you to retrieve data from two or more records. <u>There are four available types of joins: record hierarchy, related record, any join and outer join</u>. The record hierarchy, related record and any joins are equivalent joins. This means that only those rows with a match in the related field appear in the query results.

Using Query Manager, you can create a join between two records, called an **any join**, by selecting your first record, defining its output fields and associated criteria, then returning to the Record page and selecting the second record. You will create this type of join in this lesson.

In this lesson, you will create two additional types of joins, a record hierarchy join and a related record join.

In a **record hierarchy join**, a row or rows of data in one record may be related to a row or rows of data in a second record. This relationship is described as a parent-child relationship. A row in the parent record must exist before the related row in the child

record can exist. On the Query page, there will be a <u>Hierarchy Join</u> link in the row of a record, if there is a predefined record hierarchy involving that record. Click on the link to see the record hierarchy and select a record, if necessary.

In a **related record join**, a field in one record is related to a row or rows in another record. This type of join is used frequently to obtain descriptive data about valid values. For example, a row in one record may indicate that the <u>field value for DeptID is 000850</u>. In a second record (DEPT\_TBL), an entire row defines the ID of 000850 as:

| Descr | DeptID | Eff Date   |
|-------|--------|------------|
| Art   | 000850 | 07/14/2002 |

The DeptID **field** in the first record **is related to an entire row** in the second record. A <u>Join PERSONAL DATA-EE</u>

link, such as <u>Personal Data</u>, will appear to the right of a field name on the Query page, if there is a predefined relationship of a field in one record to a row in another record.

There is another type of join called an **outer join** in which a row from one of the tables appears in the query result even if no matching row exists in the other table. Outer joins will not be reviewed in this manual.

**NOTE:** When you search for a record on the Records page, the search results will consist of records (tables) and views. Views differ technically from records. Views are created, usually from multiple records, by database technical staff to make it easier to access data.

### Steps 1 and 2: Select Records and Fields

In this lesson, you will modify the query by adding a second record. The second record will be added from the Records page, creating an **any join**.

| St | eps                                                                                                    |
|----|----------------------------------------------------------------------------------------------------|
| 1. | Click on the Records folder tab to select another record.<br>The Records page is displayed.                                                                                                    |
|    | Records     Query     Expressions     Prompts     Fleids     Cititeria     Hawing     View SQL     Run       Query Name:     UPXR_QUERY_ADV     Description:     Query class 2       Find an Existing Record       "Search By:     Record Name     begins with       Search     Advanced Search                                                                                                    |
| 2. | Search for the next record (table) that you need by entering criteria in the Search by row.                                                                                                    |
|    | In class, click on the Advanced Search link. Enter criteria to locate the records with<br>Record name contains NAME.                                                                                                    |
| 3. | Click Search .<br>The records that meet the criteria are displayed in the Search Results area.<br>Search Results                                                                                                    |
|    | Record       Customize   Find   View All   #       First ●       1.20 of 62       Last         Recname       Join Record       Show Fields         BUSPROCNAME_WV - Approval Business Process View       Join Record       Show Fields         DEP_BEN_NAME - EE Dependents/Beneficiaries       Join Record       Show Fields         ECNAMES - EC TP Names Staging Area       Join Record       Show Fields         GPCH_AL_RENAMES - Object Renames       Join Record       Show Fields         GPDE_AL_RENAMES - Renames       Join Record       Show Fields         HCR_PER_NAME_I - Interface WV for NAMES       Join Record       Show Fields         HRS_APP_NAME_I - Search Vw-Applicant/EE       Join Record       Show Fields |
|    | HRS_JO_NAME_HST - Job Opening Candidate Names     Join Record     Show Fields       HRS_JO_NAME_I - Candidate Name Requests Intfc     Join Record     Show Fields                                                                                                    |

| St | Steps                                                                                                    |                                                            |  |  |
|----|----------------------------------------------------------------------------------------------------|------------------------------------------------------------|--|--|
| 4. | In the Search Results, locate the record that you need.                                                                                                    |                                                            |  |  |
|    | If necessary, use the scroll bar to view the results on a paramove to additional pages of search results.                                                                                                    | age. Use the view tools to                                 |  |  |
|    | In class, use the view tools to locate the record (actually, <b>SCC_NAMES_QVW</b> .                                                                                                    | a view):                                                   |  |  |
| 5. | Click on the Join Record link for the record to select it.<br>The Join Type page is displayed.                                                                                                    |                                                            |  |  |
|    | Select join type and then record to join with SCC_NAMES_QVW - Person Nam                                                                                                    | es Query View.                                             |  |  |
|    | Join Type<br>Join to filter and get additional fields (Standard Join)<br>Join to get additional fields only (Left outer join)                                                                                                    |                                                            |  |  |
|    | Join Record Customize   Find   🗰 First 🗹 1 of 1 🕨                                                                                                    | Last                                                       |  |  |
|    | A = STDNT_CAR_TERM - Student Career Term Table                                                                                                    |                                                            |  |  |
| 0  |                                                                                                    |                                                            |  |  |
| ю. | Review the instructions on the Join Type page. Then, ma                                                                                                    | ike your selections.                                       |  |  |
|    | Select Join to filter and get additional fields (Standard                                                                                                    | d Join).                                                   |  |  |
|    | Click on A=STDNT_CAR_TERM – Student Career Terr                                                                                                    | n Table                                                    |  |  |
|    | to complete the join.                                                                                                    |                                                            |  |  |
|    | The Auto Join Criteria page displays.                                                                                                    | If you do not see the Auto<br>Join Criteria page, click on |  |  |
|    | Auto Join Criteria                                                                                                    | the Preferences link                                       |  |  |
|    | Query has detected the join conditions shown below.<br>Use the checkboxes to unselect the criteria that you do not want to add to the query and click<br>add criteria when done. The criteria added can always be modified later using the criteria | which appears at the<br>bottom of most of the              |  |  |
|    | tab.                                                                                                    | Query Preferences page,                                    |  |  |
|    | Add Criteria Cancel                                                                                                    | click to place a checkmark in the                          |  |  |
|    |                                                                                                    | Enable Auto Join checkbox.                                 |  |  |
| NC | <b>DTE:</b> If you do not want to use this record and therefore do                                                                                                    | o not want to join the two                                 |  |  |
|    | records, click Cancel . You will be returned to the Q                                                                                                    | uery page. The last                                        |  |  |
|    | record that you selected will NOT be included in the query.                                                                                                    |                                                            |  |  |

| St | eps                                                                                                    |  |  |  |  |  |
|----|----------------------------------------------------------------------------------------------------|--|--|--|--|--|
| 7. | Click Add Criteria .<br>The join you specified on the Auto Join Criteria page is added to the Criteria page of the query.                                                                                                    |  |  |  |  |  |
|    | If the new record has effective dated records, the effective dated message seen below is displayed.          Microsoft Internet Explorer                                                                                                    |  |  |  |  |  |
|    | An effective date criteria has been automatically added for this effective dated record. (139,60)                                                                                                    |  |  |  |  |  |
| 8. | If the effective date message is displayed, click ok to accept it.<br>The Query page is displayed with the new record (view) open and the fields listed<br>as shown below.                                                                                                    |  |  |  |  |  |
|    | An effective date criterion is added to the Criteria page. When you are ready to review the criteria for the query, you may revise the criterion, if necessary.                                                                                                    |  |  |  |  |  |
|    | <b>NOTE:</b> The joining of the STDNT_CAR_TERM record and the SCC_NAMES_QVW view has created two new criteria. The first is for the join of EmpIID to EmpIID. The second is for the effective date.                                                                                                    |  |  |  |  |  |
|    | When you select each of the two records on the Records page, the type of join is called an <b>any join</b> . A row in one record is related to a row or rows in the second record by a key field that the records have in common.                                                                                                    |  |  |  |  |  |
|    | Records Ouery Expressions Prompts Fields Criteria Having View SQL Run                                                                                                    |  |  |  |  |  |
|    | Ownery Name:     UPFR_QUERY_ADV     Description:     Query class 2       Click folder next to record to show fields. Check fields to add to query. Uncheck fields to remove from query. Add     20       additional records by clicking the records tab. When finished click the fields tab.     20       Chosen Records     Alias Record |  |  |  |  |  |
|    | A STDNT_CAR_TERM - Student Career Term Table     B BCC_NAMES_QWV- Person Names Query View     Hierarchy Join      The second                                                                                                    |  |  |  |  |  |
|    | Check All Uncheck All record is assigned the                                                                                                    |  |  |  |  |  |
|    | EMPLID-EmpliD Join HCR PERSON J. % alias of B.                                                                                                    |  |  |  |  |  |
|    | NAME_TYPE - Type of Name     Join HCR_NM_TYPE - Name     Type Table Interface VW                                                                                                    |  |  |  |  |  |
|    | EFFDT - Effective Date %                                                                                                    |  |  |  |  |  |
|    | COUNTRY_NM_FORMAT - Format Using                                                                                                    |  |  |  |  |  |
|    | NAME - Name 92                                                                                                    |  |  |  |  |  |
|    | NAME_INITIALS - Name Initials 74                                                                                                    |  |  |  |  |  |
|    | NAME_BUFFIX - Name Suffix                                                                                                    |  |  |  |  |  |
|    | 1111 ICCC 000027200140002298922100 Van2.1                                                                                                    |  |  |  |  |  |

Ver. 2009.01.27

Page 11 ps ©2009 these materials may not be reproduced in whole or in part without the express permission of The University of Akron.

psTrain@uakron.edu

#### Steps

9. Select the fields that you want for your query by clicking on the checkbox in front of the field's name.

In class, select the **NAME** field. The NAME field displays the full name in the PeopleSoft format of LASTNAME, FIRSTNAME MIDDLEINITIAL

If you wanted to see the name as FIRSTNAME in one column and LASTNAME in another column of the query results, you would select the LAST\_NAME and FIRST\_NAME fields.

10. Scroll to the bottom of the page and click on Bave . The changes to the query are saved.

### **Step 3: Edit Field Properties**

To edit the field properties in the Query Manager in version 9:

- Click on Edit for the particular Field on the Fields page to edit the Heading or Aggregate properties.
- Click on Reorder / Sort on the Fields page to edit the column order and sort order.

| teps                                                                                                    |                                                    |                                                               |                        |                           |  |
|----------------------------------------------------------------------------------------------------|----------------------------------------------------|---------------------------------------------------------------|------------------------|---------------------------|--|
| 1. Verify that you have the Fig                                                                         | Verify that you have the Fields that you need.     |                                                               |                        |                           |  |
| In class, click on the Field screenshot shown below.                                                    | <sup>lds</sup> tat                                 | o. The Fields pag                                             | e should look li       | ke the                    |  |
| To select additional fields f the Query folder tab.                                                     | rom the re                                         | ecords already ind                                            | cluded in the qu       | uery, click on            |  |
| To include additional record<br>Records folder tab.                                                     | ds in the c                                        | query from which                                              | to select fields       | , click on the            |  |
| Query Name: UPKR_QUERY_ADV<br>View field properties, or use field as criteria in query s                | Description<br>talement                            | ; query class 2                                               | Reorder/Soft           | Use the<br>Reorder/Sort   |  |
| Fields<br>Col. Record Fieldsame                                                                         | Format Ord                                         | Mow All                                                       | First El se se El Last | change the                |  |
| 1 A EMPLID - EmpliD                                                                                     | Char11 2                                           | ID                                                            | S Edit                 | column order              |  |
| 2 A.STRM - Term                                                                                         | Char4                                              | Term                                                          | % Edit -               | and sort                  |  |
| 3 AACAD_CAREER - Academic Career                                                                        | Char4                                              | Career                                                        | % Eat -                | order.                    |  |
| 4 AACAD_PROG_PRIMARY - Primary Academic<br>Program                                                      | Char5 1                                            | Primary Academic<br>Program                                   | % Edit -               | Use the Edit              |  |
| 5 AELIG_TO_ENROLL - Eligible to Enroll                                                                  | Chart                                              | Elig Enrl                                                     | % Edit -               | button for a              |  |
| 6 B.NAME - Name                                                                                         | Char50                                             | Name                                                          | % Edit                 | field to                  |  |
| Save As Run New Query                                                                                   | Preferences Pri                                    | operties New Union                                            | Q Return to Search)    | change its<br>properties. |  |
| Note that the field names i<br>The fieldnames use the for<br>Example: B.NAME is the N<br>SCC_NAMES_QVW. | nclude the a<br>mat <b>Alias.I</b><br>IAME field i | alias for the record fr<br>Fieldname.<br>In the second record | om which they orig     | ginate.                   |  |

| St | Steps                                                 |                                                                                                    |                                             |                                          |                |  |
|----|-------------------------------------------------------|----------------------------------------------------------------------------------------------------|---------------------------------------------|------------------------------------------|----------------|--|
| 2. | Change the colu                                       | <b>umn number</b> of field number                                                                           | 6, B.NAME                                   |                                          |                |  |
|    | a Click Reorder                                       | / Sort                                                                                                    |                                             |                                          |                |  |
|    | b On the Edit E                                       | ield Ordering page, enter the                                                                               |                                             | umber <b>2</b> in th                     | e edit hav for |  |
|    | B NAME                                                | leid Ordening page, enter the                                                                               |                                             |                                          |                |  |
|    | Edit Field Ordering                                   |                                                                                                    |                                             |                                          |                |  |
|    | Reorder columns by enteri<br>assigned a number. Chang | ng column numbers on the left. Columns left blank o<br>ge the order by number by entering numbers on the ri | assigned a 0 will be<br>ght. To remove an o | e automatically<br>rder by number, leave |                |  |
|    | Edit Field Ordering                                   | Customize   Find   Vi                                                                                       | ew All I 📕 🛛 First                          | 🛃 1-6 of 6 🕑 Last                        |                |  |
|    | New Column Column Red                                 | cord.Fieldname                                                                                              | Order By Descend                            | ing New Order By                         |                |  |
|    | 1 A.E                                                 | MPLID - EmplID                                                                                              | 2 🗖                                         | 2                                        |                |  |
|    | 2 A.S                                                 | TRM - Term                                                                                                  |                                             |                                          |                |  |
|    | 3 A.A                                                 | CAD_CAREER - Academic Career                                                                                |                                             |                                          |                |  |
|    | 4 A.A                                                 | CAD_PROG_PRIMARY - Primary Academic Program                                                                 | 1 🗖                                         | 1                                        |                |  |
|    | 5 A.E                                                 | LIG_TO_ENROLL - Eligible to Enroll                                                                          |                                             |                                          |                |  |
|    | 2 6 B.N                                               | IAME - Name                                                                                                 |                                             |                                          |                |  |
|    | OK Cancel                                             | If you do not want to<br>make any changes, click<br>on the Cancel button.                                   |                                             |                                          |                |  |
| 3. | At this time, the A.EMPLID. You                       | query is sorted by A.ACAD_F<br>know this by looking at the N                                                | PROG_PRI<br>ew Order E                      | MARY and t<br>By column.                 | hen by         |  |

| Steps                                                                                                    | eps                                                                                                    |                                                                   |  |  |  |  |  |
|----------------------------------------------------------------------------------------------------|----------------------------------------------------------------------------------------------------|-------------------------------------------------------------------|--|--|--|--|--|
| 4. Change the <b>sort order</b> of t<br>A.ACAD_PROG_PRIMAR                                                             | Change the <b>sort order</b> of the query, so that it sorts first by A.ACAD_PROG_PRIMARY and then by B.NAME . |                                                                   |  |  |  |  |  |
| • Enter the number 1 in t                                                                                              | • Enter the number 1 in the New Order By box for B.NAME.                                                      |                                                                   |  |  |  |  |  |
| • Enter the number 2 in t                                                                                              | he New Order By box fo                                                                                        | or A.ACAD_PROG_PRIMARY.                                           |  |  |  |  |  |
| • Delete the number 2 in                                                                                               | the New Order By box                                                                                          | for A.EMPLID.                                                     |  |  |  |  |  |
| Reorder columns by entering column numbe<br>assigned a number. Change the order by nu<br>the field blank or enter a 0. | ers on the left. Columns left blank or assign<br>mber by entering numbers on the right. To l                  | ned a 0 will be automatically<br>remove an order by number, leave |  |  |  |  |  |
| Edit Field Ordering                                                                                                    | Customize   Find   View All                                                                                   | 🛗 🛛 First 🛃 1-6 of 6 🕩 Last                                       |  |  |  |  |  |
| New Column Column Record.Fieldname                                                                                     | Order                                                                                                    | By Descending New Order By                                        |  |  |  |  |  |
| 1 A.EMPLID - EmpliD                                                                                                    |                                                                                                    |                                                                   |  |  |  |  |  |
| 2 A.STRM - Term                                                                                                    |                                                                                                    |                                                                   |  |  |  |  |  |
| 3 AACAD CAREER - A                                                                                                    | cademic Career                                                                                                |                                                                   |  |  |  |  |  |
| 4 A.ACAD_PROG_PRIM                                                                                                    | MARY - Primary Academic Program                                                                               | 1 2                                                               |  |  |  |  |  |
| 5 A.ELIG_TO_ENROLL                                                                                                    | - Eligible to Enroll                                                                                          |                                                                   |  |  |  |  |  |
| 2 6 B.NAME - Name                                                                                                    |                                                                                                    |                                                                   |  |  |  |  |  |
| OK Cancel                                                                                                    |                                                                                                    | <b>1</b>                                                          |  |  |  |  |  |
| Ork                                                                                                    | By default                                                                                                    | the sort will be                                                  |  |  |  |  |  |
|                                                                                                    | Ascending<br>Descendir<br>necessary.                                                                          | . Click to mark the<br>ng checkbox, if                            |  |  |  |  |  |
| 5 Click OK                                                                                                    |                                                                                                    |                                                                   |  |  |  |  |  |
| 6 Poviow the column and so                                                                                             | rt ordor, as shown                                                                                            |                                                                   |  |  |  |  |  |
| The primery contribution                                                                                               |                                                                                                    | dom ( oomt io on                                                  |  |  |  |  |  |
| The primary soft is on e                                                                                               | A DY                                                                                                    | dary soft is on                                                   |  |  |  |  |  |
| A.ACAD_PROG_PRIM                                                                                                    | ARY.                                                                                                    |                                                                   |  |  |  |  |  |
| B.NAME is in column 2                                                                                                  | ·                                                                                                    |                                                                   |  |  |  |  |  |
| <ul> <li>If any changes need to</li> </ul>                                                                             | be made, click Reorder                                                                                        | / Sort                                                            |  |  |  |  |  |
| Records Query Expressions Prom                                                                                         | npts Fields Criteria Having                                                                                   | View SQL Run                                                      |  |  |  |  |  |
| Onery Name: UPKR_QUERY_ADV                                                                                             | Description: Query class 2                                                                                    |                                                                   |  |  |  |  |  |
| View field properties, or use field as criteria in query str                                                           | atement.                                                                                                    | Reorder / Sort                                                    |  |  |  |  |  |
| Fields                                                                                                    | Gustomize   Eind   View                                                                                       | w All j 🕮 🛛 First 🖾 newse 🖭 Last                                  |  |  |  |  |  |
| 1 AEMPLID - EmpliD                                                                                                    | Charit Charit                                                                                                 | 2 Edit                                                            |  |  |  |  |  |
| 2 B.NAME - Name                                                                                                    | Char50 1 Name                                                                                                 | R Eat                                                             |  |  |  |  |  |
| 3 ASTRM-Term                                                                                                    | Char4 Term                                                                                                    | R Edn =                                                           |  |  |  |  |  |
| 4 AACAD_CAREER - Academic Career                                                                                       | Char4 Career                                                                                                  | R Edit 🖃                                                          |  |  |  |  |  |
| 5 AACAD_PROG_PRIMARY - Primary Academic<br>Program                                                                     | Char5 2 Primary Academic<br>Primary                                                                           | R Edit 🖃                                                          |  |  |  |  |  |
| 6 A ELIG_TO_ENROLL - Eligible to Enroll                                                                                | Charl Elig End                                                                                                | R Ean E                                                           |  |  |  |  |  |
| Save As New Query Prefe                                                                                                | erences Properties New Union                                                                                  | Q Return to Search)                                               |  |  |  |  |  |

## Step 4: Add Field Criteria

You set several criteria, on the Fields page, for this query in the Query Introduction class. On the Criteria page, you can review the criteria that you have set, modify the existing criteria and set new criteria. Usually, you will set criteria on the Fields page and then review and edit the criteria on the Criteria page.

In this lesson, you will display the Criteria page to review the criteria that you set and modify the criterion for Term to include a prompt. Also, on the Criteria page, you will add a new constant criterion for a field that is not listed on the Fields page.

#### **Review Criteria on the Criteria Page**

| Steps                                                                                     | Steps                                                |                             |                                          |                     |                                                                              |  |
|-------------------------------------------------------------------------------------------|------------------------------------------------------|-----------------------------|------------------------------------------|---------------------|------------------------------------------------------------------------------|--|
| 1. Click on the Crite                                                                     | he Criteria fo<br>ria page is display                | older tab.<br>/ed.          |                                          |                     |                                                                              |  |
| Records         Oue           Ouery Name:         UPKR_           Add Criteria         Or | IV Expressions Prompts<br>QUERY_ADV<br>Ioup Criteria | Fields /<br>Description: Qu | Criteria \chi Having 📝 Vi<br>ery class 2 | ew'SOL Y Run        | In the Query<br>Introduction class,<br>you set the first four<br>criteria.   |  |
| Criteria                                                                                  |                                                      |                             | Customes (Find )                         | El 15 of CLark      | 21                                                                           |  |
| Logical Exp                                                                               | pression1                                            | Condition Type              | Expression 2                             | Eult Delete         | When you joined the                                                          |  |
|                                                                                           | CAD_CAREER - Academic<br>reer                        | equal to                    | VGRD                                     | Edit 🖃              | STDNT CAR TERM                                                               |  |
| AND . AS                                                                                  | STRM - Term                                          | equal to                    | 4087                                     | Edit 🖃              | record to the                                                                |  |
| AND AA                                                                                    | CAD_PROG_PRIMARY - Primary<br>ademic Program         | like                        | FAA%                                     | Edit                | SCC_NAMES_VW                                                                 |  |
| AND AE                                                                                    | ELIG_TO_ENROLL - Eligible to                         | equai to                    | ¥                                        | Edit                | view, you set this                                                           |  |
| AND A.E                                                                                   | MPLID - EmpliD                                       | equal to                    | 8.EMPLID - EmpliD                        | con   E             | chienon.                                                                     |  |
| AND BE                                                                                    | EFFDT - Effective Date                               | Eff Date                    | Current Date                             | Edit 🖃              |                                                                              |  |
| Sava) Sava                                                                                | As New Guery Preferer                                | ices Properties             | New Ursion                               | Q Return to Seattle | When you selected<br>the<br>SCC_NAMES_VW<br>view, you set this<br>criterion. |  |
| 2. Review th                                                                              | ne criteria that cur                                 | rently are                  | set.                                     |                     |                                                                              |  |
|                                                                                           | Edit                                                 |                             |                                          |                     |                                                                              |  |
| Use the                                                                                   | button for a c                                       | riterion that               | at requires corre                        | ection. Use t       | he Delete 💻                                                                  |  |
| button for                                                                                | a criterion that yo                                  | ou need to                  | remove.                                  |                     |                                                                              |  |

#### Modify an Existing Criterion: Creating a Prompt

A prompt allows you to select/change the expression 2 value whenever you run the query. You will modify the criterion for the A.STRM field to prompt for the Term code, whenever the query is run.

In addition to the instructions here, please refer to Lesson 4 for instructions to "Create Effective Date Prompts to Use with Criteria."

#### Steps

- 1. Modify the criterion for the A.STRM field.
  - a. Click on the  $\frac{\mathsf{Edit}}{\mathsf{Edit}}$  button for that field.
  - b. Leave the default Expression 1 Type of Field.
  - c. The Expression 1 will default to the selected field's name.
  - d. Leave the default Condition Type of equal to
  - e. Select an Expression 2 Type of **Prompt**.

| Choose Expression 1 Type                                                                                                    | Expression 1                                                     |
|----------------------------------------------------------------------------------------------------|------------------------------------------------------------------|
| • Field                                                                                                    | Choose Record and Field                                          |
| C Expression                                                                                                    | Record Alias.Fieldname:                                          |
|                                                                                                    | A.STRM - Term                                                    |
|                                                                                                    |                                                                  |
|                                                                                                    |                                                                  |
| of leting a more                                                                                                    | <b>•</b>                                                         |
| ondition Type: equal to                                                                                                    | •                                                                |
| ondition Type:   equal to                                                                                                    | Expression 2                                                     |
| hoose Expression 2 Type                                                                                                    | Expression 2 Define Prompt                                       |
| hoose Expression 2 Type<br>C Field<br>C Expression                                                                                              | Expression 2 Define Prompt Prompt New Prompt Edit Prompt         |
| ndition Type: equal to<br>hoose Expression 2 Type<br>C Field<br>C Expression<br>C Constant                                                      | Expression 2 Define Prompt Prompt: <u>New Prompt</u> Edit Prompt |
| C Field<br>C Expression 2 Type<br>C Field<br>C Expression<br>C Constant<br>C Prompt                                                             | Expression 2 Define Prompt Prompt: <u>New Prompt Edit Prompt</u> |
| C     Field       C     Expression 2 Type       C     Field       C     Expression       C     Constant       C     Prompt       C     Subquery | Expression 2 Define Prompt Prompt: <u>New Prompt Edit Prompt</u> |

- f. In the Expression 2 Define Prompt box, click on the <u>New Prompt</u> link. The Edit Prompt Properties page displays.
- g. On the Edit Prompt Properties page, if a record is associated with this field, the record name will appear under Prompt Table. You may accept that table or select another table.

If no record is associated with this field or you need to select a record, click on the Lookup tool 🔍 and search for the record as you would on the Records page.

| In class, click 🔍, search by "Name begins with <b>Term_val</b> . | ." |
|------------------------------------------------------------------|----|
| Locate and select <b>TERM_VAL_TBL_VW</b> .                       |    |

| Field:               |          | *Heading Type:                               |
|----------------------|----------|----------------------------------------------|
|                      |          |                                              |
| * lype:<br>Character | <b>T</b> | Heading Text:                                |
|                      |          |                                              |
| *Format:             |          | *Unique Prompt Name:                         |
| Number Only          | •        | BIND1                                        |
| Length: 4            |          |                                              |
| Decimals:            |          |                                              |
| *Edit Type:          |          | Prompt Table:                                |
| Prompt Table         |          | Q TERM VAL TBL VW                            |
| ,                    |          |                                              |
| OK Cancel            |          |                                              |
| [                    |          |                                              |
| When selecting       | a ree    | cord (rather than a view) for the Lookup,    |
| chongo the Edit      | Tun      | o from Dromot Toblo to No Toblo Edit         |
| change the Edit      | тур      | e nom Prompt rable to <b>No Table Edit</b> . |

| teps                                                                                                    | 5              |                                                                                                    |                                                                                                    |                                                                                                    |                                                                                                    |                                                                                             |
|----------------------------------------------------------------------------------------------------|----------------|----------------------------------------------------------------------------------------------------|----------------------------------------------------------------------------------------------------|----------------------------------------------------------------------------------------------------|----------------------------------------------------------------------------------------------------|---------------------------------------------------------------------------------------------|
| Clic                                                                                                    | k 🗌            | OK . The Edit Cr                                                                                                    | iteria page                                                                                                    | e displays.                                                                                         |                                                                                                    |                                                                                             |
|                                                                                                    |                | Ex                                                                                                    | pression 2                                                                                                    |                                                                                                    |                                                                                                    |                                                                                             |
|                                                                                                    |                | I                                                                                                    | Define Prom                                                                                                    | pt                                                                                                  |                                                                                                    |                                                                                             |
|                                                                                                    |                |                                                                                                    | D                                                                                                    | 0                                                                                                   |                                                                                                    |                                                                                             |
| Nat                                                                                                    | ما 4 م         |                                                                                                    | Prompt: :1                                                                                                    | New Pr                                                                                              | rompt Edit Prom                                                                                                    | pt                                                                                          |
| INOT                                                                                                    | e th           | e Expression 2.                                                                                                    |                                                                                                    |                                                                                                    |                                                                                                    |                                                                                             |
| The                                                                                                    | :1             | indicates that this is                                                                                                    | s the first p                                                                                                    | prompt.                                                                                             |                                                                                                    |                                                                                             |
| Clic                                                                                                    | k 🗌            | OK again. The C                                                                                                    | riteria pag                                                                                                    | e is displayed.                                                                                     |                                                                                                    |                                                                                             |
|                                                                                                    | . 16           |                                                                                                    |                                                                                                    |                                                                                                    |                                                                                                    |                                                                                             |
| Clic                                                                                                    | k 🗉            | save) to save the c                                                                                                    | changes to                                                                                                    | the query defir                                                                                     | nition.                                                                                                    |                                                                                             |
| Records<br>Overy Nat                                                                                          | ne: UP         | Query / Expressions / Prompts<br>%R_QUERY_ADV<br>Group Critena 1 Reorder Critena                                                                                                    | Description: G                                                                                                    | Criteria <u>V Having</u> )<br>Uary class 2                                                          | View SQL / Run                                                                                                    | L                                                                                           |
| Records<br>Overy Nar<br>Add Crit                                                                              | ne: UP         | Query Y Expressions Y Prompts<br>WR_QUERY_ADV<br>Group Critens Reorder Critena                                                                                                    | Description: 0                                                                                                    | Criteria <u>Having</u><br>Uary class 2<br>Cuptomice   Find   #                                      | View SQL Y Run<br>First Integra D Last                                                                                                    |                                                                                             |
| Records<br>Overy Nar<br>Add Crit<br>Criteria<br>Logical                                                       | ne: UP         | Cuery Expressions Prompts<br>%R_QUERY_ADV<br>Group Ortlens Reorder Ortlens<br>Expression1<br>AACAD CAREER - Academic                                                                                                    | Description: G                                                                                                    | Criteria <u>Having</u><br>Uary class 2<br>Cuptornite   First   #<br>Expression 2                    | View SQL Y Run<br>First Ine are Ditard<br>Edit Delete                                                                                                    | In the                                                                                      |
| Records<br>Overy Nar<br>Add Crit<br>Criteria<br>Logical                                                       | NHC: UP        | Cuery CExpressions Prompts<br>WR_OUERY_ADV<br>Group Critens Reorder Critens<br>Expression1<br>AACAD_CAREER - Academic<br>Career                                                                                                    | Condition Type<br>equal to                                                                                                    | Criteria Having                                                                                     | First Intere Last<br>Edit Delete<br>Edit Delete                                                                                                    | In the<br>Expression 2<br>column, a colon                                                   |
| Records<br>Ouery Nar<br>Add Crit<br>Criteria<br>Cegical                                                       | ne: UP         | Cuery Expressions Prompts VKR_QUERY_ADV Group Ortlens Reorder Ortlens Expression1 A ACAD_CAREER - Academic Career A STRM - Term A ACAD_PROG_PRIMARY - Primary                                                                                                    | Condition Type<br>equal to<br>equal to                                                                                                    | Criteria Having                                                                                     | View SQL / Run<br>First I ne or c D Last<br>Edit Delete<br>Edit III<br>Edit III                                                                                                    | In the<br>Expression 2<br>column, a colon<br>followed by a                                  |
| Records<br>Overy Nar<br>Add Ort<br>Criteria<br>Legical<br>AND<br>AND                                          | tena           | Cuery Expressions Prompts<br>WR_OUERY_ADV<br>Group Critens Reorder Criteria<br>Expression1<br>AACAD_CAREER - Academic<br>Career<br>ASTRM - Term<br>AACAD_PROG_PRIMARY - Primary<br>Academic Program<br>AELIO TO ENROLL - Eligible to                                                                                                    | Description: Q<br>Description: Q<br>Condition Type<br>equal to<br>equal to<br>like                                                                                                    | Criteria <u>Having</u><br>Uary class 2<br>Customice   Find   #<br>Expression 2<br>USED<br>1<br>FAA% | View SQL V Run<br>Final Content Content<br>Edit Delete<br>Edit Content<br>Edit Content<br>Edit C                                                                                                    | In the<br>Expression 2<br>column, a colon<br>followed by a<br>number indicates a            |
| Records Ouery Nar Add Ont Criteris Ledical AND AND AND AND                                                    | net: UP        | Cuery Expressions Prompts VKR_QUERY_ADV Group Critens Reorder Criteria  Expression1 A ACAD_CAREER - Academic Career A STRM - Term A ACAD_PROG_PRIMARY - Primary Academic Program A ELIO_TO_ENROLL - Eligible to Enroll Enroll Enroll Enroll Enroll Enroll                                                                                                    | Condition Type<br>equal to<br>equal to<br>equal to<br>nice                                                                                                    | Criteria Having                                                                                     | View SQL Y Run<br>First I ne or e P Last<br>Edit Delete<br>Edit III<br>Edit III<br>Edit III                                                                                                    | In the<br>Expression 2<br>column, a colon<br>followed by a<br>number indicates a<br>prompt. |
| Records<br>Ouery Nar<br>Add Orth<br>Lestical<br>AND<br>AND<br>AND<br>AND<br>AND                               | me: Up<br>tena | Cuery         Expressions         Prompts           WR_OUERY_ADV         Group Ortlena         Reorder Ortlena           Expression1         AACAD_CAREER - Academic Career         ASTRM - Term           AACAD_PROG_PRIMARY - Primary Academic Program         AELIG_TO_ENROLL - Eligible to Enroll           AEMPLID - EmpliD         B.EFFDT - Effective Date                                                                                                    | Description: 0 Description: 0 Condition Type equal to equal to equal to equal to Equal to Equ                                                                                                    | Criteria Having                                                                                     | View SQL V Run<br>First C 146 er s C Lost<br>Edit Detete<br>Edit C<br>Edit C<br>Edit C<br>Edit C<br>Edit C                                                                                                    | In the<br>Expression 2<br>column, a colon<br>followed by a<br>number indicates a<br>prompt. |
| Records<br>Ouery Nar<br>Add Ont<br>Criteris<br>Legical<br>AND<br>AND<br>AND<br>AND<br>AND                     | me: ue<br>tena | Cuery         Expressions         Prompts           VKR_QUERY_ADV         Group Ortlena         Reorder Ortlena           Group Ortlena         Reorder Ortlena         Cateor           A ACAD_CAREER - Academic Career         Career         ASTRM - Term           AACAD_PROG_PRIMARY - Primary Academic Program         AELIO_TO_ENROLL - Eligible to Enroll           AEMPLID - EmpID         B.EFFDT - Effective Date                                                                   | Piekds     Description: 0      Condition Type     equal to     equal to     equal to     equal to     equal to     equal to     equal to     equal to     equal to     equal to     equal to     equal to     equal to                                                                                                    | Criteria Having                                                                                     | View SQL ) Run<br>Fint I 16 of 6 P Last<br>Edit Delete<br>Edit II<br>Edit II<br>Edit III<br>Edit III<br>Edit III                                                                                                    | In the<br>Expression 2<br>column, a colon<br>followed by a<br>number indicates a<br>prompt. |
| Records<br>Ouery Nar<br>Add Ort<br>Lesical<br>AND<br>AND<br>AND<br>AND<br>AND<br>AND<br>Stree                 | ne: UF<br>tena | Cuery         Expressions         Prompts           WR_OUERY_ADV         Group Ortlens         Reorder Ortlens           Expression1         AACAD_CAREER - Academic         Career           A STRM - Term         AACAD_PROG_PRIMARY - Primary         Acadomic Program           A ELIO_TO_ENROLL - Eligible to Enroll         Enroll         Espression1           A EMPLID - EmpliD         B.EFFDT - Effective Date         Bare Query         Profesion                                 | Condition Type<br>equal to<br>equal to                                                                                                    | Criteria Having                                                                                     | View SQL Y Run<br>First C no er c C Lust<br>Edit Detete<br>Edit C<br>Edit C<br>E<br>Edit C<br>Edit C<br>Edit Edit C<br>Edit C<br>E | In the<br>Expression 2<br>column, a colon<br>followed by a<br>number indicates a<br>prompt. |
| Records Ouery Nar Add Ort Add Ort Criteria Legical AND AND AND AND AND AND AND AND AND                        | ne: UF         | Query         Expressions         Prompts           WR_QUERY_ADV         Group Ortlena         Reorder Ortlena           Expression1         AcAD_CAREER - Academic<br>Career         AcAdD_CAREER - Academic<br>Career           A STRM - Term         AACAD_PROG_PRIMARY - Primary<br>Academic Program           A ELIG_TO_ENROLL - Eligible to<br>Enroll         Enroll           A EMPLID - EmpliD         B.EFFDT - Effective Date           Save As         New Query         Preference | Condition Type equal to equal to equal to Eff Date <= ences Properties                                                                                                    | Criteria Having                                                                                     | View SQL ) Run<br>Fint C 1-6 of 6 C Last<br>Edit C 1-6 of 6 C Last<br>Edit C 1-6 of 6 C Last<br>C 1-6 of 6 C Last<br>C 1-6 of 6                                                                                                    | In the<br>Expression 2<br>column, a colon<br>followed by a<br>number indicates a<br>prompt. |
| Records<br>Ouery Nar<br>Add Ont<br>Legical<br>AND<br>AND<br>AND<br>AND<br>AND<br>AND<br>Clic                  |                | Query     Expressions     Prompts       VKR_OUERY_ADV     Group Ortlens     Reorder Ortlens       Group Ortlens     Reorder Ortlens       Expression1     AACAD_CAREER - Academic Career       ASTRM - Term     AACAD_PROG_PRIMARY - Primary Academic Program       AACAD_OROS_PRIMARY - Primary Academic Program     AELIG_TO_ENROLL - Eligible to Enroll       AEMPLID - EmpliD     B.EFFDT - Effective Date       Save As     New Query     Profester       An the     Prompts     f        | Condition Type equal to equal to equal                                                                                                    | Criteria Having                                                                                     | View SQL Y Run<br>Find C no or e D Land<br>Edit Delete<br>Edit C<br>Edit C<br>E<br>Edit C<br>Edit C  | In the<br>Expression 2<br>column, a colon<br>followed by a<br>number indicates a<br>prompt. |
| Records<br>Ouery Nar<br>Add Orf<br>Lesical<br>AND<br>AND<br>AND<br>AND<br>AND<br>AND<br>Stree<br>Stree<br>The | ne: UP         | Oueny         Expressions         Prompts           WR_OUERY_ADV         Group Ortlens         Reorder Ortlens           Expression1         AACAD_CAREER - Academic Career         ASTRM - Term           AACAD_PROG_PRIMARY - Primary Academic Program         AELIO_TO_ENROLL - Eligible to Enroll           AEMPLID - EmpliD         B.EFFDT - Effective Date           Eave As         New Query         Preference           Asten As         New Query         Preference               | Condition Type<br>equal to<br>equal to<br>equal | Criteria Having                                                                                     | View SQL Run<br>Find Cine of Class<br>Edit Colecte<br>Edit Colecte<br>Edit Colec                                                                                                    | In the<br>Expression 2<br>column, a colon<br>followed by a<br>number indicates a<br>prompt. |

| teps                   |         |           |             |                 |                            |                                                      |                                               |
|------------------------|---------|-----------|-------------|-----------------|----------------------------|------------------------------------------------------|-----------------------------------------------|
| Records<br>Overy Name: | Query   |           | Prompts /   | scription: Quer | nteria Having<br>y class 2 | View SQL Run                                         |                                               |
| Add Promp              | 1<br>1  |           | Customize   | i Eind I 🕮 🛛 Fi | rst E + of + E Last        |                                                      | To change the<br>prompt, click<br>on the Edit |
| (Save)                 | Save As | New Query | Preferences | Properties      | New Union                  | Q Return to Search)                                  | prompt.                                       |
|                        |         |           |             |                 |                            | Edit Prompt Properties<br>Field<br>G. STRM<br>"Note: | Heading Type:<br>RFT Short                    |
|                        |         |           |             |                 |                            | Character                                            | Term<br>'Unique Prompt Namie:<br> DHIG1       |
|                        |         |           |             |                 |                            | Centrals:                                            | Prempt Table:                                 |

#### Setting Constant Criteria from the Criteria Page

You have reviewed setting criteria on the Fields page, based on the fields selected for the query results.

If you need to set a criterion on a Field that is in one of the selected records, but you do not want the field displayed in the query results, use the instructions shown here.

| Steps                           | Steps                                                                                                    |                            |                      |                 |            |  |
|---------------------------------|----------------------------------------------------------------------------------------------------|----------------------------|----------------------|-----------------|------------|--|
| 1. Click o<br>The C             | on the Criteria                                                                                                    | folder tab<br>s.           |                      |                 |            |  |
| Records                         | Query / Expressions / Prompts                                                                                                    | ) Fields /                 | Criteria (Having)    | View SQL Y      | Run        |  |
| Add Criteria                    | PKR_OUERY_ADV Broup Criteria Reorder Criteria                                                                                                    | Description: (             | luery clase 2        |                 |            |  |
| Criteria                        |                                                                                                    |                            | Customize   Find     | First 🕘 14 of e | E Last     |  |
| Logical                         | Expression1<br>AACAD_CAREER - Academic                                                                                                    | Condition Type<br>equal to | Expression 2<br>UGRD | Edit            | Delete     |  |
| AND                             | A.STRM - Term                                                                                                    | equal to                   | a                    | Edit            |            |  |
| AND                             | AACAD_PROG_PRIMARY - Primary<br>Academic Program                                                                                                    | like                       | FAA%                 | Edit            | E          |  |
| AND 💌                           | AELIO_TO_ENROLL - Eligible to<br>Enroll                                                                                                    | equal to                   | Ŷ                    | Edit            |            |  |
| AND -                           | AEMPLID - EmpliD                                                                                                    | equal to                   | B.EMPLID - EmplID    | Edit            | •          |  |
| AND .                           | B.EFFDT - Effective Date                                                                                                    | Eff Date <=                | Current Date         | Edit            | -          |  |
| ( Save)                         | Save As New Query Prefer                                                                                                    | ences Propertie            | s New Union          | QRetur          | to Search) |  |
| 2. Click<br>The E<br>Edit Crite | 2. Click Add Criteria .<br>The Edit Criteria Properties page displays.<br>Edit Criteria Properties<br>Field Communication of the Communication of the Communicatio |                            |                      |                 |            |  |
| *Condition                      | Condition Type: equal to Criticia Criticia Criticia Constant Constant Cons        |                            |                      |                 |            |  |
| Cor<br>C Pro<br>C Sut           | istant<br>impt<br>iquery<br>Cancel                                                                                                    |                            |                      |                 |            |  |

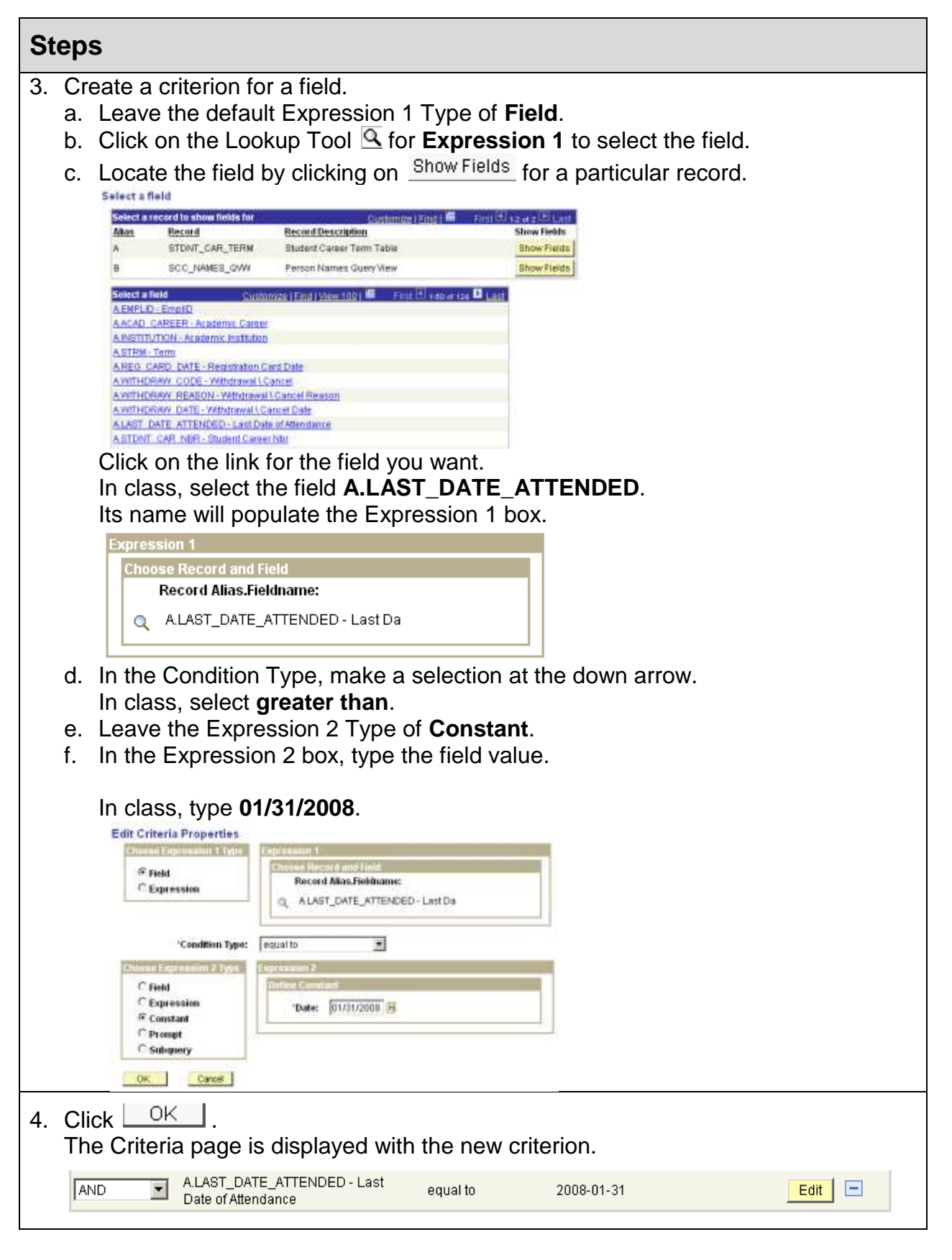

Page 22 psTrain@uakron.edu ©2009 these materials may not be reproduced in whole or in part without the express permission of The University of Akron.

| St | Steps                                                                                                    |  |  |  |  |
|----|----------------------------------------------------------------------------------------------------|--|--|--|--|
| 5. | Click save the changes to the query definition.                                                                    |  |  |  |  |
| 6. | To delete a criterion, click on its 🗔.                                                                             |  |  |  |  |
|    | In class, click on 🗖 for the criterion you just created.<br>The criterion is deleted. There is no warning message. |  |  |  |  |

## Set the Distinct Query Property

| Steps                                                                                                    |                                                                                      |
|----------------------------------------------------------------------------------------------------|--------------------------------------------------------------------------------------|
| <ol> <li>Click on the Properties link at the bottom of the page.<br/>The Query Properties page displays.</li> </ol> |                                                                                      |
| 2. Click to mark the Distinct checkbox.<br>Query Properties                                                         |                                                                                      |
| Description:     Query class 2       Folder:                                                                        | Select the Distinct<br>checkbox to eliminate<br>duplicate rows in a<br>query result. |
| Query Definition:                                                                                                   |                                                                                      |
| Last Updated Date/Time: 01/07/2009 10:03:26AM<br>Last Update User ID: TRAIN01                                       |                                                                                      |
| 3. Click OK                                                                                                    |                                                                                      |

### **Step 5: Add Expressions**

There are no expressions to add to this query.

### Steps 6 and 7: Save and Run the Query

| St | eps                                                                                        |                                                                 |                                          |                                              |    |
|----|--------------------------------------------------------------------------------------------|-----------------------------------------------------------------|------------------------------------------|----------------------------------------------|----|
| 1. | Click on Bave to                                                                           | save the changes t                                              | o the query defini                       | tion.                                        |    |
|    | The changes to the                                                                         | query are saved.                                                |                                          |                                              |    |
| 2. | Click on the Run<br>A second window o<br>Since this query ha                               | folder tab.<br>pens in the Interne<br>s a prompt for the        | t Explorer to displ<br>Ferm code, the pr | lay the query results.<br>ompt is displayed. |    |
|    | Term: Q<br>OK Cancel                                                                       |                                                                 |                                          |                                              |    |
| 3. | Click on the Lookup<br>table that you selec                                                | tool and then then ted is working.                              | Look Up to test a                        | and be sure that the prom                    | pt |
|    | Look Up Term<br>Search by: Term                                                            | ▼ begins with                                                   |                                          |                                              |    |
|    | Look Up Cancel Advance                                                                     | ed Lookup                                                       |                                          |                                              |    |
|    | Search Results<br>Only the first 300 results can be d<br><u>View All</u>                   | isplayed. Enter more information<br>First 🗃 1-100 of 300 👔 Last | above and search again to red            | uce the number of search results.            |    |
|    | Term Description<br>9999 End Term - Srvc Indicator U<br>4177 2017 Fall<br>4173 2017 Summer | Short Description<br>se End Term<br>2017 Fall<br>2017 Summe     |                                          | The first 300 Term codes display.            |    |
|    | 4171 2017 Spring                                                                           | 2017 Sprin<br>2016 Foll                                         |                                          |                                              |    |
|    | 4163 2016 Summer                                                                           | 2016 Summe                                                      |                                          |                                              |    |
|    | 4161 2016 Spring                                                                           | 2016 Sprin                                                      |                                          |                                              |    |
|    | 4157 2015 Fall                                                                             | 2015 Fall                                                       |                                          |                                              |    |
|    | 4151 2015 Spring                                                                           | 2015 Sprin                                                      |                                          |                                              |    |
|    |                                                                                            |                                                                 |                                          |                                              |    |

| <ul> <li>4. Select the appropriate Term code by clicking on its link.</li> <li>In class, scroll down and select 4087 for 2008 Fall.<br/>The selected Term code populates the Term field.</li> <li>Term: 4007</li> <li>Cancel</li> <li>5. Click OK .<br/>The query is run for the criteria that are set and the query results are displayed.</li> <li>Term = 4087</li> <li>Viewall Retro. New Excessions From the triteria that are set and the query results are displayed.</li> <li>Term = 4087</li> <li>Viewall Retro. New Excessions From the triteria that are set and the query results are displayed.</li> <li>Term = 4087</li> <li>Viewall Retro. New Excessions From the triteria that are set and the query results are displayed.</li> <li>Term = 4087</li> <li>Viewall Retro. New Excessions From the triteria that are set and the query results are displayed.</li> <li>Term = 4087</li> <li>Viewall Retro. New Excessions From the triteria that are set and the query results are displayed.</li> <li>Term = 4087</li> <li>Viewall Retro. New Excessions From the triteria that are set and the query results are areased and the query is retro. If you prefer to have the previous query results display on the Run page until you click on the Rerun Query link, click on the Preferences Ink. This link is on all the pages in the Query Manager, except the Run page. Unmark the Enable Auto Preview checkbox.</li> <li>Ouery Preferences</li> <li>Name Style: Name and Description Term</li> <li>When you select an option in Query Preferences, it is for all of your use of the Query</li> </ul>                                                                                                    | St                                | eps                                                                                                    |                                                                                                    |                                                                    |                                                         |                                                                                                    |                                                                     |
|----------------------------------------------------------------------------------------------------|-----------------------------------|----------------------------------------------------------------------------------------------------|----------------------------------------------------------------------------------------------------|--------------------------------------------------------------------|---------------------------------------------------------|----------------------------------------------------------------------------------------------------|---------------------------------------------------------------------|
| In class, scroll down and select <b>4087</b> for 2008 Fall.<br>The selected Term code populates the Term field.<br>Term: 4087<br>OK Cancel<br>5. Click OK .<br>The query is run for the criteria that are set and the query results are displayed.<br>Term = 4087<br>View Developed Term Control Term Control Term Control Term = 4087<br>View 2010 Developed Term Control Term Control Term Control Term = 4087<br>View 2010 Developed Term Control Term Control Term = 4087<br>View 2010 Developed Term Control Term Control Term Control Term = 4087<br>View 2010 Developed Term Control Term Control Term Control Term = 4087<br>View 2010 Developed Term Control Term Control                                                                                                    | 4.                                | Select the appropria                                                                                                    | ate Term code b                                                                                                | by click                                                           | king on                                                 | its link.                                                                                           |                                                                     |
| The selected Term code populates the Term field.  Term: 4087  OK Cancel  5. Click OK . The query is run for the criteria that are set and the query results are displayed.  Term = 4087  Viewold Teamon Domination Excel  Term = 4087  Viewold Teamon Domination Excel  Term = 4087  Viewold Teamon Domination Excel  Term = 4087  Viewold Teamon Domination Excel  Term = 4087  Viewold Teamon Domination Excel  Term = 4087  Viewold Teamon Domination Excel  Term = 4087  Viewold Teamon Domination Excel  Term = 4087  Viewold Teamon Domination Excel  Term = 4087  Viewold Teamon Domination Excel  Term = 4087  Viewold Teamon Domination Excel  Term = 4087  Viewold Teamon Domination Excel  Term = 4087 Viewold Teamon Domination Excel  Term = 4087 Viewold Teamon Domination Excel  Term = 4087 Viewold Teamon Domination Excel  NOTE: Whenever you click on the  Term _ total the query is rerun. If you prefer to have the previous query results are erased and the query is rerun. If you prefer to have the previous query results display on the Run page until you click on the  Preferences  Name Style: [Name and Description  Cuery Preferences  Name Style: [Name and Description  Cuery Viewold Determine the join conditions for you when a new record component is added)  Enable Auto Dreview OK Cancel  When you select an option in Query Preferences, it is for all of your use of the Query                                                                                                    |                                   | In class, scroll dowr                                                                                                    | and select 408                                                                                                 | <b>37</b> for 2                                                    | 2008 Fa                                                 | all.                                                                                                |                                                                     |
| Term: 4087         OK         Cancel         5. Click         The query is run for the criteria that are set and the query results are displayed.         Term = 4087         ViewAll Resonance Dominations         Term = 4087         ViewAll Resonance Dominations         Term = 4087         ViewAll Resonane Net Record compone                                                                                                    |                                   | The selected Term                                                                                                    | code populates                                                                                                 | the Te                                                             | erm fiel                                                | d.                                                                                                  |                                                                     |
| OK       Cancel         5. Click       OK         The query is run for the criteria that are set and the query results are displayed.         Term = 4087         Year Of the criteria that are set and the query results are displayed.         Term = 4087         Year Of the criteria that are set and the query results are displayed.         Term = 4087         Year Of the criteria that are set and the query results are displayed.         Term = 4087         Year Of the criteria that are set and the query results are displayed.         Term = 4087         Year Of the criteria that are set and the query results are displayed.         Total Tables are criteria that are set and the query is result. If you prefer to have the previous query results are erased and the query is rerun. If you prefer to have the previous query results display on the Run page until you click on the Rerun Query link, click on the Preferences         NOTE: Whenever you click on the Rerun Query Manager, except the Run page. Unmark the Enable Auto Preview checkbox.         Ourry Preferences         Name Style: Name and Description Term         Term and Description Term         Of Cancel         When you select an option in Query Preferences, it is for all of your use of the Query <td></td> <td>Term: 4087 🔍</td> <td></td> <td></td> <td></td> <td></td> <td></td>                                                                                                    |                                   | Term: 4087 🔍                                                                                                    |                                                                                                    |                                                                    |                                                         |                                                                                                    |                                                                     |
| 5. Click OK<br>The query is run for the criteria that are set and the query results are displayed.                                                                                                    |                                   | OK Cancel                                                                                                    |                                                                                                    |                                                                    |                                                         |                                                                                                    |                                                                     |
| 5. Click OK<br>The query is run for the criteria that are set and the query results are displayed.<br>Term = 4087<br>Yex 4087<br>Yex |                                   |                                                                                                    | 1                                                                                                    |                                                                    |                                                         |                                                                                                    |                                                                     |
| 3. Click                                                                                                    | Б                                 |                                                                                                    |                                                                                                    |                                                                    |                                                         |                                                                                                    |                                                                     |
| Recods       Gury       Egressions       Prompts       Fields       Others       Heating       View SQL       Run         Term = 4087         View All Recurs Query Download to Exel         Term = 4087         View All Recurs Query Download to Exel         Term = 4087         View All Recurs Query Download to Exel         Term = 4087         View All Recurs Query Download to Exel         Term = 4087         View All Recurs Query Townload to Exel         Term = 4087         View All Recurs Query Townload to Exel         Term = 4087         View All Recurs Query Townload to Exel         Term = 4087         View All Recurs Query Townload to Exel         Term = 4087         View All Recurs Query Townload to Exel         Term = 4087         View All Recurs Query Townload to Exel         Term = 4087         View All Recurs Query Townload to Exel         Term = 4087         NOTE: Whenever you click on the         Recurs Query Townloa to Townload to Townload to Preview                                                                                                    | 5.                                | The query is run for                                                                                                    | the criteria that                                                                                              | are s                                                              | et and t                                                | he query results are                                                                                | displayed.                                                          |
| Term = 4087         Pert I to of 3852 II Lest         Implies the term of the term of the term of the term of the term of the term of the term of the term of the term of term of the term of term of t                                                                                                    |                                   | Records Query Expr                                                                                                    | essions Y Prompts Y                                                                                            | Fields                                                             | Criteria                                                | Y Having Y View SQL                                                                                 | Run                                                                 |
| View All Recur Query I Deventional to Excet         View All Recur Query I Deventional to Excet         Image: Colspan="2">Primary Academic Program         Eligibility of the primary Academic Program         Image: Colspan="2">Carced         Primary Academic Program       Eligibility of the primary Academic Program         View Display of the primary Academic Program       Eligibility of the primary Academic Program         View Display of the primary Academic Program       View Display of the primary Academic Program         View Display of the primary Academic Program       View Display         View Display of the primary Academic Program       View Display of the primary Academic Program       View Display of the primary Academic Program       View Display of the Primary Academic Program       View Display of the Primary Academic Program       View Display of the Primary Academic Program       View Display of the Primary Academic Program       View Display of the Primary Academic Program       View Display of the Primary Academic Program       View Display of the Primary Academic Program       View Display of the Primary Academic Program       View Display of the Primary Academic Program       View Display of the Primary Academic Program         View Preferences </td <td></td> <td>Term = 4087</td> <td></td> <td></td> <td></td> <td></td> <td></td>                                                                                                    |                                   | Term = 4087                                                                                                    |                                                                                                    |                                                                    |                                                         |                                                                                                    |                                                                     |
| Image: Name       Term       Carser       Primary Academic Program       Filg Entl         1       10364       4087       UGRD       FAAU       Y         2       10364       4087       UGRD       FAAU       Y         3       10364       4087       UGRD       FAAU       Y         4       113225       4087       UGRD       FAAU       Y         5       1133225       4087       UGRD       FAAU       Y         8       1133226       4087       UGRD       FAAU       Y         9       1133228       4087       UGRD       FAAU       Y         9       1133289       4087       UGRD       FAAU       Y         9       1133289       4087       UGRD       FAAU       Y         10       1133589       4087       UGRD       FAAU       Y         10       1133589       4087       UGRD       FAAU       Y         10       1133589       4087       UGRD       FAAU       Y         10       113589       4087       UGRD       FAAU       Y         10       113589       10901       IGRD       FAU <t< td=""><td></td><td>View All   Rerun Query   Download</td><td>to Excel</td><td></td><td></td><td>First 🔳</td><td>1-100 of 3852 💽 Last</td></t<>                                                                                                    |                                   | View All   Rerun Query   Download                                                                                                    | to Excel                                                                                                    |                                                                    |                                                         | First 🔳                                                                                             | 1-100 of 3852 💽 Last                                                |
| 1       10384       10384       10384       10384       10384       10384       10384       10384       10384       10384       10384       10384       10384       10384       10384       10384       10384       10384       10384       10384       10384       10384       10384       10384       10384       10384       10384       10384       10384       10384       10384       10384       10384       10384       10384       10384       10384       10384       10384       10384       10384       10384       10384       10384       10384       10384       10384       10384       10384       10384       10384       10384       10384       10384       10384       10384       10384       10384       10384       10384       10384       10384       10384       10384       10384       10384       10384       10384       10384       10384       10384       10384       10384       10384       10384       10384       10384       10384       10384       10384       10384       10384       10384       10384       10384       10384       10384       10384       10384       10384       10384       10384       10384       10384       10384       103                                                                                                    |                                   | ID I I I I I I I I I I I I I I I I I I                                                                                                    | Name                                                                                                    | Term                                                               | Career                                                  | Primary Academic Program                                                                            | 1 Elig Enrl                                                         |
| Image: style       Image: style       Image: style <td< td=""><td></td><td>1 10364</td><td></td><td>4087</td><td>UGRD</td><td>FAAU</td><td>Y</td></td<>                                                                                                    |                                   | 1 10364                                                                                                    |                                                                                                    | 4087                                                               | UGRD                                                    | FAAU                                                                                                | Y                                                                   |
| 4       1133225       4087       UGRD       FAU       Y         5       1133226       4087       UGRD       FAU       Y         8       1133226       4087       UGRD       FAU       Y         9       1133200       4087       UGRD       FAU       Y         9       1133289       4087       UGRD       FAU       Y         10       1133689       4087       UGRD       FAU       Y         10       1133689       4087       UGRD       FAU       Y         10       1133689       4087       UGRD       FAU       Y         10       1133689       4087       UGRD       FAU       Y         10       1133699       4087       UGRD       FAU       Y         NOTE: Whenever you click on the Run         Image: Unmark the Run page until you click on the Rerun Query       Ink, click on the         Preferences       Ink. This link is on all the pages in the Query Manager, except the Run         page: Unmark the Enable Auto Preview checkbox.       Image       Image         Query Preferences       Image       Image       Image         Image: Name style:       Name and Description       Image <td></td> <td>3 10364</td> <td></td> <td>4087</td> <td>UGRD</td> <td>FAAU</td> <td>Y</td>                                                                                                    |                                   | 3 10364                                                                                                    |                                                                                                    | 4087                                                               | UGRD                                                    | FAAU                                                                                                | Y                                                                   |
| 5       1133225       4087       UORD       FAU       Y         8       1133226       4087       UORD       FAU       Y         9       1133289       4087       UORD       FAU       Y         10       1133289       4087       UORD       FAU       Y         10       1133589       4087       UORD       FAU       Y         10       1133589       4087       UORD       FAU       Y         10       1133589       4087       UORD       FAU       Y         10       1133589       4087       UORD       FAU       Y         NOTE: Whenever you click on the Run         10       1133589       10080       FAU       Y         NOTE: Whenever you click on the Run         10       1133589       10080       FAU       Y         NOTE: Whenever you click on the Run page until you click on the Rerun Query link, click on the         Preferences         Name Style: Name and Description         Image: Name Style:       Name and Description       Image: Name Style:       Name and Description         Image: Name Style:       Cancel       OK       Cancel <td< td=""><td></td><td>4 1133225</td><td></td><td>4087</td><td>UGRD</td><td>FAAU</td><td>Y</td></td<>                                                                                                    |                                   | 4 1133225                                                                                                    |                                                                                                    | 4087                                                               | UGRD                                                    | FAAU                                                                                                | Y                                                                   |
| 6       1133225       4087       UGRD       FAAU       Y         8       1133226       4087       UGRD       FAAU       Y         9       1133280       4087       UGRD       FAAU       Y         10       1133289       4087       UGRD       FAAU       Y         NOTE: Whenever you click on the         Run       folder tab, the previous query results         are erased and the query is rerun. If you prefer to have the previous query results         display on the Run page until you click on the Rerun Query link, click on the         Preferences         Ink. This link is on all the pages in the Query Manager, except the Run         Query Preferences         Name Style: Name and Description         Image: Query will automatically determine the join conditions for you when a new record component is added)         Image: Cancel       OK       Cancel                                                                                                    |                                   | 5 1133225                                                                                                    |                                                                                                    | 4087                                                               | UGRD                                                    | FAAU                                                                                                | Y                                                                   |
| 7       1133228       4087       UORD       FAAU       Y         9       1133289       4087       UORD       FAAU       Y         10       1133589       4087       UORD       FAAU       Y         NOTE: Whenever you click on the reased and the query is rerun. If you prefer to have the previous query results are erased and the query is rerun. If you prefer to have the previous query results display on the Run page until you click on the Rerun Query link, click on the Preferences link. This link is on all the pages in the Query Manager, except the Run page. Unmark the Enable Auto Preview checkbox.         Query Preferences       'Name Style: Name and Description       *         * Enable Auto Join       (Query will automatically determine the join conditions for you when a new record component is added)       Enable Auto Preview         OK       Cancel                                                                                                    |                                   | 6 1133225                                                                                                    |                                                                                                    | 4087                                                               | UGRD                                                    | FAAU                                                                                                | Y                                                                   |
| Image: Style:       Name Style:       Name and Description         Image: Style:       Name and Description       Image: Style:       Image: Style:         Image: Style:       Name style:       Name style:       Name style:       Image: Style:         Image: Style:       Style:       Style:       Style:       Image: Style:       Style:         Image: Style:       Style:       Style:       Style:       Style:       Style:         Image: Style:       Style:       Style:       Style:       Style:       Style:         Image: Style:       Style:       Style:       Style:       Style:       Style:         Image: Style:       Style:       Style:       Style:       Style:       Style:       Style:         Image: Style:       Style:       Style: </td <td></td> <td>7 1133226</td> <td></td> <td>4087</td> <td>UGRD</td> <td>FAAU</td> <td>Y</td>                                                                                                    |                                   | 7 1133226                                                                                                    |                                                                                                    | 4087                                                               | UGRD                                                    | FAAU                                                                                                | Y                                                                   |
| Image: Instant       Image: Image: Imag                                                                                                    |                                   | 8 1133230                                                                                                    |                                                                                                    | 4087                                                               |                                                         | FAAU                                                                                                | T V                                                                 |
| NOTE: Whenever you click on the Run folder tab, the previous query results<br>are erased and the query is rerun. If you prefer to have the previous query results<br>display on the Run page until you click on the <u>Rerun Query</u> link, click on the<br><u>Preferences</u> link. This link is on all the pages in the Query Manager, except the Run<br>page. Unmark the Enable Auto Preview checkbox.<br>Query Preferences<br>'Name style: Name and Description<br>Cuery will automatically determine the join conditions<br>for you when a new record component is added)<br>Enable Auto Preview<br>OK Cancel<br>When you select an option in Query Preferences, it is for all of your use of the Query                                                                                                    |                                   | 10 1133589                                                                                                    |                                                                                                    | 4087                                                               | UGRD                                                    | FAAU                                                                                                | Y                                                                   |
|                                                                                                    | NC<br>ard<br>dis<br>Pr<br>pa<br>C | OTE: Whenever you of<br>e erased and the que<br>splay on the Run pag<br>eferences link. This lin<br>ge. Unmark the Enable<br>Query Preferences<br>Name Style: Name and De<br>Mame Style: Name and De<br>Mame Style: Name and De<br>Cuery will automatical<br>for you when a new rec<br>OK Cancel<br>hen you select an op | click on the<br>ry is rerun. If yo<br>e until you click<br>k is on all the p<br>ole Auto Preview<br>escription | Run<br>ou pref<br>on the<br>ages i<br>w chec<br>condition<br>ided) | folc<br>fer to ha<br>e <u>Reru</u><br>n the Q<br>ckbox. | ler tab, the previous<br>ave the previous que<br><u>n Query</u> link, click o<br>uery Manager, exce | query results<br>ery results<br>n the<br>pt the Run<br>of the Query |
|                                                                                                    | L                                 |                                                                                                    |                                                                                                    |                                                                    |                                                         |                                                                                                    |                                                                     |

# Lesson 4: More on Joining Records

### Discussion

As reviewed in Lesson 3, to use more than one record (table), the records must be related to one another by a field that they have in common. Use of this relationship between two records is called a **join**. A join enables you to retrieve data from two or more records.

There are three types of equivalent joins: record hierarchy, related record and any join. This means that only those rows with a match in the related field appear in the query results. In Lesson 3, you created an **any join**. In this lesson, you will create a record hierarchy join and a related record join.

Frequently, the relationship between two records has been established (predefined) in the system. When the relationship is predefined, you see it in the Query Manager component. Links for a Hierarchy Join or a Related Record join are displayed with the record or field name.

In a record hierarchy join, a row or rows of data in one record may be related to a row

or rows of data in a second record. On the Query page, there will be a <u>Hierarchy Join</u> link in the row of a record, if there is a predefined record hierarchy involving that record. Click on the link to see the record hierarchy and select a record, if necessary.

In a **related record join**, a field in one record is related to a row or rows in another record. This type of join is used frequently to obtain descriptive data about valid values.

A link, such as <u>Personal Data</u>, will appear to the right of a field name on the Query page, if there is a predefined relationship of a field in one record to a row in another record.

### Steps

In this lesson, you will create a query that requires:

- a record hierarchy join
- a related record join
- the between operator
- the list operator
- the use of prompts for a beginning and ending effective date

The query will generate a list of students who are advised by committee with advising records effective dated for a period of time that you choose.

When creating a query, follow the basic steps outlined in the Query Introduction manual and in Lesson 3 of this manual:

- 1. Select the records.
- 2. Select the fields.
- 3. Edit field properties.
- 4. Add field criteria.
- 5. Add expressions (if applicable).
- 6. Save the query.
- 7. Run the query.

## Steps 1 and 2: Selecting Records and Fields

### Steps

 Enter the path for Query Manager: Reporting Tools > Query > Query Manager
 Output
 Output
 Description:

Click on the Create New Query link.

If you are working in Query Manager already, click on New Query at the bottom of any page other than the Run page.

| St | eps                                                                                                    |
|----|----------------------------------------------------------------------------------------------------|
| 2. | The Records page is displayed.          Records       Query Expressions       Prompts       Fields       Criteria       Hawing       New BOL       Run         Owery Name:       New Unsaved Query       Description:         Find an Existing Record       *       Search By:       Record Name       begins with         Search       Advanced Search       *       *       *                                                                                                    |
| 3. | Enter criteria to search for the records that you need.<br>In class, enter the criteria<br>Record Name begins with stdnt .                                                                                                    |
| 4. | Click Search .<br>The records that match your criteria are displayed in the Search Results at the bottom of the page.<br>Records Query Expressions Prompts Fields Criteria Having View SOL Run<br>Guery Name: New Unsaved Query Description:<br>Find an Existing Record<br>Search By: Record Name begins with STDNT<br>Search Results<br>Search Results<br>Search Results<br>STDNT_ADVR_HIST - Student Advisor History Add Record Show Fields<br>STDNT_ADVR_HIST - Student Advisor History Add Record Show Fields<br>STDNT_ADVR_HIST - Student Advisor History Add Record Show Fields<br>STDNT_ADVR_HIST - Student Advisor History Add Record Show Fields<br>STDNT_ADVR_HIST - Student Advisor History Add Record Show Fields<br>STDNT_ADVR_HIST - Student Advisor History Add Record Show Fields |
| 5. | Click on the Add Record link for the STDNT_ADVR_HIST record to select it.<br>The records are effective dated so the following message is displayed.<br>Microsoft Internet Explorer                                                                                                    |

| St | eps                                                                                                    |                                                                                   |                                  |                                  |
|----|----------------------------------------------------------------------------------------------------|-----------------------------------------------------------------------------------|----------------------------------|----------------------------------|
| 6. | Click OK.<br>The default criterion for effective dating<br>review the criterion on that page and ed<br>The Query page is displayed with the                                                                                                    | ) is added to the (<br>dit it, as necessai<br>STDNT_ADVR_HIST                     | Criteria pa<br>ry.<br>record exp | ge. You may<br>banded. The field |
|    | IIST IS AVAIIADIC.  Frecords Overy Name: New Unsaved Guery Click folder next to record to show fields. Check fields to add to guery Uncheck additional records by clicking the records tab. When finisted click the fields tab                           | Créena Having Vie<br>k fields to remove from query. Add                           | 90 SQL                           |                                  |
|    | Chosen Records Alias Record Alias Record A STDNT_ADVR_HIST - Student Advisor History Chock All Uncheck All Fields                                                                                                    | Hierarchy,                                                                        | Join 🖃                           |                                  |
|    | EMPLID - EmpliD      INSTITUTION - Academic institution      EFFDT - Effective Date      Package      STDNT_ADVISOR_NER - Bludent Advisor Number      ACA0_PROG - Academic Program      ADVISOR_ID - Academic Program      ACA0_CAREER - Academic Career | Join PEOPLE_SRCH_<br>People Search View<br>Join STONT ADVISOR_<br>Student Advisor | 10 10 10 10 10 10 10 10          |                                  |
| 7. | Click to mark the checkboxes for the fo<br>EmpIID<br>EffDt<br>Advisor_Role<br>Committee_ID                                                                                                    | llowing four (4) fi                                                               | elds:                            |                                  |

| Steps                                                                                                    |
|----------------------------------------------------------------------------------------------------|
| 8. For the COMMITTEE_ID field, click on the Committee Table link to join this field to the Committee record.                                                                                                    |
| The COMMITTEE_ID field contains a code for the Committee. The COMMITTEE Table (record) defines the code with a full name. You want to use the full name of the Committee in the query, since that is more meaningful than the code. |
| The Select join type page displays.<br>Select join type                                                                                                    |
| Join Type                                                                                                    |
| Join to filter and get additional fields (Standard Join)                                                                                                    |
| <ul> <li>Join to get additional fields only (Left outer join)</li> </ul>                                                                                                    |
|                                                                                                    |
| OK Cancel                                                                                                    |
| 9. Leave the default of Standard Join.                                                                                                    |
| <ul> <li>Join to filter and get additional fields (Standard Join)</li> </ul>                                                                                                    |
|                                                                                                    |
| 10. Click                                                                                                    |
| The COMMITTEE ID field is joined to the Committee record.                                                                                                    |
|                                                                                                    |
| The rows in the Committee record are effective dated so the following message is                                                                                                    |
| displayed.                                                                                                    |
| An effective date oriteria has been automatically added for the effective dated record. (129,60)                                                                                                    |
|                                                                                                    |
|                                                                                                    |
| <b>NOTE:</b> This is a <b>related record join</b> . You are joining a field in one record to a row or rows in another record. This type of join is used often to obtain descriptions for field values that are codes.               |

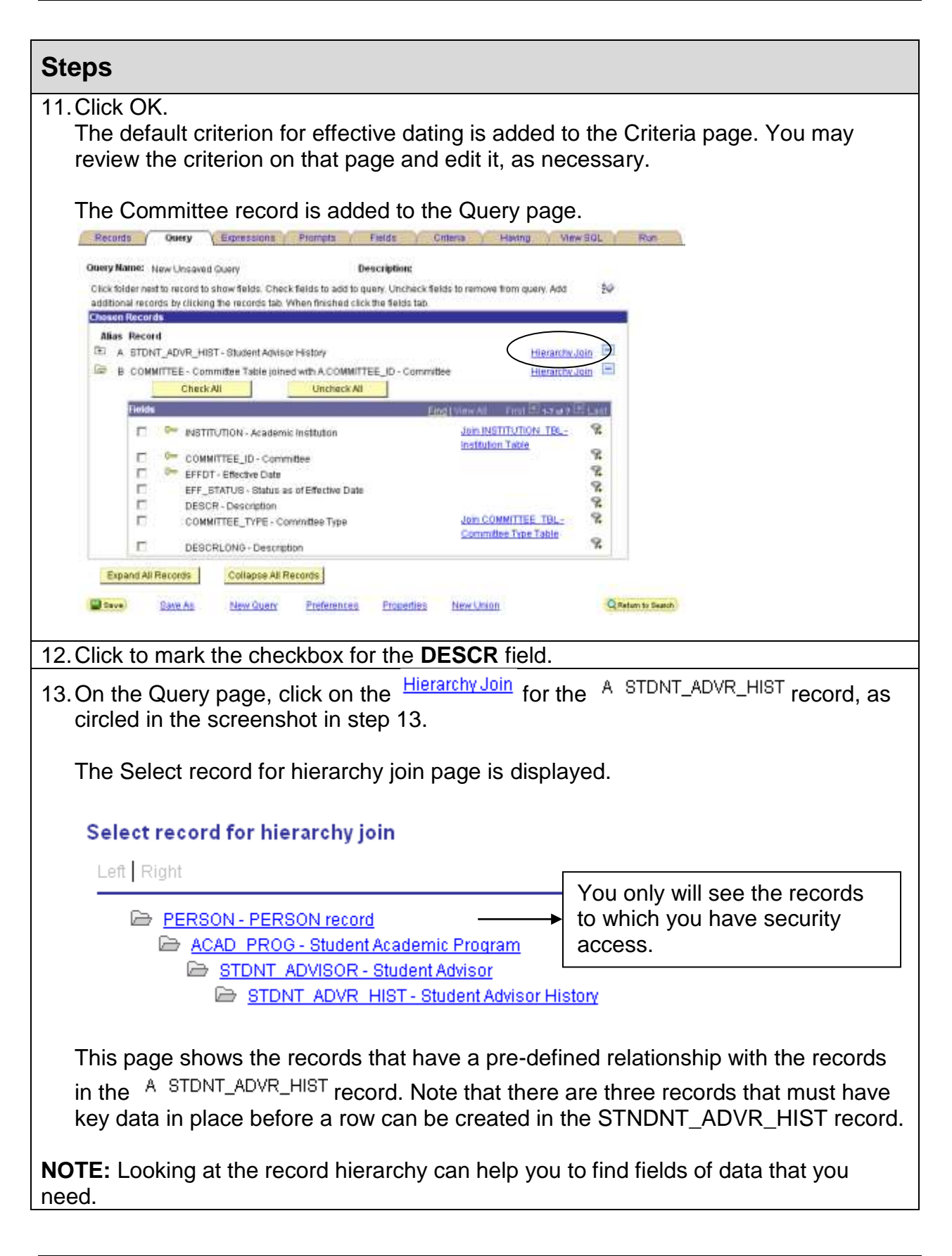

| Steps                                                    |                                                                                  |                                                    |                                 |  |  |  |  |  |
|----------------------------------------------------------|----------------------------------------------------------------------------------|----------------------------------------------------|---------------------------------|--|--|--|--|--|
| 14. Click to select ACAD PROG - Student Academic Program |                                                                                  |                                                    |                                 |  |  |  |  |  |
| The <sup>CA</sup>                                        | The <sup>C_ACAD_PROG</sup> is joined to the <sup>A_STDNT_ADVR_HIST</sup> record. |                                                    |                                 |  |  |  |  |  |
| The Que<br>displayed                                     | ry page is displayed with the<br>d.                                              | ACAD_PROG rec                                      | ord expanded. Its field list is |  |  |  |  |  |
| Records                                                  | Overy Expressions Prompts Fields                                                 | Critersa Having Viev                               | K BQL Run                       |  |  |  |  |  |
| Query Name: 1                                            | New Unsaved Query Descriptions                                                   | :                                                  | 624                             |  |  |  |  |  |
| Click folder ner                                         | It to record to show fields. Check fields to add to query. Unch                  | eck fields to remove from query. Add               | 20                              |  |  |  |  |  |
| Chosen Recor                                             | ds of childing the records say invited intestied child the telds                 | adu.                                               |                                 |  |  |  |  |  |
| Alias Reco                                               | d                                                                                |                                                    |                                 |  |  |  |  |  |
| D A STDA                                                 | IT_ADVR_HIST - Student Advisor History                                           | Hierarchy J                                        | ioin III                        |  |  |  |  |  |
| B COM                                                    | MITTEE - Committee Table joined with A COMMITTEE_ID - C                          | emmittee Hierarthy J                               |                                 |  |  |  |  |  |
| C ACAL                                                   | Check All Uncheck All                                                            | mierarchy J                                        |                                 |  |  |  |  |  |
| Fields                                                   |                                                                                  | Find (View All Ford 4 142 of 15                    | P 1 ast                         |  |  |  |  |  |
| E                                                        | 🖙 EMPLID - EmpliD                                                                | Join PEOPLE BRCH-                                  | 8                               |  |  |  |  |  |
|                                                          |                                                                                  | People Search View                                 | 2                               |  |  |  |  |  |
| 5                                                        | STDNT CAR NBR - Student Career Nbr                                               |                                                    | 9                               |  |  |  |  |  |
| E                                                        | 🖙 EFFDT - Effective Date                                                         |                                                    | 2                               |  |  |  |  |  |
| E                                                        | EFFSEQ - Effective Sequence                                                      |                                                    | 9.                              |  |  |  |  |  |
|                                                          | INSTITUTION - Academic Institution                                               |                                                    | 9.                              |  |  |  |  |  |
| E                                                        | ACAD_PROG - Academic Program                                                     | Join ACAD_PROG_SCTV -<br>Academic Program Security | 1 <sup>1</sup>                  |  |  |  |  |  |
|                                                          | PROG_STATUS - Academic Program Status                                            | <u>Ww</u>                                          | 2                               |  |  |  |  |  |
| This is a                                                | record hierarchy join as de                                                      | escribed in step 11.                               |                                 |  |  |  |  |  |
|                                                          |                                                                                  |                                                    |                                 |  |  |  |  |  |
| 15. Click to c                                           | checkmark the PROG_STAT                                                          | US field.                                          |                                 |  |  |  |  |  |
| This field                                               | I allows you to select student                                                   | s (rows) with an ac                                | tive academic program.          |  |  |  |  |  |
| The reco                                                 | ords and fields needed for the                                                   | query are selected                                 | d.                              |  |  |  |  |  |
|                                                          |                                                                                  |                                                    |                                 |  |  |  |  |  |

## **Step 3: Edit Field Properties**

The list will be easier to read and to reference if the advising committee description is in column 1 and the records are sorted in ascending order by the description and then by the emplid.

| Steps                                                                             |                                       |                                |                               |                            |             |                    |            |
|-----------------------------------------------------------------------------------|---------------------------------------|--------------------------------|-------------------------------|----------------------------|-------------|--------------------|------------|
| 1. Click on the                                                                   | ields folder ta                       | b.                             |                               |                            |             |                    |            |
| The Fields page i<br>criteria for the fiel                                        | s displayed. This<br>ds.              | page                           | allows yo                     | u to edi                   | t field     | d properties       | or to add  |
| Records Query Ex                                                                  | ressions Prompts / Fiel               | ds C                           | rilena y Having               | View SQL                   | Y R         | Tun                |            |
| Overy Name: UPFR_JOIN_QUER                                                        | r Descrip                             | tion: Query                    | adv query 2                   |                            |             |                    |            |
| View field properties, or use field a                                             | s criteria in query statement.        |                                |                               |                            | Reorder     | / Sort             |            |
| Fields<br>Col. Record Fieldname                                                   | Format Or                             | d XIAT An                      | ustomize   Eind   View        | ALL Fin                    | n 🗹 iza     | Delete             |            |
| 1 A EMPLID - EmpliD                                                               | Char11                                | H 06/07 014                    | 1D                            | 8                          | Edit        |                    |            |
| 2 A EFFDT - Effective Date                                                        | Date                                  |                                | EffDate                       | 8                          | Edit        |                    |            |
| 3 A ADVISOR_ROLE - Advisor R                                                      | ole Char4                             | N.                             | Advr. Role                    | 8                          | Edit        |                    |            |
| 4 A.COMMITTEE_ID - Committe                                                       | e Char6                               |                                | Committee                     | 8                          | Edit        |                    |            |
| 5 8 DESCR - Description                                                           | Char30                                |                                | Destr                         | 8                          | Edit        |                    |            |
| 6 C.PROG_STATUS - Academic                                                        | Program Status Char4                  | N.                             | Status                        | X                          | Edit        |                    |            |
| Save As M                                                                         | w Query Preferences Pr                | operties                       | New Union                     | 0                          | Q Return to | Search)            |            |
| assigned a number. Change<br>the field blank or enter a 0.<br>Edit Field Ordering | the order by number by enteri         | ng number<br><u>Customiz</u> e | s on the right. To re         | emove an ord               | ler by nui  | mber, leave        |            |
| New Column Column Reco                                                            | rd.Fieldname                          |                                | Order E                       | by Descendir               | ng New (    | Drder By           |            |
|                                                                                   | DT - Effective Date                   |                                |                               |                            |             |                    |            |
|                                                                                   | ICOR BOLE Advisor Bolo                |                                |                               |                            |             |                    |            |
| 3 A.AD                                                                            |                                       |                                |                               |                            |             |                    |            |
| 4 A.CO                                                                            |                                       |                                |                               |                            |             |                    |            |
| 5 B.DE                                                                            | SCR - Description                     |                                |                               |                            |             |                    |            |
| 6 C.PR                                                                            | OG_STATUS - Academic Prog             | ram Status                     |                               |                            |             |                    |            |
| OK Cancel                                                                         |                                       |                                |                               |                            |             |                    |            |
| 3. In the New Colum                                                               | nn field for B.DES                    | SCR, e                         | enter a <b>1</b> (o           | one).                      |             |                    |            |
| This will move the                                                                | e DESCR field to                      | the fi                         | st column                     | of the I                   | repor       | t.                 |            |
| 4. In the New Colum<br>This will move the                                         | nn field for A.COI<br>e COMMITTEE_I   | MMIT<br>D field                | TEE_ID, ei                    | nter a <b>2</b><br>cond co | :<br>plumr  | n of the repo      | ort.       |
| 5. In the New Order<br>This will sort the                                         | By field for B.DE<br>ows in ascending | SCR,<br>g orde                 | enter a <b>1</b><br>r by DESC | (one).<br>CR.              |             |                    |            |
| Ver. 2009.01.27<br>©20                                                            | 09 these materials n                  | Pag<br>nav not                 | ge 33<br>be reproduc          | ed in wh                   | ole or      | psTrain<br>in part | @uakron.ec |

without the express permission of The University of Akron.

| St | Steps                                                                                                    |                                                    |                                              |                               |                              |                     |   |
|----|----------------------------------------------------------------------------------------------------|----------------------------------------------------|----------------------------------------------|-------------------------------|------------------------------|---------------------|---|
| 6. | In the New Order By field for A.EMPLID, enter a 2.                                                                   |                                                    |                                              |                               |                              |                     |   |
|    | This will sort by the Emplid the rows with the same DESCR value.                                                     |                                                    |                                              |                               |                              |                     |   |
| 7. | Review the page.                                                                                                    |                                                    |                                              |                               |                              |                     | - |
|    | Edit Field Ordering                                                                                                  |                                                    |                                              |                               |                              |                     |   |
|    | Reorder columns by entering column numb<br>assigned a number. Change the order by nu<br>the field blank or enter a 0 | ers on the left. Columns<br>umber by entering numb | left blank or assign<br>ers on the right. To | ied a O will k<br>remove an d | pe automatic<br>order by nun | ally<br>hber, leave |   |
|    | Edit Field Ordering                                                                                                  | Customi                                            | ze   Find   View All I                       | First                         | 1-6 of 6                     | ▶ Last              |   |
|    | New Column Column Record.Fieldname                                                                                   |                                                    | Order                                        | By Descen                     | ding New O                   | rder By             |   |
|    | 1 A.EMPLID - EmpliD                                                                                                  |                                                    |                                              |                               |                              | 2                   |   |
|    | 2 A.EFFDT - Effective [                                                                                              | Date                                               |                                              |                               |                              |                     |   |
|    | 3 A.ADVISOR_ROLE -                                                                                                   | Advisor Role                                       |                                              |                               |                              |                     |   |
|    | 2 4 A.COMMITTEE_ID -                                                                                                 | Committee                                          |                                              |                               |                              |                     |   |
|    | 5 B.DESCR - Descript                                                                                                 | ion                                                |                                              |                               |                              | 1                   |   |
|    | 6 C.PROG_STATUS -                                                                                                    | Academic Program Stati                             | IS                                           |                               |                              |                     |   |
|    |                                                                                                    |                                                    |                                              |                               |                              |                     |   |
|    |                                                                                                    |                                                    |                                              |                               |                              | -                   |   |
| 8. | Click OK .                                                                                                    |                                                    |                                              |                               |                              |                     |   |
|    | The Fields page is display                                                                                           | /ed.                                               |                                              |                               |                              |                     |   |
|    | Records Query Expressions Pr                                                                                         | ampts / Fields /                                   | Criteria / Having                            | View I                        | SQL (R                       | un                  |   |
|    | Query Name: UPFR_JOIN_QUERY                                                                                          | Description: Quer                                  | y adviguery 2                                |                               |                              |                     |   |
|    | View field properties, or use field as criteria in guery                                                             | statement.                                         |                                              |                               | Reorder                      | (Sort               |   |
|    | Fields                                                                                                    |                                                    | Customize ( Find ) Me                        | WAILI 🗰                       | First 💷 1-6 of               | e 🗈 Last            |   |
|    | Col Record.Fieldname                                                                                                 | Enumat Ord XLAI #                                  | laa Headina Text                             | Add Crit                      | eria Edit                    | Delete              |   |
|    | 1 B DESCR - Description                                                                                              | Char30 1                                           | Descr                                        | 8                             | Edit                         |                     |   |
|    | 2 A.COMMITTEE_ID - Committee                                                                                         | Charð                                              | Committee                                    | 8                             | Edit                         |                     |   |
|    | 3 A.EMPLID - EmpliD                                                                                                  | Char11 2                                           | ID                                           | 9.                            | Edit                         |                     |   |
|    | 4 A.EFFDT - Effective Date                                                                                           | Date                                               | Eff Date                                     | %                             | Edit                         | -                   |   |
|    | 5 AADVISOR_ROLE - Advisor Role                                                                                       | Char4 N                                            | Adw. Role                                    | 8                             | Edit                         |                     |   |
|    | 6 C.PROG_STATUS - Academic Program Status                                                                            | Char4 N                                            | Status                                       | 8                             | Edit                         |                     |   |
|    | Save As New Query Pr                                                                                                 | eferences Properties                               | New Union                                    |                               | Q Return to 1                | learch)             |   |
| 9. | Click on Edit for <b>A.ADVI</b><br>The Edit Field Properties                                                         | SOR_ROLE.<br>page is displa                        | ayed.                                        |                               |                              |                     |   |

| Steps                                                                                                    |                                                                     |                                                                                       |                                                                |                                                                                                  |
|----------------------------------------------------------------------------------------------------|---------------------------------------------------------------------|---------------------------------------------------------------------------------------|----------------------------------------------------------------|--------------------------------------------------------------------------------------------------|
| 10. In the Translate Value box,<br>The Edit Field Properties p<br>Edit Field Properties                                                                                                    | click on the age is revise                                          | option butto<br>d as shown                                                            | on for <b>Long</b><br>in the scre                              | <b>g</b> .<br>eenshot below.                                                                     |
| Field Name: A.ADVISOR_ROLE - Advisor Role                                                                                                    |                                                                     |                                                                                       |                                                                |                                                                                                  |
| Heading       Image: Ref Short       Image: Ref Short       Image: R | egate Tran                                                          | nslate Value O None O Short fective Date for Short O Current Date Field Expression Ac | © Long<br>Manager Long                                         | ▼<br>▼<br>d Field                                                                                |
| NOTE: A field may contain<br>provides a set of values. In<br>value in a table rather than<br>11. Click OK .<br>The Fields page is displaye<br>Note that the A.ADVISOR_<br>the long translate value will                                                                                                    | a short code<br>query result<br>the code (fo<br>ed.<br>ROLE field h | e of some ki<br>s, you may<br><u>r example, s</u><br>nas an <b>L</b> in t             | nd for whic<br>want to dis<br><b>Active</b> inst<br>the XLAT c | ch the Translate table<br>splay the translated<br>tead of <b>A</b> ).<br>column to indicate that |
|                                                                                                    | be used not                                                         |                                                                                       |                                                                |                                                                                                  |
| Cel Record.Fieldname 1 B.DEBCR - Description 2 A.COMMITTEE ID - Committee                                                                                                    | Format Ord XLAT An<br>Char30 1<br>Char6                             | All Heading Text<br>Descr<br>Committee                                                | Add Criteria Edit<br>9 Edit<br>9 Edit                          | Delete<br>1                                                                                      |
| 3 AEMPLID - EmpliD                                                                                                    | Chart1 2                                                            | ID.                                                                                   | % Edit                                                         | t 😑                                                                                              |
| 4 A.EFFDT - Effective Date                                                                                                    | Date                                                                | Eff Date                                                                              | R Edit                                                         | t 🚍                                                                                              |
| 5 A ADVISOR_ROLE - Advisor Role                                                                                                    | Char4 L                                                             | Advr. Role                                                                            | % Edit                                                         | t 🖃                                                                                              |
| 6 C.PROG_STATUS - Academic Program Status                                                                                                    | Char4 N                                                             | Status                                                                                | % Edit                                                         | t 😑                                                                                              |
|                                                                                                    |                                                                     |                                                                                       |                                                                |                                                                                                  |

### Step 4: Add Field Criteria

In this query, the results are to show students whose records include:

- an Advisor Role of ADVR
- an effective date for a period of time that you choose
- an active Academic Program

You will do the following:

- Add the criterion for the ADVISOR\_ROLE field.
- Add the criterion for the Academic Program.
- Create two prompts for the EffDt criterion. The first prompt will be for the beginning date for the time period and the second prompt will be for the ending date for the time period.
- Add the EffDt criterion, using the prompts that you created and the between operator.

#### Add the Criteria for a Constant Value with the Equal to Operator

| Steps                                                                                             |
|---------------------------------------------------------------------------------------------------|
| 1. On the Fields page, click on <sup>R</sup> for the field to which you want to add criteria.     |
| In class, click on for the ADVISOR_ROLE field.<br>The Edit Criteria Properties page is displayed. |
| St | Steps                                                                                                    |                                                                                                  |                                                                                                    |                                                                                     |                    |  |
|----|----------------------------------------------------------------------------------------------------|--------------------------------------------------------------------------------------------------|----------------------------------------------------------------------------------------------------|-------------------------------------------------------------------------------------|--------------------|--|
| 2. | <ul> <li>Make the selections to define your criterion.</li> <li>a. In class, the only change to make is to select a Constant value for the<br/>Expression 2 edit box.</li> </ul>                                                                                                    |                                                                                                  |                                                                                                    |                                                                                     |                    |  |
|    | Click on the Lo<br>Select A Constant                                                                                                    | ookup tool 🔍 .                                                                                   |                                                                                                    |                                                                                     |                    |  |
|    | Values<br>Field Value<br>ADVR<br>QEC<br>THES                                                                                                    | <u>Custom</u><br>Translate Long Name<br>Advisor<br>Qualifying Exam Committee<br>Thesis Committee | i <u>ze   Find</u>   View All   🎬 Fi<br>Translate Short Name<br>Advisor<br>Qualifying<br>Thesis Com | rst  1.3 of 3  Last Select Constant Select Constant Select Constant Select Constant |                    |  |
|    | b. On the Select value, which is                                                                                                    | a Constant page, click<br>in the first row.                                                      | t on the <u>Select C</u>                                                                            | <b>onstant</b> link fo                                                              | or the <b>ADVR</b> |  |
|    | After selecting a value, the Edit Criteria Properties page is displayed with your changes.                                                                                                    |                                                                                                  |                                                                                                    |                                                                                     |                    |  |
|    | Field A.ADVISOR_ROLE equal to Constant ADVR                                                                                                    |                                                                                                  |                                                                                                    |                                                                                     |                    |  |
|    | Edit Criteria Properties         Choose Expression 1 Type         Field         Expression         Expression                                                                                                    |                                                                                                  |                                                                                                    |                                                                                     |                    |  |
|    |                                                                                                    |                                                                                                  |                                                                                                    |                                                                                     |                    |  |
|    | Choose Expression 2 Type<br>Choose Expression 2 Type<br>Choose Expression<br>Constant<br>Choose Expression<br>Constant<br>Choose Expression<br>Constant<br>Choose Expression<br>Choose Expression<br>Ch | Expression 2 Define Constant Constant: ADVR                                                      | Q                                                                                                   |                                                                                     |                    |  |
| 3. | Click OK .<br>The Fields page is                                                                                                    | s displayed.                                                                                     |                                                                                                    |                                                                                     |                    |  |
| 4. | Click on the Add Criteria tool<br>The Edit Criteria Properties page displays.                                                                                                    |                                                                                                  |                                                                                                    |                                                                                     |                    |  |

| St | eps                                                                                                    |                                                                                                    |                                                                     |                                                          |                     |  |  |
|----|----------------------------------------------------------------------------------------------------|----------------------------------------------------------------------------------------------------|---------------------------------------------------------------------|----------------------------------------------------------|---------------------|--|--|
| 5. | <ol> <li>Make the selections to define your criterion.</li> <li>a. In class, the only change to make is to select a Constant value for the<br/>Expression 2 edit box.</li> </ol>                                          |                                                                                                    |                                                                     |                                                          |                     |  |  |
|    | Click on the Lookup tool 🔍 .<br>Select A Constant                                                                                                    |                                                                                                    |                                                                     |                                                          |                     |  |  |
|    | Values                                                                                                    | Custor                                                                                                    | nize   Find   View All   🗮 👘 Fi                                     | rst 🛃 1-12 of 12 🕩 Last                                  |                     |  |  |
|    | Field Value                                                                                                    | Translate Long Name                                                                                                    | Translate Short Name                                                | Select Constant                                          |                     |  |  |
|    | WT                                                                                                    | Waitlisted                                                                                                    | Waitlisted                                                          | Select Constant                                          |                     |  |  |
|    | AC                                                                                                    | Active in Program                                                                                                    | Active                                                              | Select Constant                                          |                     |  |  |
|    | AD                                                                                                    | Admitted                                                                                                    | Admitted                                                            | Select Constant                                          |                     |  |  |
|    | AP                                                                                                    | Applicant                                                                                                    | Applicant                                                           | Select Constant                                          |                     |  |  |
|    | CM                                                                                                    | Completed Program                                                                                                    | Completed                                                           | Select Constant                                          |                     |  |  |
|    | CN                                                                                                    | Cancelled                                                                                                    | Cancelled                                                           | Select Constant                                          |                     |  |  |
|    | DC                                                                                                    | Discontinued                                                                                                    | Discontinu                                                          | Select Constant                                          |                     |  |  |
|    | DE                                                                                                    | Deceased                                                                                                    | Deceased                                                            | Select Constant                                          |                     |  |  |
|    | DM                                                                                                    | Dismissed                                                                                                    | Dismissed                                                           | Select Constant                                          |                     |  |  |
|    | LA                                                                                                    | Leave of Absence                                                                                                    | LOA                                                                 | Select Constant                                          |                     |  |  |
|    | PM                                                                                                    | Prematriculant                                                                                                    | Prematric                                                           | Select Constant                                          |                     |  |  |
|    | SP                                                                                                    | Suspended                                                                                                    | Suspended                                                           | Select Constant                                          |                     |  |  |
|    | <ul> <li>b. On the Select (Active in Productive in Productive in Productive in Productive in Productive in Productive in Production Type)</li> <li>Choose Expression 1 Type</li> <li>Field</li> <li>Expression</li> </ul> | t a Constant page, clic<br>ogram) value, which is<br>value, the Edit Criteria<br>Expression 1<br>Choose Record and Field<br>Record Alias.Fieldname:<br>C.PROG_STATUS - Academic | ck on the <u>Select C</u><br>in the second row<br>a Properties page | <b>Constant</b> link for th<br>/.<br>is displayed with y | e <b>AC</b><br>′our |  |  |
|    | Choose Expression 2 Type                                                                                                    | Expression 2                                                                                                    |                                                                     |                                                          |                     |  |  |
|    | ○ Field                                                                                                    | Define Constant                                                                                                    |                                                                     |                                                          |                     |  |  |
|    | C Expression                                                                                                    | Constant: AC                                                                                                    | Q                                                                   |                                                          |                     |  |  |
|    | Constant                                                                                                    |                                                                                                    | ``                                                                  |                                                          |                     |  |  |
|    | C Prompt                                                                                                    |                                                                                                    |                                                                     |                                                          |                     |  |  |
|    | C Subquery                                                                                                    |                                                                                                    |                                                                     |                                                          |                     |  |  |
|    | OK Cancel                                                                                                    |                                                                                                    |                                                                     |                                                          |                     |  |  |
| 6. | Click OK                                                                                                    |                                                                                                    |                                                                     |                                                          |                     |  |  |
|    | The Fields page                                                                                                    | is displayed.                                                                                                    |                                                                     |                                                          |                     |  |  |
|    | , 0                                                                                                    |                                                                                                    |                                                                     |                                                          |                     |  |  |

## Add the Criteria for a Constant Value with the List Operator

You want the query results restricted to those students with the BUSADV and CTADVI Committees as advising committees. When you set a criterion which includes a list of multiple values, use the LIST operator.

| Steps                                                                                                    |
|----------------------------------------------------------------------------------------------------|
| 1. On the Fields page, click on <sup>7</sup> for the field to which you want to add criteria.                                                                                                    |
| In class, click on for the COMMITTEE_ID field.<br>The Edit Criteria Properties page is displayed.<br>Edit Criteria Properties<br>Edit Criteria Properties<br>Choose Expression 1 Type<br>© Field<br>© Expression<br>A.COMMITTEE_ID - Committee |
| *Condition Type: equal to                                                                                                    |
| Choose Expression 2 Type                                                                                                    |
| 2. Click on the down arrow for Condition Type to select <b>in list</b> as the operator.                                                                                                    |
| E dis Cuiscais Dava estica                                                                                                    |
| Choose Expression 1 Type Expression 1                                                                                                    |
| © Field Choose Record and Field Record Alias.Fieldname:                                                                                                    |
| C Expression                                                                                                    |
| *Condition Type: in list changes to display only two choices                                                                                                    |
| Choose Expression 2 Type Expression 2 With In list selected as the default.                                                                                                    |
| © In List Edit List                                                                                                    |
| List Members:                                                                                                    |
|                                                                                                    |
| OK Cancel                                                                                                    |

| St | eps                                                                                                    |
|----|----------------------------------------------------------------------------------------------------|
| 3. | To select the list of values for the criterion, click on the Lookup tool 🖾 for<br>Expression 2.<br>The Edit List page is displayed.<br>Edit List<br>No values have been added yet.<br>Value: Add Value Search<br>Add Prompt                                                                                                    |
| 4. | <ul> <li>Follow these steps to select values on the Edit List page:</li> <li>a. Click on Search</li> <li>b. At Academic Institution, enter AKRON or select it at <a href="https://www.select.it.academic.institution">Search</a></li> <li>b. At Academic Institution, enter AKRON or select it at <a href="https://www.select.it.academic.institution">Search</a></li> <li>b. At Academic Institution, enter AKRON or select it at <a href="https://www.select.it.academic.institution">Search</a></li> <li>b. At Academic Institution, enter AKRON or select it at <a href="https://www.select.it.academic.institution">Search</a></li> <li>committee:</li> </ul>                                                                                                    |
|    | OK       Cancel         c. Click on the Lookup tool I for Committee.         Look Up Committee         Search by:       Committee                                                                                                    |
|    | d. Click Look Up<br>Search by: Committee begins with                                                                                                    |
|    | Concept     Cannel Lookup       Search Results       Committee Description     Committee Proce       ASADV     Arts and Scien: Call 972-7890       ASADV     Business: Call 972-7042       BUSADV     Business: Call 972-7042       BUSADV     Business: Call 972-7042       BUSADV     Business: Call 972-7042       BUSADV     Business: Call 972-7042       BUSADVSIN     CTADVI       Summit College Call 972-7200 CATADVISIN       DARS     DARS User Group       DARS     DARS User Group       DARSU     Education: Call 972-7680       EDUADV     Engineering: Call 972-7817       ENGADV     Fine and Appl. Call 972-7817       ENGADV     Fine and Appl. Call 972-7584       FAADV     Fine and Appl. Call 972-7584       POLADVISIN     NRSADVISIN       POLADV     Pointer Call 972-7517       PSADV     Post Set: Call 972-7917       PSADV     Post Set: Call 972-7730       UPBADV     Univ Coll PB Call 972-7430 |
|    | e. Select BUSADV.<br>f. Click OK.                                                                                                    |
|    | Edit List                                                                                                    |

Ver. 2009.01.27

Page 40 psTrain@uakron.edu ©2009 these materials may not be reproduced in whole or in part without the express permission of The University of Akron.

| Ste            | ps                                                                                                    |                                                    |
|----------------|----------------------------------------------------------------------------------------------------|----------------------------------------------------|
| 5. V<br>a<br>t | When the value is known,<br>a. In the Value box, enter<br>b. Click Add Value<br>Edit List<br>Edit List                                                         | you can enter it on the Edit List page.<br>CTADVI. |
|                | Value: Cancel                                                                                                    | Add Value Search Delete Checked Values             |
| 6. (<br>T      | Click on OK .<br>The Edit Criteria Properties<br>Edit Criteria Properties<br>Choose Expression 1 Type<br>© Field<br>© Expression Choose Reco<br>Reco<br>Q A.CO | es page is displayed with the changes.             |
|                | *Condition Type: in list                                                                                                    | ]                                                  |
|                | Choose Expression 2 Type<br>Choose Expression 2 Type<br>Choose Expression 2 Type<br>Edit List<br>List Mem                                                      | bers: (BUSADV,'CTADVI)                             |
| 7. (<br>1      | Click on OK .<br>The Fields page is display                                                                                                    | /ed.                                               |

## Save the Query

Although the design of the query is not complete, it is a good idea to save the changes periodically.

| St | eps                                                                                                    |
|----|----------------------------------------------------------------------------------------------------|
| 1. | Click Save.                                                                                                    |
|    | The "Enter a name to save this query" page is displayed.                                                                             |
| 2. | Save the query as a private query with the name <b>UXXX_join_query</b> , where XXX are your initials.                                |
|    | Use the Description <b>Joining - adv query</b> .<br>The query definition is saved and the query name appears at the top of the page. |
| 3. | Click OK                                                                                                    |
|    |                                                                                                    |

## **Create Effective Date Prompts to Use with Criteria**

In the Query Introduction class, you created a prompt on the Fields page for the Term

field. The prompt was created by clicking on the Add Criteria tool and selecting **prompt** as the Expression 2 Type.

Prompts also may be created on the Prompts page, as you will do in this part of the lesson. You will use prompts that are available in the system for beginning and ending effective dates. When you use these prompts with the logical operator **between**, you can create a query that always will prompt you for your time period.

The following instructions will work with effective dated records. Remember that not all records use effective dates. On the Query page, expand the record to check its field list for the EFFDT field.

In addition to these instructions, see Lesson 3 for further instructions on creating prompts.

| St | eps                                                                                              |                                           |
|----|--------------------------------------------------------------------------------------------------|-------------------------------------------|
| 1. | Click on the Prompts folde<br>The Prompts page is displayed<br>Records Query Expressions Prompts | Fields Criteria Having View SQL Run       |
|    | Ouery Name: UPFR_JOIN_QUERY                                                                      | Description: Joining - adv query          |
|    | No prompts have been defined yet.                                                                |                                           |
|    | Save As New Query Preference                                                                     | S Properties New Union Q Return to Search |
| 2. | Click Add Prompt                                                                                 |                                           |
|    | The Edit Prompt Properties pa                                                                    | ge is displayed.                          |
|    | Edit Prompt Properties                                                                           |                                           |
|    | Field Name:<br>Q                                                                                 | *Heading Type:<br>Text                    |
|    | *Type:<br>Character                                                                              | Heading Text:                             |
|    | 'Format:                                                                                         | *Unique Prompt Name:                      |
|    | Upper 🔽                                                                                          | BIND1                                     |
|    | Length: 11<br>Decimals:                                                                          |                                           |
|    | 'Edit Type:                                                                                      | Prompt Table:                             |
|    | No Table Edit                                                                                    | Q                                         |
|    | OK Cancel                                                                                        |                                           |

Ver. 2009.01.27

Page 42 psTrain@uakron.edu ©2009 these materials may not be reproduced in whole or in part without the express permission of The University of Akron.

| St | eps                                                                                                |
|----|----------------------------------------------------------------------------------------------------|
| 3. | Click on the Lookup Tool Q for <b>Field Name</b> .<br>The Select a Prompt Field page is displayed. |
|    | Select a Prompt Field                                                                              |
|    | Search by: Fieldname begins                                                                        |
|    | Search                                                                                             |
|    | No value                                                                                           |
| 4. | Enter the criteria for your search.                                                                |
|    |                                                                                                    |
|    | In class, search for<br>Fieldneme beging with EEEDT                                                |
| _  |                                                                                                    |
| 5. | Click <u>Search</u> .                                                                              |
|    | The fields that meet your chiena are displayed in the Search Results area.                         |
|    | Select a Prompt Field                                                                              |
|    | Search by: Fieldname begins with 🔽 EFFDT                                                           |
|    | Search Cancel No Value                                                                             |
|    | Search Results                                                                                     |
|    | Select a Prompt Field Customize   Finc                                                             |
|    | EFFDT<br>EFFDT2 JPN                                                                                |
|    | EFFDTOPERATOR FLG                                                                                  |
|    | EFFDTUPDATECHECK                                                                                   |
|    | EFFDTUPDATERESET                                                                                   |
|    | EFFDT 1900                                                                                         |
|    | EFFDI 1900 LBL                                                                                     |
|    | EFFDT ADDR                                                                                         |
|    | EFEDT AMCAS                                                                                        |
|    | EFFDT COMPARE OPTN                                                                                 |
|    | EFFDT COND OPR                                                                                     |
|    | EFFDT_CRITERIA_LBL                                                                                 |
|    | EFFDT DAY                                                                                          |
|    | EFFDT DEPT                                                                                         |
|    |                                                                                                    |
|    | EFEDT FROM                                                                                         |
|    |                                                                                                    |

| St | eps                         |                  |                      |                   |                      |
|----|-----------------------------|------------------|----------------------|-------------------|----------------------|
| 6. | Click on EFFDT FROM         |                  |                      |                   |                      |
|    | The Edit Prompt Prop        | perties box      | is displaye          | d with you        | r selection.         |
|    | Edit Prompt Properties      |                  |                      | -                 |                      |
|    | Field Name:                 | 'Heading Type:   |                      |                   |                      |
|    | Type:                       | Heading Text:    |                      |                   |                      |
|    | Date                        | From Date        |                      |                   |                      |
|    | 'Format:                    | 'Unique Prompt I | lame:                |                   |                      |
|    | None                        | BIND1            |                      |                   |                      |
|    | Length: 11<br>Decimals:     |                  |                      |                   |                      |
|    | 'Edit Type:                 | Prompt Table:    |                      |                   |                      |
|    | No Table Edit 💽             | Q,               |                      |                   |                      |
|    | OK                          |                  |                      |                   |                      |
| 7  |                             |                  |                      |                   |                      |
| 1. | The Promots page is         | displayed y      | with the ne          | w prompt li       | isted                |
|    | ino i tompto pago lo        | alopiayoa        |                      |                   |                      |
|    | Query Name: UPFR_JOIN_Q     | JERY             | D                    | escription: Join  | ing - adv query      |
|    | Add Prompt                  |                  |                      |                   |                      |
|    | Prompts List                |                  | Customize            | <u>Find</u>   📕 F | irst 🗹 1 of 1 🗈 Last |
|    | Prompt                      |                  |                      |                   | Edit Delete          |
|    | :1 = EFFDT_FROM - From Dat  | e                |                      |                   | Edit                 |
|    | Save) Save As               | New Query        | Preferences          | Properties        | New Union            |
| 8. | Repeat steps 2 throu        | gh 7 to add      | the EFFDT            | TO field a        | as a prompt.         |
|    | The Prompts page wi         | II look simi     | ar to this.          |                   |                      |
|    |                             |                  |                      |                   |                      |
|    | Query Name: UPFR_JOIN_QU    | ERY              | Des                  | scription: Joinin | g - adv query        |
|    | Add Prompt                  |                  |                      |                   |                      |
|    |                             |                  |                      | <b>b</b> m        |                      |
|    | Prompts List<br>Prompt      |                  | <u>Customize   F</u> | ind   🎟 🛛 First   | Edit Delete          |
|    | :1 = EFFDT FROM - From Date |                  |                      |                   |                      |
|    | :2 = EFFDT_TO - To Date     |                  |                      |                   | Edit                 |
|    | _                           |                  |                      |                   |                      |
|    | 📳 Save) Save As             | New Query        | Preferences          | Properties        | New Union            |

| St  | eps                                                            |                     |                                |                      |                 |
|-----|----------------------------------------------------------------|---------------------|--------------------------------|----------------------|-----------------|
| 9.  | Now you need to use the pr                                     | rompts in the       | e criteria for the A           | .EFFDT field         | d.              |
|     | Click on the Fields for                                        | older tab.          | adit field propertie           |                      | taria framathia |
|     | page.                                                          | u. You can e        |                                |                      | ena nom uns     |
|     |                                                                |                     |                                |                      |                 |
|     | Records Query Expressions Promp                                | olis / Fields /     | Criteria / Having / View S     | QL Run               |                 |
|     | Query Name: UPFR_JOIN_QUERY                                    | Description: Joinir | ið - aga dneið                 | Reporter / Cost      |                 |
|     | View field properties, or use field as criteria in query state | tement.             |                                | Reorderroom          |                 |
|     | Fields<br>Col. Record Fieldname                                | Format Ord VIAT A   | Costomized Birds Mew All III F | rist 1 te are 1 Last |                 |
|     | 1 BDEBCR - Description                                         | Char30 1            | Destr 2                        | Edit -               |                 |
|     | 2 A COMMITTEE ID - Committee                                   | Char6               | Committee %                    | Edit                 |                 |
|     | 3 A EMPLID - EmpliD                                            | Charl1 2            | 10 <b>2</b>                    | Edit                 |                 |
|     | 4 A.EFFDT - Effective Date                                     | Date                | EffDate 😪                      | Edit 🖃               |                 |
|     | 5 A.ADVISOR_ROLE - Advisor Role                                | Char4 L             | Adw. Role                      | Edit 🖃               |                 |
|     | 6 C.PROG_STATUS - Academic Program Status                      | Char4 N             | Status 🙎                       | Edit                 |                 |
|     | Save As New Query Prefer                                       | rences Properties   | New Union                      | Q Retarn to Search   |                 |
| 10. | Click on the Add Criteria to                                   | ool 🧖 for           | the A.EFFDT fiel               | d.                   |                 |
| 1   | The Edit Criteria Properties                                   | page is disp        | olayed.                        |                      |                 |

| Steps                                                        |                         |  |  |  |
|--------------------------------------------------------------|-------------------------|--|--|--|
| 11. Make selections to create the criteria.                  |                         |  |  |  |
|                                                              |                         |  |  |  |
| In class                                                     |                         |  |  |  |
| a. Expression 1 Type: Field                                  |                         |  |  |  |
| b. Expression 1: A.EFFDI                                     |                         |  |  |  |
| c. Condition Type: Between                                   |                         |  |  |  |
| d. Expression 2 Type: Exp-Exp                                |                         |  |  |  |
| e. Expression 2 (upper box).                                 |                         |  |  |  |
|                                                              |                         |  |  |  |
| and select <u>1 = EFFDT_FROM - Effective Date</u> .          |                         |  |  |  |
| f. Expression 2 (lower box):                                 |                         |  |  |  |
| Click Add Prompt                                             |                         |  |  |  |
| and select <u>2 = EFFDT TO - To Date</u> .                   |                         |  |  |  |
|                                                              |                         |  |  |  |
| The Edit Criteria Properties page shoul                      | d look similar to this. |  |  |  |
|                                                              |                         |  |  |  |
| Field A.EFFDT between Exp-Exp                                |                         |  |  |  |
| Edit Criteria Properties                                     |                         |  |  |  |
| Choose Expression 1 Type Expression 1                        |                         |  |  |  |
| Field     Choose Record and Field     Record Alias Fieldname |                         |  |  |  |
| C Expression Allos Technane.                                 |                         |  |  |  |
|                                                              |                         |  |  |  |
| 'Condition Type: between                                     |                         |  |  |  |
| Choose Expression 2 Type Expression 2                        |                         |  |  |  |
| C Const - Const Define Expression                            |                         |  |  |  |
| C Const - Field Expression: 1                                |                         |  |  |  |
| C Field - Const Add Prompt                                   | Add Field               |  |  |  |
| C Field - Field Define Expression 2                          |                         |  |  |  |
| C Expr - Const Expression 2: 2                               |                         |  |  |  |
| © Expr - Field                                               |                         |  |  |  |
| Add Prompt                                                   | Add Field               |  |  |  |
| OK Cancel                                                    |                         |  |  |  |
|                                                              |                         |  |  |  |
| 12. Click 0K .                                               |                         |  |  |  |
| I he Fields page is displayed.                               |                         |  |  |  |

# **Set the Distinct Property**

| St | Steps                                     |  |  |
|----|-------------------------------------------|--|--|
| 1. | Click on the Properties link.             |  |  |
| 2. | Click to checkmark the Distinct property. |  |  |
|    | ✓ Distinct                                |  |  |
| 3. | Click OK .                                |  |  |

# **Step 5: Add Expressions**

There are no expressions to add in this query.

## Steps 6 and 7: Save and Run the Query

| St | teps                                                                                                   |                |                      |                  |               |   |
|----|----------------------------------------------------------------------------------------------------|----------------|----------------------|------------------|---------------|---|
| 1. | Click on <b>Save</b> .                                                                                 |                |                      |                  |               |   |
|    | I he changes to the query definition                                                                   | n are sav      | /ed                  |                  |               |   |
| 2. | Run the query.                                                                                         |                |                      |                  |               |   |
|    | The prompts for a date range are o                                                                     | displayed      | at the to            | p of the         | window.       |   |
|    | From Date:                                                                                             | Ente           | r a date or          | use the <b>C</b> | hoose a       | ] |
|    | To Date: 関                                                                                             | uuto           |                      |                  |               |   |
|    | OK Cancel                                                                                              | L              |                      |                  |               | 1 |
| 2  | Enter a baginning data and an and                                                                      | ling data      |                      |                  |               |   |
| З. | Enter a beginning date and an end                                                                      | ing date       | •                    |                  |               |   |
|    | In class, use the dates 05/01/2008<br><b>NOTE:</b> enter the dates in this form<br>Example: 05/01/2008 | and 05/        | 08/2008.<br>Id/yyyy. |                  |               |   |
| 4. | Click on View Results                                                                                  |                |                      |                  |               |   |
|    |                                                                                                    |                |                      |                  |               |   |
|    | The query is run and the query res                                                                     | ults are       | displayed            |                  |               |   |
| 1  | Records Overy Expressions Prompts Fields                                                               | Contesta       | Having View S        | QL Fun           |               |   |
|    | From Date # 2008-05-01 To Date#2008-05-08                                                              |                |                      | 10               |               |   |
|    | - 20-21 - 20 - 10 - 10 - 10 - 10                                                                       |                |                      |                  |               |   |
|    | I Berun Query I Download to Excel                                                                      |                |                      | 100 11           | -62 of 62 🕑 💷 |   |
|    | Destr Committe                                                                                         | HE D           | Eff Date             | Advr. Fiola      | e Status      |   |
|    | 1 Business: Call 972-7042 BUSADV                                                                       | 1379971        | 05/08/2008           | Advisor          | AC            |   |
|    | 2 Business: Call 972-7042 BUSADV                                                                       | 1525104        | 05/05/2008           | Advisor          | AC            |   |
|    | 3 Summit College: Call 972-7220 CTADVI                                                                 | 1137122        | 05/01/2008           | Advisor          | AC            |   |
|    | 4 Summit College: Call 972-7220 CTAEM                                                                  | 1236240        | 05/06/2008           | Advisor          | AC            |   |
|    | 5 Summit College: Call 972-7220 CTADVI                                                                 | 1237860        | 05/08/2008           | Advisor          | AC .          |   |
|    | 6 Summit College: Call 973-7220 CTADVI                                                                 | 1297294        | 05/01/2008           | Advisor          | AC            |   |
|    | 7 Summit College: Call 972-7220 CTADVI                                                                 | 1299462        | 05/06/2008           | Advisor          | JAC           |   |
|    | 8 Summit College: Call 972-7220 CTADVI                                                                 | 1314195        | 05/07/2008           | Advisor          | AC            |   |
|    | 9 Summit College: Call 972-7220 CTADVI                                                                 | 1327606        | 05/01/2008           | Advisor          | AC            |   |
| 1  | B- develop contrates de la contrat.                                                                    | - Internet and | 122402202            | - Provense       |               |   |
| ~  |                                                                                                    |                |                      |                  |               |   |
| 5. | Leave the query open for the next                                                                      | lesson.        |                      |                  |               |   |

## Lesson 5: Use the Aggregate Function of Count

When creating a query, you only may need to count the number of rows that match your criteria or you may need to sum or average the values stored in a particular field. Functions, such as **Count, Sum, Avg, Min** and **Max**, are available in Query Manager. These listed functions are predefined calculations in the Query Manager. They allow summary information to be obtained in the query results.

When an aggregate function is selected, a single value is returned based on the rows of data that meet the criteria. For example, the number of students can be counted by Advisor. The query results would return one row for each Advisor with a count of all the students advised by that Advisor.

In this lesson, you will copy the query created in the previous lesson and use the copy to create a query that counts the number of students in each Committee.

| St | eps                      |                                                                                                    |
|----|--------------------------|----------------------------------------------------------------------------------------------------|
| 1. | Click on the The Enter a | <sup>Save As</sup> link at the bottom of the page.<br>name to save this query as: page is displayed. |
|    | Enter a name             | to save this query as:                                                                               |
|    | *Query:                  | UPKR_JOIN_QUERY                                                                                      |
|    | Description:             | jOINING - ADV QUERY                                                                                  |
|    | Folder:                  |                                                                                                    |
|    | *Query Type:             | User                                                                                                 |
|    | *Owner:                  | Private                                                                                              |
|    | Query Definiti           | on:                                                                                                  |
|    |                          | *                                                                                                    |
|    | ОК                       | Cancel                                                                                               |

| St | eps                                                                                      |
|----|------------------------------------------------------------------------------------------|
| 2. | Name this query <b>UXXX_AGG_QUERY</b> , where XXX are your initials.                     |
|    | Enter the Description of <b>aggregate query</b> .<br>Leave the Owner as <b>Private.</b>  |
|    | Enter a name to save this query as:                                                      |
|    | 'Query: UPKR_AGG_QUERY                                                                   |
|    | Description: Aggregate query                                                             |
|    | Folder:                                                                                  |
|    | *Query Type: User                                                                        |
|    | *Owner: Private                                                                          |
|    | Query Definition:                                                                        |
|    | <b>*</b>                                                                                 |
|    | OK Cancel                                                                                |
| 3. | Click OK .<br>The Fields page is displayed.                                              |
| 4. | Click on the Delete Field button 三 for the A.EMPLID field.                               |
|    | The Field is deleted from the Query's design. There is no message to confirm the delete. |
| 5. | Click on the Delete Field button for the A.EFFDT field.                                  |
|    | delete.                                                                                  |
| 6. | Click on the Delete Field button 르 for the A.ADVISOR_ROLE field.                         |
|    | The Field is deleted from the Query's design. There is no message to confirm the delete. |
| 7. | Click on the Delete Field button for the C.PROG_STATUS field.                            |
|    | delete.                                                                                  |

## Steps

8. Review the Fields page to be certain that the fields listed are only those needed to summarize the data. The field A.EmpIID will be used on the Expressions page.

#### Fields

Col Record.Fieldname

1 B.DESCR - Description

2 A.COMMITTEE\_ID - Committee

In this example, you will COUNT the number of students (EmpIIDs) for each Advising Committee. You expect results as shown below in the first screenshot.

If you include additional fields in the results, such as the A.EFFDT field, the count will be by those fields for each Advising Committee, and the results will be as shown below in the second screenshot.

Query results for the aggregate function when the A.EFFDT field is removed from the Fields page (total rows = 2)

|   | Descr                         | Committee | COUNT(DISTINCT A.EMPLID) |
|---|-------------------------------|-----------|--------------------------|
| 1 | Business: Call 972-7042       | BUSADV    | 2                        |
| 2 | Summit College: Call 972-7220 | CTADVI    | 60                       |

Query results for the aggregate function when the A.EFFDT field is NOT removed from the Fields page (total rows = 7)

|   | Descr                         | Committee | Eff Date   | COUNT(DISTINCT A.EMPLID) |
|---|-------------------------------|-----------|------------|--------------------------|
| 1 | Business: Call 972-7042       | BUSADV    | 05/05/2008 | 1                        |
| 2 | Business: Call 972-7042       | BUSADV    | 05/08/2008 | 1                        |
| 3 | Summit College: Call 972-7220 | CTADVI    | 05/01/2008 | 13                       |
| 4 | Summit College: Call 972-7220 | CTADVI    | 05/02/2008 | 6                        |
| 5 | Summit College: Call 972-7220 | CTADVI    | 05/06/2008 | 19                       |
| 6 | Summit College: Call 972-7220 | CTADVI    | 05/07/2008 | 1                        |
| 7 | Summit College: Call 972-7220 | CTADVI    | 05/08/2008 | 21                       |

**NOTE:** When a field is removed from the Fields page, the field values for that field do not appear in the query results. However, that same field may be used on the Criteria and Expression pages to limit the rows of data returned.

| Steps                                                                                                    |
|----------------------------------------------------------------------------------------------------|
| <ol> <li>Add an Expression to use the aggregate function of Count.<br/>In class, use the A.EMPLID field to count students.</li> </ol>                                                                                                    |
| a. Click on the Expressions folder tab.                                                                                                    |
| <ul> <li>b. Click on the Add Expression button.<br/>The Edit Expression Properties page displays.</li> <li>c. Make the selections as shown here:</li> </ul>                                                                                                 |
| Edit Expression Properties                                                                                                    |
| *Expression Type:<br>Number Length: 10                                                                                                    |
| ✓ Aggregate Function Decimals:                                                                                                    |
| Expression Text:         COUNT(DISTINCT A.EMPLID)         Image: Add Prompt         Add Field    There is only one space in the Expression Text. The space is after the word Distinct.                                                                      |
| <b>NOTES</b> : To count a distinct set of rows, use an expression with this syntax:<br>COUNT(DISTINCT XXX), where XXX is the fieldname that indicates the set of values to count. Be sure to include the alias in the fieldname, i.e. A.EMPLID, not EMPLID. |
| Since you are using the Distinct option in the Expression, it is not necessary to select the Distinct property on the Query Properties page.                                                                                                    |
| 10. Click OK . The Expressions page is displayed with the changes. Query Name: UPKR_AGG_QUERY Description: Aggregate query Add Expression                                                                                                    |
| Expressions List     Customize   Find   #     First 1 of 1 II Last       Expression Text     Use as Field     Add Criteria     Edit       COUNT(DISTINGT & EMPLID)     Lise as Field     Count                                                              |
| Save     Save As     New Query     Preferences     Properties     New Union     Q Return to Search                                                                                                    |

| Steps                                                                    |                             |                                          |                                                              |                                     |
|--------------------------------------------------------------------------|-----------------------------|------------------------------------------|--------------------------------------------------------------|-------------------------------------|
| 11. Click Use as Field .<br>The Fields page displays.                    | The Count of Em             | ollDs is adde                            | ed to the <b>Fields</b>                                      | <br>Page.                           |
| Query Name: UPKR_AGG_QUERY                                               | Description: Aggre          | gate query                               |                                                              |                                     |
| View field properties, or use field as criteria in qu                    | uery statement.             |                                          | Reorder / Sort                                               |                                     |
| Fields                                                                   | , c                         | ustomize   Find   View A                 | All I 📕 🛛 First 🗹 1-3 of 3 🕑 Last                            | 1                                   |
| Col Record.Fieldname                                                     | Format Ord XLAT A           | ig <u>Heading Text</u>                   | Add Criteria Edit Delete                                     |                                     |
| 1 B.DESCR - Description                                                  | Char30 1                    | Descr                                    | 🐕 🔡 🔁                                                        |                                     |
| 2 A.COMMITTEE_ID - Committee                                             | Char6                       | Committee                                | 🐕 🗾 Edit 🖃                                                   |                                     |
| 3 COUNT(DISTINCT A.EMPLID)                                               | Num10.0                     | COUN <del>T(DIS</del> TINCT<br>A.EMPLID) | 😪 🔁 Edit                                                     |                                     |
| 🕒 Save <u>Save As</u> <u>New Query</u>                                   | Preferences Properties      | New Union                                | Q Return to Search<br>You may<br>use<br>change to<br>Heading | / want to<br>dit to<br>the<br>Text. |
| 12. Click <b>Save</b> .<br>The changes to the query                      | definition are save         | ed                                       |                                                              |                                     |
| 13. Run the query for the peri-<br>From Date = 2008-05-01, To Date=2008- | od of 05/01/2008 1<br>05-08 | hrough 05/0                              | )8/2008.                                                     | I                                   |
| View All   Rerun Query   Download to Excel                               |                             |                                          | First 🗹                                                      | 1-2 of 2 🕨 Last                     |
| Descr                                                                    | Corr                        | mittee                                   | COUNT(DISTINCT A.EMPI                                        | LID)                                |
| 1 Business: Call 972-7042                                                | BUSADV                      |                                          |                                                              | 2                                   |
| 2 Summit College: Call 972-7220                                          | CTADVI                      |                                          |                                                              | 60                                  |

Query Manager

**NOTE:** When a saved query is run in the future, use the <u>HTML</u> or <u>Excel</u> link on the Query Manager or Query Viewer search page. **These links are the preferred methods** for running a query, rather than the Run folder tab.

| a a a a a a a a a a a a a a a a a a a |                           |                                 |             |                              |                        |                 |
|---------------------------------------|---------------------------|---------------------------------|-------------|------------------------------|------------------------|-----------------|
| Enter any information you have and c  | lick Search. Leave fields | blank for a list of all values. |             |                              |                        |                 |
| Find an Existing Query   Create Ne    | w Query                   |                                 |             |                              |                        |                 |
| *Search By: Query Name                | 💌 begins with             | UPFR                            |             |                              |                        |                 |
| Search Advanced Search                |                           |                                 |             |                              |                        |                 |
| Search Results                        |                           |                                 |             |                              |                        |                 |
| *Folder View: All Folders             | •                         |                                 |             |                              |                        |                 |
| Check All Uncheck All                 |                           | *Action                         | : Cho       | )ose                         | •                      | Go              |
| Query                                 |                           | Customize   Find   View         | AIL I 🛄     | First 🗄                      | € <sub>1-3 of 3</sub>  | 🕑 Last 👘        |
| Select Query Name                     | <u>Descr</u>              | Owner Folder                    | <u>Edit</u> | <u>Run to</u><br><u>HTML</u> | <u>Run to</u><br>Excel | <u>Schedule</u> |
| UPFR_AGG_QUERY                        | aggregate query           | Private                         | <u>Edit</u> | <u>HTML</u>                  | <u>Excel</u>           | <u>Schedule</u> |
| UPFR_JOIN_QUERY                       | Joining - adv query       | Private                         | <u>Edit</u> | HTML                         | Excel                  | Schedule        |
| UPFR_QUERY_ADV                        | Query class 2             | Private                         | <u>Edit</u> | HTML                         | Excel                  | <u>Schedule</u> |

Find an Existing Query | Create New Query

# **Lesson 6: Using the Actions List**

## Discussion

When the Search Results display on the Query Manager basic or advanced search page, the Action list box displays, as well. To use the Action list box:

- 1. Click to mark the Select box for one or more queries.
- 2. Select an action from the list. The available actions are:
  - Add to Favorites As reviewed in the Query Introduction manual, the query favorites appear on the Search Results page. No search is required.

| Query Manager                                                   |                                  |                  |                                  |           |                |       |            |         |
|-----------------------------------------------------------------|----------------------------------|------------------|----------------------------------|-----------|----------------|-------|------------|---------|
| Enter any information you have<br>Find on Existing Quary   Care | rand click Sean<br>sta New Query | xh. Leave field: | s blank for a list of all values |           |                |       |            |         |
| Search By: Query Name                                           | 2                                | begins with      |                                  |           |                |       |            |         |
| Find an Existing Guery   Cot                                    | ete New Query                    |                  |                                  |           |                |       |            |         |
| $\frown$                                                        |                                  |                  |                                  |           |                |       |            |         |
| * My Environ Queries                                            |                                  |                  | 26                               | ustrictie | First          | E fiz | ut 🗄 tar t | 🗄 Lau   |
| Opera Million                                                   | Desci                            |                  | Owner Eakler                     | Edit      | Run te<br>HTML | Excel | Schedule   | Pettory |
| UPKR_QUERVINTRO_COP                                             | Y Query class                    | 3                | Pavato PKRPRWK                   | E Edil    | HTML           | Exert | Scholule   | 100     |
| Clear Favortes List                                             |                                  |                  |                                  |           |                |       |            |         |

- Copy to User A query can be copied to another user, if that user's PeopleSoft ID is known.
- Delete Selected You are prompted to confirm the permanent deletion. Then, the query is erased.
- Move to Folder Folders can help to group and to organize queries. The Folder's name is a property of a query. Keep in mind that the folder that is created resides on the server NOT on your local drive.
- Rename Selected The query is given a new name.

# 3. Click Go

4. Respond to any prompts.

#### Query Manager

| Search By:      | Query Name           | •  | begins with     | UPKR                              |                    |                                 |             |                        |                 |
|-----------------|----------------------|----|-----------------|-----------------------------------|--------------------|---------------------------------|-------------|------------------------|-----------------|
| Search Adv      | ranced Search        |    |                 |                                   |                    |                                 |             |                        |                 |
|                 |                      |    |                 |                                   |                    |                                 |             |                        |                 |
| Search Resul    | lts                  |    |                 |                                   |                    |                                 |             |                        |                 |
| older View:     | All Folders          | •  |                 |                                   |                    |                                 |             | 2                      | 3               |
| Check All       | Uncheck All          |    |                 |                                   | *Action:           | Choose                          |             |                        | Go              |
| Query           |                      |    | Custom          | <u>iize   Find</u>   View All   🛗 | First 🛃 1-24       | Choose<br>Add to Favorites      | ;           |                        |                 |
| Select Query Na | ame                  | De | escr            |                                   | <u>Owner</u> Folde | Copy to User<br>Delete Selected | 1           | <u>Run to</u><br>Excel | <u>Schedule</u> |
| UPKR11          | 00                   | Ui | A_AS_ENGLISH    | my biology                        | Private            | Move to Folder                  | ho          | <u>Excel</u>           | Schedule        |
| UPKR_A          | CAD_PLANS            | Ac | ad Plan Report- | All-Active                        | Private            | Edit                            | HTML        | <u>Excel</u>           | Schedule        |
|                 | NGR ENR              | U, | A_AANDS_POL_    | SCI_STDNTS_ENRLD                  | Private            | Edit                            | <u>HTML</u> | <u>Excel</u>           | Schedule        |
| D OPKR_E        | ····· <b>_</b> -···· |    |                 |                                   |                    |                                 |             |                        |                 |

Ver. 2009.01.27

Page 55 p ©2009 these materials may not be reproduced in whole or in part without the express permission of The University of Akron.

psTrain@uakron.edu

## Exercise: Copy a Query to Another User

In order to copy a query to another user, that user's PeopleSoft ID must be known.

| St | ps                                                                                                    |  |
|----|----------------------------------------------------------------------------------------------------|--|
| 1. | Enter the path to the Query Manager:                                                                                                    |  |
|    | Reporting Tools > Query > Query Manager<br>The Query Manager basic search page is displayed.                                                |  |
|    | Query Manager<br>Enter any information you have and click Search. Leave fields blank for a list of all values.                              |  |
|    | Find an Existing Query   Create New Query                                                                                                   |  |
|    | *Search By: Query Name begins with Search Advanced Search                                                                                   |  |
|    |                                                                                                    |  |
|    | Find on Existing Query, J. Overste New Query                                                                                                |  |
| 2  | Select the criteria to locate the query you need. (See Lesson 2 of the Query                                                                |  |
| ۷. | ntroduction manual for detailed instructions on using the Basic Search or the                                                               |  |
|    | Advanced Search page.)                                                                                                    |  |
|    | n class, search for a Query Name that begins with UXXX, where XXX are your nitials.                                                         |  |
| 3. | Click Search .                                                                                                    |  |
|    | The queries that match your criteria are displayed in the Search Results at the pottom of the page.                                         |  |
| 4. | n the Search Results, click to mark the Select checkbox of the query to copy to                                                             |  |
|    | another user.                                                                                                    |  |
|    | Search Results                                                                                                    |  |
|    | Tolder View: - All Folders -                                                                                                    |  |
|    | Check All Uncheck All Action: Choose 💌 Ge                                                                                                   |  |
|    | Query Questionize   Find   View All   🕮 First 🕙 1.2 of 2 🗈 Last                                                                             |  |
|    | Select Suery Mame Descr Owner Folder Edit HTML Excel                                                                                        |  |
|    | OPKP_GRYCLABS for explusers class v9 Private Edit HTML Excel Schedule     UPKP_ORVCLASS_CORV_Excel base v9 Private Edit HTML Excel Schedule |  |
|    | EN OTRECENTOURS CONTRACTOR FINANCES FINANCES                                                                                                |  |

| Steps                                                                                                    |
|----------------------------------------------------------------------------------------------------|
| <ul> <li>5. Click on the down arrow at Actions.</li> <li>A list of options is displayed.</li> <li>*Action: Choose Go</li> </ul>                                                                                                    |
| Image: Market Sector     2 Image: Last       Image: Market Sector     2 Image: Last       Image: Market Sector     1 Image: Last       Image: Market Sector     1 Image: Last       Image: Market Sector     1 Image: Last                                                                                                    |
| Rename Selected                                                                                                    |
| <ol> <li>Select Copy to User.<br/>The list is collapsed and the selected Action is displayed.</li> </ol>                                                                                                    |
| *Action: Copy to User Go                                                                                                    |
| <ol> <li>Click Go .</li> <li>A prompt is displayed.</li> </ol>                                                                                                    |
| User ID: OK Cancel                                                                                                    |
| <ol> <li>Enter the PeopleSoft ID of the person to receive the copy of the query.<br/>In class, enter the PeopleSoft training ID of your instructor.</li> </ol>                                                                                                    |
| 9. Click OK<br>A message is displayed                                                                                                    |
| A message is displayed.                                                                                                    |
| Microsoft Internet Explorer       I         I       querie(s) were successfully copied to user AC6245F. (139,219)         Note: If the target user does not have permission to access all the records in a copied query, that query will not appear in the target user's list of queries. Once permission has been granted, the query will then appear in the list. Contact your query security administrator for further assistance. |
| ОК                                                                                                    |
|                                                                                                    |
| The Search Results page is displayed.                                                                                                    |

# Appendix: Frequently-Used Student Administration/ Human Resource Records with Field Lists

There are hundreds of records in the Student Administration/Human Resource database. This can make it difficult to find the fields of data that you need for your report. Here is a list of the most frequently-used Student Administration/Human Resource records (and views). In most circumstances, the record you need will be from this list.

The field list for the majority of these records is included in this appendix.

Your security restricts your access to the PeopleSoft SA/HR records, so you may not have access to all of the tables in this list.

|    | RECORD                                 |
|----|----------------------------------------|
| 1  | ACAD_PROG                              |
| 2  | ACAD_CALSES_TBL                        |
| 3  | ACAD_CALTRM_TBL                        |
| 4  | ACAD_CAR_TBL                           |
| 5  | ACAD_DEGR                              |
| 6  | ACAD_LEVEL_TBL                         |
| 7  | ACAD_PLAN                              |
| 8  | ACAD_PLAN_TBL                          |
| 9  | ACAD_PROG_TBL                          |
| 10 | ADDR_FERPA_VW                          |
| 11 | ADDRESSES                              |
| 12 | ADM_APPL_DATA                          |
| 13 | ADM_APPL_PROG                          |
| 14 | ATHL_PART_SPORT                        |
| 15 | ATHL_PART_STAT                         |
| 16 | CITIZENSH_SA_VW (Use SCC_CITIZEN_QVW.) |
| 17 | CLASS_INSTR_VW                         |
| 18 | CLASS_ROSTER_VW                        |
| 19 | CLASS_TBL                              |
| 20 | COMMUNICATION                          |
| 21 | COUNTRY_TBL                            |
| 22 | DEGREE_TBL                             |
| 23 | EMAIL_ADDRESSES (Use SCC_EMAIL_QVW.)   |
| 24 | EXT_ORG_TBL                            |
| 25 | GRADE_ROSTER                           |
| 26 | GRADE_RSTR_TYPE                        |
| 27 | HONOR_AWARD_CS                         |

|    | RECORD                                 |  |
|----|----------------------------------------|--|
| 28 | HONOR_AWARD_TBL                        |  |
| 29 | INSTITUTION_TBL                        |  |
| 30 | INSTR_CLASS_VW                         |  |
| 31 | LOCATION_TBL                           |  |
| 32 | MAJOR_TBL                              |  |
| 33 | NAMES_SA_VW (Use SCC_NAMES_QVW.)       |  |
| 34 | PERS_DATA_SA_VW (Use SCC_PERDATA_QVW.) |  |
| 35 | PERS_PHON_SA_VW (Use SCC_PERS_PH_QVW.) |  |
| 36 | PERSONAL_DATA                          |  |
| 37 | PERSONAL_VW (Not available.)           |  |
| 38 | STDNT_CAR_TERM                         |  |
| 39 | STDNT_ENRL                             |  |
| 40 | STDNT_GRPS                             |  |
| 41 | TERM_TBL                               |  |
| 42 | UA_ADDR_MAIL_VW                        |  |
| 43 | UA_EMPLOYEES                           |  |

In this Appendix, the Field list appears like this, for a Record that has maintained the same fields in the conversion from PeopleSoft version 8 to version 9.

#### Alias Record

🗁 🛛 A CAD\_PROG - Student Academic Program

|        | Check All Fields Uncheck All Fields  |  |  |
|--------|--------------------------------------|--|--|
| Fields |                                      |  |  |
|        | ©∞EMPLID - EmplID                    |  |  |
|        | ☞ ACAD_CAREER - Academic Career      |  |  |
|        | 🕬 STDNT_CAR_NBR - Student Career Nbr |  |  |
|        | ©∞EFFDT - Effective Date             |  |  |

The Field list appears like this, for a Record that has new fields or any field change.

| Field      | Iname <u>Customi</u>   | ze   Find   🚟      | First 🖪 1-34 of 34 | ▶ Last |
|------------|------------------------|--------------------|--------------------|--------|
| <u>Key</u> | Description            |                    |                    |        |
| Y          | INSTITUTION - Academic | Institution        |                    |        |
| Y          | ACAD_CAREER - Acader   | nic Career         |                    |        |
| Y          | EFFDT - Effective Date |                    |                    |        |
|            | EFF_STATUS - Status as | of Effective Date  |                    |        |
|            | DESCR - Description    |                    |                    |        |
|            | DESCRSHORT - Short De  | escription         |                    |        |
|            | GRADING_SCHEME - Gr    | ading Scheme       |                    |        |
|            | GRADING_BASIS - Gradi  | ng Basis           |                    |        |
|            | GRADE_TRANSFER - De    | fault Grade- Trans | sfer Credit        |        |

### 1 ACAD\_PROG

#### Alias Record

🗁 🛛 A CAD\_PROG - Student Academic Program

|        | Check All Fields Uncheck All Fields                                                                                                    |
|--------|----------------------------------------------------------------------------------------------------|
| Fields |                                                                                                    |
|        | ତିଙ୍କEMPLID - EmpIID                                                                                                    |
|        | Career<br>Career<br>STDNT_CAR_NBR - Student Career Nbr<br>Career Nbr<br>EFFDT - Effective Date<br>Career<br>INSTITUTION - Academic Institution<br>ACAD_PROG - Academic Program |
|        | PROG_STATUS - Academic Program Status<br>PROG_ACTION - Program Action<br>ACTION_DT - Action Date<br>PROG_REASON - Action Reason                                                |
|        | ADMIT_TERM - Admit Term                                                                                                    |
|        | EXP_GRAD_TERM - Expected Graduation Term                                                                                                    |
|        | ACAD_LOAD_APPR - Approved Academic Load<br>CAMPUS - Campus<br>DEGR_CHKOUT_STAT - Degree Checkout Status<br>COMPLETION_TERM - Completion Term                                   |
|        | ACAD_PROG_DUAL - Dual Academic Program                                                                                                    |
|        | JOINT_PROG_APPR - Joint Program Approved<br>ADM_APPL_NBR - Application Nbr<br>APPL_PROG_NBR - Application Program Nbr<br>DATA_FROM_ADM_APPL - Data from Admissions Appl        |

| 2  | 2 ACAD_CALSES_TBL |        |                                                     |  |  |  |
|----|-------------------|--------|-----------------------------------------------------|--|--|--|
| AI | Alias Record      |        |                                                     |  |  |  |
| Ø  | Α                 | ACAD   | _CALSES_TBL - Academic Calendar Session Tbl         |  |  |  |
|    |                   |        | Check All Fields Uncheck All Fields                 |  |  |  |
|    |                   | Fields |                                                     |  |  |  |
|    |                   |        | ©∞INSTITUTION - Academic Institution                |  |  |  |
|    |                   |        | ©≂ACAD_CAREER - Academic Career                     |  |  |  |
|    |                   |        |                                                     |  |  |  |
|    |                   |        | 🖾 ACAD_CALENDAR_ID - Academic Calendar              |  |  |  |
|    |                   |        | ତିଙ୍କ STRM - Term                                   |  |  |  |
|    |                   |        | ☞SESSION_CODE - Session                             |  |  |  |
|    |                   |        | LST_DROP_DT_DEL - Drop Deadline (Delete Record)     |  |  |  |
|    |                   |        | LST_DROP_DT_RET - Drop Deadline (Retain Record)     |  |  |  |
|    |                   |        | DROP_RET_RSN - Drop Reasn for Retained Record       |  |  |  |
|    |                   |        | LST_DROP_DT_PEN - Drop Deadline with Penalty        |  |  |  |
|    |                   |        | DROP_PEN_GRD_BAS - Drop with Penalty Grade Basis    |  |  |  |
|    |                   |        | DROP_PEN_GRADE - Drop with Penalty Grade            |  |  |  |
|    |                   |        | LST_DROP_DT_PEN_2 - Drop Deadline with Penalty 2    |  |  |  |
|    |                   |        | DROP_PEN_GRD_BAS_2 - Drop with Penalty Grade Basis2 |  |  |  |
|    |                   |        | DROP_PEN_GRADE_2 - Drop with Penalty Grade          |  |  |  |
|    |                   |        | LST_CANCEL_DT - Cancel Deadline                     |  |  |  |
|    |                   |        | CANCEL_REASON - Cancel Drop Reason                  |  |  |  |
|    |                   |        | LST_WD_WO_PEN_DT - Withdraw Deadline No Penalty     |  |  |  |
|    |                   |        | WD_WO_PEN_REASON - Withdraw Drop Rsn No Penalty     |  |  |  |
|    |                   |        | LST_WD_W_PEN_DT - Withdraw Deadline w/ Penalty      |  |  |  |
|    |                   |        | WD_W_PEN_GRD_BAS - Withdraw w/ Pen Grading Basis    |  |  |  |
|    |                   |        | WD_W_PEN_GRADE - Withdraw with Penalty Grade        |  |  |  |
|    |                   |        | FULLY_ENRL_DT - Fully Enrolled Date                 |  |  |  |
|    |                   |        | LST_WD_W_PEN2_DT - Withdraw with Penalty 2          |  |  |  |
|    |                   |        | WD_W_PEN2_GRADE - Withdraw with Penalty 2 Grade     |  |  |  |
|    |                   |        | WD_W_PEN2_GRD_BAS - Withdraw w/ Pen2 Grading Basis  |  |  |  |

| 3   | ACAD_CALTRM_TBL                                  |                                    |                                                   |  |  |
|-----|--------------------------------------------------|------------------------------------|---------------------------------------------------|--|--|
| Ali | ias I                                            | Record                             | I                                                 |  |  |
| Ð   | A ACAD_CALTRM_TBL - Academic Calendar Term Table |                                    |                                                   |  |  |
|     |                                                  |                                    | Check All Fields Uncheck All Fields               |  |  |
|     |                                                  | Fields                             |                                                   |  |  |
|     |                                                  |                                    | ©≂INSTITUTION - Academic Institution              |  |  |
|     |                                                  |                                    | ☞ACAD_CAREER - Academic Career                    |  |  |
|     |                                                  |                                    | ©≂ACAD_CALENDAR_ID - Academic Calendar            |  |  |
|     |                                                  |                                    | ତିଙ୍କ STRM - Term                                 |  |  |
|     |                                                  |                                    | DEGR_CONFER_DT - Confer Date                      |  |  |
|     |                                                  |                                    | CENSUS_DT - Census Date                           |  |  |
|     |                                                  |                                    | LST_CANCEL_DT - Cancel Deadline                   |  |  |
|     |                                                  | CANCEL_REASON - Cancel Drop Reason |                                                   |  |  |
|     |                                                  |                                    | LST_WD_WO_PEN_DT - Withdraw Deadline No Penalty   |  |  |
|     |                                                  |                                    | WD_WO_PEN_REASON - Withdraw Drop Rsn No Penalty   |  |  |
|     |                                                  |                                    | LST_WD_W_PEN_DT - Withdraw Deadline w/ Penalty    |  |  |
|     |                                                  |                                    | WD_W_PEN_GRD_BAS - Withdraw w/ Pen Grading Basis  |  |  |
|     |                                                  |                                    | WD_W_PEN_GRADE - Withdraw with Penalty Grade      |  |  |
|     |                                                  |                                    | FULLY_ENRL_DT - Fully Enrolled Date               |  |  |
|     |                                                  |                                    | ENRL_ON_TRANS_DT - Show Enrollment on Transcript  |  |  |
|     |                                                  |                                    | STATS_ON_TRANS_DT - Show Statistics on Transcript |  |  |
|     |                                                  |                                    | FULLY_GRADED_DT - Fully Graded Date               |  |  |
|     |                                                  |                                    | STDNT_ATTR_VALUE - Student Attribute Value        |  |  |
|     |                                                  |                                    | GRAD_APPLY_ST_DT - Apply For Graduation Start Dt  |  |  |
|     |                                                  |                                    | GRAD_APPLY_END_DT - Apply for Graduation End Dt   |  |  |
|     |                                                  |                                    | GRAD_INSTRUCTIONS - Graduation Instructions       |  |  |

## 4 ACAD\_CAR\_TBL

### ACAD\_CAR\_TBL - Academic Career Table:

| Field | dname              | Customize   Fir     | <u>d</u>   🛗 | First 🖪     | 1-34 of 34 | ▶ Last |
|-------|--------------------|---------------------|--------------|-------------|------------|--------|
| Key   | <b>Description</b> |                     |              |             |            |        |
| Y     | INSTITUTION -      | Academic Institu    | ion          |             |            |        |
| Y     | ACAD_CAREEF        | R - Academic Car    | eer          |             |            |        |
| Y     | EFFDT - Effectiv   | e Date              |              |             |            |        |
|       | EFF_STATUS -       | Status as of Effe   | ctive Date   |             |            |        |
|       | DESCR - Descri     | ption               |              |             |            |        |
|       | DESCRSHORT         | - Short Description | on           |             |            |        |
|       | GRADING_SCH        | EME - Grading S     | Scheme       |             |            |        |
|       | GRADING_BAS        | IS - Grading Bas    | is           |             |            |        |
|       | GRADE_TRANS        | SFER - Default G    | rade- Tran   | sfer Credit | t          |        |
|       | REPEAT_SCHE        | ME - Repeat Sch     | neme         |             |            |        |
|       | TERM_TYPE - 1      | erm Unit Type       |              |             |            |        |
|       | HOLIDAY_SCH        | EDULE - Holiday     | Schedule     |             |            |        |
|       | FA_PRIMACY_        | NBR - Primacy N     | br           |             |            |        |
|       | ACAD_PLAN_T        | YPE - Academic      | Plan Type    |             |            |        |
|       | ADVISOR_EDIT       | - Advisor Edit      |              |             |            |        |
|       | LST_TRM_HIST       | ENRL - Last Te      | rm for Hist  | t Enrl Data | ı          |        |
|       | DYN_CLASS_D        | ATA - Dynamic (     | Class Data   | Rule        |            |        |
|       | OEE_DYN_DAT        | E_RULE - OEE        | Dynamic D    | ate Rule    |            |        |
|       | USE_DYN_CLA        | SS_DATE - Use       | Dynamic C    | Class Date  | s          |        |
|       | SF_GRAD_DES        | IGNATIO - Grad      | Designatio   | on          |            |        |
|       | FA_CAR_TYPE        | - Financial Aid C   | areer Type   | e           |            |        |
|       | GRADUATE_LV        | L_IND - Graduat     | e Level      |             |            |        |
|       | OEE_IND - Allow    | v OEE Enrollmer     | ıt           |             |            |        |
|       | REPEAT_RULE        | - Repeat Rule       |              |             |            |        |
|       | REPEAT_ENRL        | _CTL - Process      | on Enrollm   | ent         |            |        |
|       | REPEAT_ENRL        | _SUSP - Temp S      | Susp Rpt C   | k on Enrl   |            |        |
|       | REPEAT_GRD_        | CK - Repeat Gra     | de Check     |             |            |        |
|       | REPEAT_GRD_        | SUSP - Temp S       | usp Rpt Ck   | on Gradir   | ng         |        |
|       | REPEAT_CRSE        | _ERROR - Cour       | se Catalog   | Repeat M    | lessage    |        |
|       | SS_ENRL_APP        | T_CHKPT - Self      | Service Er   | nrl Appt Eo | dit        |        |
|       | SSR_ALLOW_F        | ROG_IN - Allow      | Student to   | Select      |            |        |
|       | SSR_DFLT_TR        | MAC_LST - Defa      | ult for Tern | n Activatio | n          |        |
|       | SAA_DISPLAY_       | OPTION - AA O       | orid Display | y Option    |            |        |
|       | TRANSCRIPT_I       | EVEL - Transcri     | ot Level     |             |            |        |

| Þ | А | ACAD   | _CAR_TBL - Academic Career Table                  |
|---|---|--------|---------------------------------------------------|
|   |   |        | Check All Fields Uncheck All Fields               |
|   |   | Fields |                                                   |
|   |   |        | ଦ୍ଦିକ୍ଟINSTITUTION - Academic Institution         |
|   |   |        | Bee ACAD_CAREER - Academic Career                 |
|   |   |        | EFFDT - Effective Date                            |
|   |   |        | DESCR - Description                               |
|   |   |        | DESCRSHORT - Short Description                    |
|   |   |        | GRADING_SCHEME - Grading Scheme                   |
|   |   |        | GRADING_BASIS - Grading Basis                     |
|   |   |        | GRADE_TRANSFER - Default Grade- Transfer Credit   |
|   |   |        | REPEAT_SCHEME - Repeat Scheme                     |
|   |   |        | TERM_TYPE - Term Unit Type                        |
|   |   |        | HOLIDAY_SCHEDULE - Holiday Schedule               |
|   |   |        | FA_PRIMACY_NBR - Primacy Nbr                      |
|   |   |        | ACAD_PLAN_TYPE - Academic Plan Type               |
|   |   |        | ADVISOR_EDIT - Advisor Edit                       |
|   |   |        | LST_TRM_HIST_ENRE - Last Term for Hist Enri Data  |
|   |   |        | DYN_CLASS_DATA - Dynamic Class Data Rule          |
|   |   |        | OEE_DYN_DATE_RULE - OEE Dynamic Date Rule         |
|   |   |        | USE_DYN_CLASS_DATE - Use Dynamic Class Dates      |
|   |   |        | SF_GRAD_DESIGNATIO - Grad Designation             |
|   |   |        | GRADUATE I VI IND - Graduate Level                |
|   |   |        | OEE IND - Allow OEE Enrollment                    |
|   |   |        | _<br>REPEAT_RULE - Repeat Rule                    |
|   |   |        | REPEAT_ENRL_CTL - Process on Enrollment           |
|   |   |        | REPEAT_ENRL_SUSP - Temp Susp Rpt Ck on Enrl       |
|   |   |        | REPEAT_GRD_CK - Repeat Grade Check                |
|   |   |        | REPEAT_GRD_SUSP - Temp Susp Rpt Ck on Grading     |
|   |   |        | REPEAT_CRSE_ERROR - Course Catalog Repeat Message |
|   |   |        | SS_ENRL_APP1_CHKP1 - Self Service Enri Appt Edit  |

### 5 ACAD\_DEGR

#### Alias Record

A ACAD\_DEGR - Student Degree Table

|        | Check All Fields Uncheck All Fields       |  |  |  |  |
|--------|-------------------------------------------|--|--|--|--|
| Fields | :                                         |  |  |  |  |
|        | ©∞EMPLID - EmplID                         |  |  |  |  |
|        | ©≂STDNT_DEGR - Student Degree Nbr         |  |  |  |  |
|        | DEGREE - Degree                           |  |  |  |  |
|        | INSTITUTION - Academic Institution        |  |  |  |  |
|        | ACAD_CAREER - Academic Career             |  |  |  |  |
|        | COMPLETION_TERM - Completion Term         |  |  |  |  |
|        | DEGR_CONFER_DT - Confer Date              |  |  |  |  |
|        | HONORS_PREFIX - Honors Prefix             |  |  |  |  |
|        | HONORS_SUFFIX - Honors Suffix             |  |  |  |  |
|        | GPA_DEGREE - Degree GPA                   |  |  |  |  |
|        | CLASS_RANK_NBR - Class Rank Nbr           |  |  |  |  |
|        | CLASS_RANK_TOT - Class Rank Total         |  |  |  |  |
|        | ACAD_DEGR_STATUS - Academic Degree Status |  |  |  |  |
|        | DEGR_STATUS_DATE - Degree Status Date     |  |  |  |  |
|        | OPRID - User ID                           |  |  |  |  |

| 6   | Α                                         | CAL    | D_LEVEL_TBL                           |  |  |
|-----|-------------------------------------------|--------|---------------------------------------|--|--|
| Ali | as Re                                     | ecord  |                                       |  |  |
| Þ   | A ACAD_LEVEL_TBL - Academic Level Table   |        |                                       |  |  |
|     | Check All Fields Uncheck All Fields       |        |                                       |  |  |
|     | Fi                                        | ields  |                                       |  |  |
|     | 🗁 🖙 SETID - SetID                         |        |                                       |  |  |
|     | 🔲 🖾 LEVEL_LOAD_RULE - Academic Level Rule |        |                                       |  |  |
|     |                                           |        |                                       |  |  |
|     |                                           |        | <sup>©∞</sup> =EFFDT - Effective Date |  |  |
|     | Dwullet COM_TOTAL - Cum Units/Terms       |        |                                       |  |  |
|     | CACADEMIC_LEVEL - Academic Level          |        |                                       |  |  |
|     |                                           | $\Box$ | NSLDS_LOAN_YEAR - NSLDS Loan Year     |  |  |
|     |                                           |        | DIR_LND_YR - Direct Lending Year      |  |  |

### 7 ACAD\_PLAN

#### Alias Record

🗁 🛛 A CAD\_PLAN - Student Academic Plan Table

|        | Check All Fields                | Uncheck All Fields            |  |  |  |  |  |
|--------|---------------------------------|-------------------------------|--|--|--|--|--|
| Fields | Fields                          |                               |  |  |  |  |  |
|        | ©∞EMPLID - EmpIID               |                               |  |  |  |  |  |
|        | © ACAD_CAREER - Academic Career |                               |  |  |  |  |  |
|        | STDNT_CAR_NBR                   | - Student Career Nbr          |  |  |  |  |  |
|        | ©≂EFFDT - Effective D           | ate                           |  |  |  |  |  |
|        | 🔲 🕼 EFFSEQ - Effective Sequence |                               |  |  |  |  |  |
|        | 🗖 🕬 ACAD_PLAN - Academic Plan   |                               |  |  |  |  |  |
|        | DECLARE_DT - Declare Date       |                               |  |  |  |  |  |
|        | PLAN_SEQUENCE                   | - Plan Sequence               |  |  |  |  |  |
|        | REQ_TERM - Requ                 | irement Term                  |  |  |  |  |  |
|        | COMPLETION_TER                  | RM - Completion Term          |  |  |  |  |  |
|        | STDNT_DEGR - St                 | udent Degree Nbr              |  |  |  |  |  |
|        | DEGR_CHKOUT_S                   | 3TAT - Degree Checkout Status |  |  |  |  |  |
|        | ADVIS_STATUS - A                | dvisement Status              |  |  |  |  |  |

## 8 ACAD\_PLAN\_TBL

### ACAD\_PLAN\_TBL - Academic Plan Table:

| Field | name Customize   Find   🚟 First 🗹 1-26 of 26 🕨 Last |
|-------|-----------------------------------------------------|
| Key   | Description                                         |
| Y     | INSTITUTION - Academic Institution                  |
| Y     | ACAD_PLAN - Academic Plan                           |
| Y     | EFFDT - Effective Date                              |
|       | EFF_STATUS - Status as of Effective Date            |
|       | DESCR - Description                                 |
|       | DESCRSHORT - Short Description                      |
|       | ACAD_PLAN_TYPE - Academic Plan Type                 |
|       | ACAD_PROG - Academic Program                        |
|       | PLN_REQTRM_DFLT - Requirement Term Default          |
|       | DEGREE - Degree                                     |
|       | DIPLOMA_DESCR - Diploma Description                 |
|       | DIPLOMA_PRINT_FL - Print on Diploma                 |
|       | DIPLOMA_INDENT - Number of Characters to Indent     |
|       | TRNSCR_DESCR - Transcript Description               |
|       | TRNSCR_PRINT_FL - Print on Transcript               |
|       | TRNSCR_INDENT - Nbr of Chars Indnt on Transcr       |
|       | FIRST_TERM_VALID - First Term Valid                 |
|       | CIP_CODE - CIP Code                                 |
|       | HEGIS_CODE - HEGIS Code                             |
|       | ACAD_CAREER - Academic Career                       |
|       | TRANSCRIPT_LEVEL - Transcript Level                 |
|       | STUDY_FIELD - Field of Study                        |
|       | EVALUATE_PLAN - Evaluate Plan Before Program?       |
|       | SSR_LAST_PRS_DT - Last Prospect Date                |
|       | SSR_LAST_ADM_TERM - Last Admit Term                 |
|       | DESCRLONG - Description                             |

### 9 ACAD PROG TBL

#### ACAD\_PROG\_TBL - Academic Program Table: Customize | Find | 🏙 First 🖪 1-74 of 74 🕨 Last Fieldname Key Description Υ **INSTITUTION - Academic Institution** Υ ACAD\_PROG - Academic Program Υ **EFFDT - Effective Date** EFF\_STATUS - Status as of Effective Date **DESCR** - Description **DESCRSHORT - Short Description** ACAD\_CAREER - Academic Career ACAD\_CALENDAR\_ID - Academic Calendar ADVISOR\_EDIT - Advisor Edit LEVEL\_LOAD\_RULE - Academic Level Rule ACAD\_GROUP - Academic Group ACAD\_PLAN - Academic Plan **CAMPUS - Campus** FIRST\_TERM\_VALID - First Term Valid CAR\_PTR\_EXC\_RULE - Career Pointer Exception Rule CAR\_PTR\_EXC\_FG - Only if Outside Career FA\_PRIMACY\_NBR - Primacy Nbr FA\_ELIGIBILITY - Program Eligibility Flag PROG\_NORM\_COMPLTN - IPEDS Normal Completion (yrs) **RESIDENCY\_REQ - Requires Residency Coding** CIP\_CODE - CIP Code HEGIS\_CODE - HEGIS Code CRSE\_COUNT\_ENRL - Course Count Enrollment CRSE\_COUNT\_MIN - Min Course Count to Count ACAD\_ORG - Academic Organization SPLIT\_OWNER - Split Ownership ACAD\_PROG\_DUAL - Dual Academic Program GRADING\_SCHEME - Grading Scheme **GRADING\_BASIS** - Grading Basis GRADE\_TRANSFER - Default Grade- Transfer Credit TRANSCRIPT\_LEVEL - Transcript Level ACAD\_STDNG\_RULE - Academic Standing Rule ASSOC\_PROG\_AS - Associate with Academic Prog CALC\_AS\_BATCH\_ONLY - Calculate in Batch Only OBEY\_FULLY\_GRD\_AS - Obey Fully Graded Date EXCL\_TRM\_CAT\_AS\_1 - Exclude Term Category 1 EXCL\_TRM\_CAT\_AS\_2 - Exclude Term Category 2 EXCL\_TRM\_CAT\_AS\_3 - Exclude Term Category 3 HONOR\_AWARD\_RULE - Honor Award Rule ASSOC\_PROG\_HA - Associate with Academic Prog CALC\_HA\_BATCH\_ONLY - Calculate in Batch Only OBEY\_FULLY\_GRD\_HA - Obey Fully Graded Date

Page 69 ps ©2009 these materials may not be reproduced in whole or in part without the express permission of The University of Akron.

psTrain@uakron.edu

| Field      | name <u>Customize</u>   <u>Find</u>   🚟 First 🗹 1-74 of 74 🕨 Last |  |  |  |  |  |  |
|------------|-------------------------------------------------------------------|--|--|--|--|--|--|
| <u>Key</u> | Description                                                       |  |  |  |  |  |  |
|            | EXCL_TRM_CAT_HA_1 - Exclude Term Category 1                       |  |  |  |  |  |  |
|            | EXCL_TRM_CAT_HA_2 - Exclude Term Category 2                       |  |  |  |  |  |  |
|            | EXCL_TRM_CAT_HA_3 - Exclude Term Category 3                       |  |  |  |  |  |  |
|            | HONOR_DT_FG - Honor and Award Date Flag                           |  |  |  |  |  |  |
|            | INCOMPLETE_GRADE - Incomplete Grade                               |  |  |  |  |  |  |
|            | LAPSE_GRADE - Lapse Grade                                         |  |  |  |  |  |  |
|            | LAPSE_TO_GRADE - Lapse To Grade                                   |  |  |  |  |  |  |
|            | LAPSE_DAYS - Lapse Days                                           |  |  |  |  |  |  |
|            | LAPSE_NOTE_ID - Lapse Transcript Note ID                          |  |  |  |  |  |  |
|            | PRINT_LAPSE_DATE - Print Lapse Date                               |  |  |  |  |  |  |
|            | CMPLTD_NOTE_ID - Completed Transcript Note ID                     |  |  |  |  |  |  |
|            | PRINT_CMPLTD_DATE - Print Completed Date                          |  |  |  |  |  |  |
|            | REPEAT_RULE - Repeat Rule                                         |  |  |  |  |  |  |
|            | REPEAT_GRD_CK - Repeat Grade Check                                |  |  |  |  |  |  |
|            | CANCEL_REASON - Cancel Drop Reason                                |  |  |  |  |  |  |
|            | WD_WO_PEN_REASON - Withdraw Drop Rsn No Penalty                   |  |  |  |  |  |  |
|            | WD_W_PEN_GRD_BAS - Withdraw w/ Pen Grading Basis                  |  |  |  |  |  |  |
|            | WD_W_PEN_GRADE - Withdraw with Penalty Grade                      |  |  |  |  |  |  |
|            | WD_W_PEN2_GRADE - Withdraw with Penalty 2 Grade                   |  |  |  |  |  |  |
|            | WD_W_PEN2_GRD_BAS - Withdraw w/ Pen2 Grading Basis                |  |  |  |  |  |  |
|            | DROP_RET_RSN - Drop Reasn for Retained Record                     |  |  |  |  |  |  |
|            | DROP_PEN_GRADE - Drop with Penalty Grade                          |  |  |  |  |  |  |
|            | DROP_PEN_GRADE_2 - Drop with Penalty Grade                        |  |  |  |  |  |  |
|            | DROP_PEN_GRD_BAS - Drop with Penalty Grade Basis                  |  |  |  |  |  |  |
|            | DROP_PEN_GRD_BAS_2 - Drop with Penalty Grade Basis2               |  |  |  |  |  |  |
|            | OEE_IND - Allow OEE Enrollment                                    |  |  |  |  |  |  |
|            | REPEAT_ENRL_CTL - Process on Enrollment                           |  |  |  |  |  |  |
|            | REPEAT_ENRL_SUSP - Temp Susp Rpt Ck on Enrl                       |  |  |  |  |  |  |
|            | REPEAT_GRD_SUSP - Temp Susp Rpt Ck on Grading                     |  |  |  |  |  |  |
|            | REPEAT_CRSE_ERROR - Course Catalog Repeat Message                 |  |  |  |  |  |  |
|            | SSR_LAST_PRS_DT - Last Prospect Date                              |  |  |  |  |  |  |
|            | SSR_LAST_ADM_TERM - Last Admit Term                               |  |  |  |  |  |  |

### 10 ADDR\_FERPA\_VW

#### Alias Record

A ADDR\_FERPA\_WW - FERPA Address View

|        | Check All Fields                        | Uncheck All Fields |  |  |  |  |  |
|--------|-----------------------------------------|--------------------|--|--|--|--|--|
| Fields |                                         |                    |  |  |  |  |  |
|        | ©∞EMPLID - EmplID                       |                    |  |  |  |  |  |
|        | ☞ ADDRESS_TYPE - Address Type           |                    |  |  |  |  |  |
|        | COUNTRY - Country                       |                    |  |  |  |  |  |
|        | ADDRESS1 - Address Line 1               |                    |  |  |  |  |  |
|        | ADDRESS2 - Address Line 2               |                    |  |  |  |  |  |
|        | ADDRESS3 - Address Line 3               |                    |  |  |  |  |  |
|        | ADDRESS4 - Address Line 4               |                    |  |  |  |  |  |
|        | CITY - City                             |                    |  |  |  |  |  |
|        | NUM1 - Number 1                         |                    |  |  |  |  |  |
|        | NUM2 - Number 2                         |                    |  |  |  |  |  |
|        | HOUSE_TYPE - House Type                 |                    |  |  |  |  |  |
|        | ADDR_FIELD1 - Address Field 1           |                    |  |  |  |  |  |
|        | ADDR_FIELD2 - Address Field 2           |                    |  |  |  |  |  |
|        | ADDR_FIELD3 - Address Field 3           |                    |  |  |  |  |  |
|        | COUNTY - County                         |                    |  |  |  |  |  |
|        | STATE - State                           | STATE - State      |  |  |  |  |  |
|        | POSTAL - Postal Cod                     | le                 |  |  |  |  |  |
|        | GEO_CODE - Tax Vendor Geographical Code |                    |  |  |  |  |  |
|        | IN_CITY_LIMIT - In City Limit           |                    |  |  |  |  |  |

## 11 ADDRESSES

### ADDRESSES - Address Type:

| Field | dname                                    | Customize   Find         | First   | 1-28 of 28 | ▶ Last |  |  |
|-------|------------------------------------------|--------------------------|---------|------------|--------|--|--|
| Key   | Description                              |                          |         |            |        |  |  |
| Y     | EMPLID - Empli                           | D                        |         |            |        |  |  |
| Y     | ADDRESS_TYP                              | E - Address Type         |         |            |        |  |  |
| Y     | EFFDT - Effectiv                         | ve Date                  |         |            |        |  |  |
|       | EFF_STATUS - Status as of Effective Date |                          |         |            |        |  |  |
|       | COUNTRY - Country                        |                          |         |            |        |  |  |
|       | ADDRESS1 - Ac                            | dress Line 1             |         |            |        |  |  |
|       | ADDRESS2 - Ad                            | dress Line 2             |         |            |        |  |  |
|       | ADDRESS3 - Ac                            | dress Line 3             |         |            |        |  |  |
|       | ADDRESS4 - Ad                            | dress Line 4             |         |            |        |  |  |
|       | CITY - City                              |                          |         |            |        |  |  |
|       | NUM1 - Number                            | 1                        |         |            |        |  |  |
|       | NUM2 - Number                            | 2                        |         |            |        |  |  |
|       | HOUSE_TYPE -                             | House Type               |         |            |        |  |  |
|       | ADDR_FIELD1 ·                            | Address Field 1          |         |            |        |  |  |
|       | ADDR_FIELD2 ·                            | Address Field 2          |         |            |        |  |  |
|       | ADDR_FIELD3 ·                            | Address Field 3          |         |            |        |  |  |
|       | COUNTY - Cour                            | nty                      |         |            |        |  |  |
|       | STATE - State                            |                          |         |            |        |  |  |
|       | POSTAL - Posta                           | I Code                   |         |            |        |  |  |
|       | GEO_CODE - T                             | ax Vendor Geographical ( | Code    |            |        |  |  |
|       | IN_CITY_LIMIT                            | - In City Limit          |         |            |        |  |  |
|       | ADDRESS1_AC                              | - Alternate Character Ad | dress   |            |        |  |  |
|       | ADDRESS2_AC                              | - Alternate Character Ad | dress 2 |            |        |  |  |
|       | ADDRESS3_AC                              | - Alternate Character Ad | dress 3 |            |        |  |  |
|       | CITY_AC - Alter                          | nate Character City      |         |            |        |  |  |
|       | REG_REGION -                             | Regulatory Region        |         |            |        |  |  |
|       | LASTUPDDTTM                              | - Last Update Date/Time  | •       |            |        |  |  |
|       | LASTUPDOPRI                              | D - by                   |         |            |        |  |  |
# 12 ADM\_APPL\_DATA

### ADM\_APPL\_DATA - Admission Application Data:

| Fieldr | name <u>Customize   Find</u>   🚟 First 🗹 1-53 of 53 🕨 Last |
|--------|------------------------------------------------------------|
| Key    | Description                                                |
| Y      | EMPLID - EmplID                                            |
| Y      | ACAD_CAREER - Academic Career                              |
| Y      | STDNT_CAR_NBR - Student Career Nbr                         |
| Y      | ADM_APPL_NBR - Application Nbr                             |
|        | INSTITUTION - Academic Institution                         |
|        | ADM_APPL_CTR - Application Center                          |
|        | ADMIT_TYPE - Admit Type                                    |
|        | FIN_AID_INTEREST - Financial Aid Interest                  |
|        | HOUSING_INTEREST - Housing Interest                        |
|        | APPL_FEE_STATUS - Application Fee Status                   |
|        | APPL_FEE_DT - Application Fee Date                         |
|        | NOTIFICATION_PLAN - Notification Plan                      |
|        | REGION - Region                                            |
|        | REGION_FROM - Region from                                  |
|        | RECRUITER_ID - Recruiter ID                                |
|        | LAST_SCH_ATTEND - Last School Attended                     |
|        | ADM_CREATION_DT - Admission Data Creation Date             |
|        | ADM_CREATION_BY - Admission Data Created By                |
|        | ADM_UPDATED_DT - Last Updated On                           |
|        | ADM_UPDATED_BY - Last Updated By                           |
|        | ADM_APPL_COMPLETE - Application Complete                   |
|        | ADM_APPL_DT - Application Date                             |
|        | ADM_APPL_CMPLT_DT - Completed Date                         |
|        | GRADUATION_DT - Graduation Date                            |
|        | PRIOR_APPL - Prior Application                             |
|        | APPL_FEE_TYPE - Application Fee Type                       |
|        | ADM_APPL_METHOD - Application Method                       |
|        | APPL_FEE_AMT - Application Fee Amount                      |
|        | APPL_FEE_PAID - Application Fee Paid                       |
|        | CURRENCY_CD - Currency Code                                |
|        | TENDER_CATEGORY - Tender Category                          |
|        | ACADEMIC_LEVEL - Academic Level                            |
|        | OVERRIDE_DEPOSIT - Override Deposit                        |
|        | EXT_ADM_APPL_NBR - External Application Nbr                |

| Field | dname              | Customize   Find          | First 🖪 1-53 of 53 🕩 Last |
|-------|--------------------|---------------------------|---------------------------|
| Key   | <b>Description</b> |                           |                           |
|       | CREDIT_CARD        | _NBR - Card Number        |                           |
|       | CREDIT_CARD        | _TYPE - Credit Card Typ   | pe                        |
|       | CREDIT_CARD        | _HOLDER - Credit Card     | Holder                    |
|       | CREDIT_CARD        | ISSUER - Credit Card I    | lssuer                    |
|       | CREDIT_CARD        | _EXP_DT - Expiration D    | ate                       |
|       | CREDIT_CARD        | _STATUS - Credit Card     | Processing Status         |
|       | CREDIT_CARD        | _AUTHCD - Credit Card     | Authorization Code        |
|       | CREDIT_CARD        | _DECLND - Credit Card     | Declined                  |
|       | CREDIT_CARD        | _ERRMSG - Credit Card     | d Error Message           |
|       | CREDIT_CARD        | _VDAUTH - Credit Card     | Void Auth Code            |
|       | APP_FEE_STA        | TUS - Application Fee St  | tatus                     |
|       | APP_FEE_CAL        | C_DTTM - Application Fe   | ee Calc DateTime          |
|       | CUR_RT_TYPE        | - Exchange Rate Type      |                           |
|       | RATE_MULT - F      | Rate Multiplier           |                           |
|       | RATE_DIV - Ra      | te Divisor                |                           |
|       | ORIGNL_APPL        | _FEE_PD - Application F   | Fee Paid                  |
|       | ORIGNL_CURR        | ENCY_CD - Currency C      | Code                      |
|       | WAIVE_AMT - V      | Vaive Amount              |                           |
|       | SSF_IHC_PB -       | Intl Student Health Cover | rage                      |

## 13 ADM\_APPL\_PROG

#### Alias Record

A ADM\_APPL\_PROG - Admission Applicant Program

|        | Check All Fields Uncheck All Fields                                                                                     |
|--------|----------------------------------------------------------------------------------------------------|
| Fields | 5                                                                                                    |
|        | ©∞EMPLID - EmplID                                                                                                    |
|        | 🖙 ACAD_CAREER - Academic Career                                                                                         |
|        | ☞STDNT_CAR_NBR - Student Career Nbr<br>☞ADM_APPL_NBR - Application Nbr                                                  |
|        | Care APPL_PROG_NBR - Application Program Nbr                                                                            |
|        | <sup>©∞</sup> EFFDT - Effective Date<br><sup>©∞</sup> EFFSEQ - Effective Sequence<br>INSTITUTION - Academic Institution |
|        | ACAD_PROG - Academic Program<br>PROG_STATUS - Academic Program Status                                                   |
|        | PROG_ACTION - Program Action<br>ACTION_DT - Action Date                                                                 |
|        | ADMIT_TERM - Admit Term                                                                                                 |
|        | EXP_GRAD_TERM - Expected Graduation Term                                                                                |
|        | REQ_TERM - Requirement Term                                                                                             |
|        | ACAD_LOAD_APPR - Approved Academic Load<br>CAMPUS - Campus                                                              |
|        | ACAD_PROG_DUAL - Dual Academic Program                                                                                  |
|        | JOINT_PROG_APPR - Joint Program Approved                                                                                |

| 14  | ATHL_PART_SPORT                                  |  |  |  |
|-----|--------------------------------------------------|--|--|--|
| Ali | Alias Record                                     |  |  |  |
| Þ   | A ATHL_PART_SPORT - Athletic Participation Sport |  |  |  |
|     | Check All Fields Uncheck All Fields              |  |  |  |
|     | Fields                                           |  |  |  |
|     | EMPLID - EmpliD                                  |  |  |  |
|     | SPORT - Sport                                    |  |  |  |

### 15 ATH\_PART\_STAT

#### Alias Record

A ATHL\_PART\_STAT - Athletic Participation Status

|        | Check All Fields                                   | Uncheck All Fields                                      |  |  |  |
|--------|----------------------------------------------------|---------------------------------------------------------|--|--|--|
| Fields | Fields                                             |                                                         |  |  |  |
|        | ତ∞EMPLID - EmplID                                  |                                                         |  |  |  |
|        | ଚ୍ଚିତ୍ର SPORT - Sport                              |                                                         |  |  |  |
|        | EFFDT - Effective I<br>ATHL_PARTIC_CI              | Date<br>D - Athletic Participation Code                 |  |  |  |
|        | NCAA_ELIGIBLE -<br>CUR_PARTICIPAI<br>DESCRLONG - D | NCAA Eligible<br>√T - Current Participant<br>escription |  |  |  |

## 16 CITIZENSH\_SA\_VW (Use SCC\_CITIZEN\_QVW.)

#### Alias Record

A CITIZENSH\_SA\_WV - EE/DependentCitizenship SAview

|        | Check All Fields Uncheck All Fields                    |
|--------|--------------------------------------------------------|
| Fields |                                                        |
|        | ©≂ EMPLID - EmpIID                                     |
|        | ଙ୍କDEPENDENT_ID - Dependent ID<br>ଙ୍କCOUNTRY - Country |
|        | CITIZENSHIP_STATUS - Citizenship Status                |

## Fields for record SCC\_CITIZEN\_QVW - Citizenship Query View:

| Fieldname |                    | Customize   Find   🚟 👘   | First 🛃 1-6 of 6 🕩 Last |
|-----------|--------------------|--------------------------|-------------------------|
| Key       | <b>Description</b> |                          |                         |
| Y         | EMPLID - EmplID    |                          |                         |
| Y         | DEPENDENT_ID -     | Dependent ID             |                         |
| Y         | COUNTRY - Count    | ry                       |                         |
|           | CITIZENSHIP_STA    | TUS - Citizenship Status |                         |
|           | WORKER_TYPE_S      | 3GP - Worker Type        |                         |
|           | PERM_STATUS_D      | T_SGP - Permanent Statu  | is Date                 |
|           |                    |                          |                         |

Return

## 17 CLASS\_INSTR\_VW

#### Alias Record

A CLASS\_INSTR\_WV - Class Instructor Table View

|        |             | Check All                                                                                                    |                                                                                                    | Uncheck All                                                                                                    |
|--------|-------------|----------------------------------------------------------------------------------------------------|----------------------------------------------------------------------------------------------------|----------------------------------------------------------------------------------------------------|
| Fields |             |                                                                                                    |                                                                                                    |                                                                                                    |
|        | 0<br>0<br>0 | CRSE_ID - Cou<br>CRSE_OFFER_<br>STRM - Term                                                                                                    | irse ID<br>_NBR - C                                                                                                    | course Offering Nbr                                                                                                    |
|        | ₿₩          | SESSION_COD                                                                                                    | )E - Sess                                                                                                    | sion                                                                                                    |
|        | 0<br>0<br>0 | CLASS_SECTION<br>CLASS_MTG_N<br>INSTR_ASSIGN<br>EMPLID - Empli<br>INSTR_ROLE -<br>CONTACT_MIN<br>SCHED_PRINT<br>GRADE_RSTR_<br>INSTR_LOAD_F<br>EMPL_RCD - E<br>ASSIGN_TYPE -<br>WEEK_WORKL<br>ASSIGNMENT_ | DN - Cla<br>IBR - Cla<br>ID<br>Instructo<br>UTES - (<br>_INSTR<br>_ACCES<br>FACTOR<br>mpl Rod<br>- Assign<br>_OAD_HI<br>PCT - As | as Section<br>ass Meeting Pattern Nbr<br>Class/Instructor Assign Seq #<br>or Role<br>Contact Minutes<br>- Print Instructor in Schedule<br>S - Grade Roster Access<br>- Instructor Load Factor<br>Nbr<br>ment Type<br>RS - Workload Hours<br>signment FTE % |

# 18 CLASS\_ROSTER\_VW

## CLASS\_ROSTER\_VW - Class Roster On-Line View:

| Field | Iname <u>Customize   Find  </u> 🗰 First 🗹 1-65 of 65 🕨 Last |
|-------|-------------------------------------------------------------|
| Key   | Description                                                 |
| Y     | INSTITUTION - Academic Institution                          |
| Y     | STRM - Term                                                 |
| Y     | CLASS_NBR - Class Nbr                                       |
| Y     | EMPLID - EmplID                                             |
|       | SUBJECT - Subject Area                                      |
|       | CATALOG_NBR - Catalog Nbr                                   |
|       | CAMPUS - Campus                                             |
|       | SESSION_CODE - Session                                      |
|       | CLASS_SECTION - Class Section                               |
|       | LAST_NAME_SRCH - Last Name                                  |
|       | FIRST_NAME_SRCH - First Name                                |
|       | NAME - Name                                                 |
|       | CRSE_ID - Course ID                                         |
|       | CRSE_OFFER_NBR - Course Offering Nbr                        |
|       | ACAD_CAREER - Academic Career                               |
|       | ACAD_GROUP - Academic Group                                 |
|       | CRSE_CAREER - Course Career                                 |
|       | SSR_COMPONENT - Course Component                            |
|       | ENRL_CAP - Enrollment Capacity                              |
|       | ENRL_TOT - Enrollment Total                                 |
|       | DESCR - Description                                         |
|       | GRADING_BASIS_ENRL - Grading Basis                          |
|       | MANDATORY_GRD_BAS - Mandatory Grading Basis                 |
|       | UNT_TAKEN - Units Taken                                     |
|       | UNT_BILLING - Billing Units                                 |
|       | UNT_PRGRSS - Units Taken-Academic Progress                  |
|       | STDNT_ENRL_STATUS - Student Enrollment Status               |
|       | SSR_ENRL_STATUS_WK - Student Enrollment Status              |
|       | SSR_ENRL_STATS_WK2 - Student Enrollment Status              |
|       | ASSOCIATED_CLASS - Associated Class                         |
|       | ENRL_STATUS_REASON - Enrollment Status Reason               |
|       | RSRV_CAP_NBR - Reserve Capacity Sequence                    |
|       | SESSN_ENRL_CNTL - Enrollment Control Session                |
|       | CRSE_GRADE_INPUT - Grade Input                              |
|       | CRSE_GRADE_OFF - Official Grade                             |
|       | GRD_PTS_PER_UNIT - Grade Points Per Unit                    |
|       | AUDIT_GRADE_BASIS - Audit Grading Basis                     |
|       | EARN_CREDIT - Earn Credit                                   |
|       | INCLUDE_IN_GPA - Include in GPA                             |
|       | UNITS_ATTEMPTED - Units Attempted                           |
|       | GRADE_POINTS - Grade Points                                 |

| Fieldname  | Customize   Find         |             | First 🛃 1-0  | 65 of 65 🕩 Last |
|------------|--------------------------|-------------|--------------|-----------------|
| ENRL_ADD   | _DT - Enrollment Add E   | Date        |              |                 |
| CRS_TOPIC  | C_ID - Course Topic ID   |             |              |                 |
| EQUIV_CR   | SE_ID - Equivalent Cou   | rse Group   | C            |                 |
| OVRD_CRS   | SE_EQUIV_ID - Overrid    | e Equival   | ent Course   |                 |
| START_DT   | - Start Date             |             |              |                 |
| END_DT - E | End Date                 |             |              |                 |
| CLASS_TY   | PE - Class Type          |             |              |                 |
| RQMNT_DE   | ESIGNTN - Requiremen     | it Designa  | ition        |                 |
| RQMNT_DE   | ESIGNTN_OPT - Requi      | rement De   | esignation C | Option          |
| RQMNT_DE   | ESIGNTN_GRD - Requi      | irement D   | esignation ( | Grade           |
| INSTRUCT   | OR_ID - Instructor ID    |             |              |                 |
| CRSE_COL   | JNT - Course Count       |             |              |                 |
| TSCRPT_N   | OTE_ID - Transcript No   | ote ID      |              |                 |
| TSCRPT_N   | OTE_EXISTS - Transcr     | ript Note E | Exists Flag  |                 |
| CLASS_PR   | MSN_NBR - Class Perr     | mission N   | br           |                 |
| REPEAT_C   | ODE - Repeat Code        |             |              |                 |
| ENRL_ACT   | N_RSN_LAST - Last Er     | nrl Action  | Reason       |                 |
| UNT_PRGF   | RSS_FA - Units Taken-F   | Fin Aid Pro | ogress       |                 |
| CLASS_ST   | AT - Class Status        |             |              |                 |
| STDNT_PO   | SITIN - Student Position | n           |              |                 |
| ENRL_DRC   | P_DT - Enrollment Dro    | p Date      |              |                 |
| ACAD_PRC   | G_PRIMARY - Primary      | Academi     | ic Program   |                 |
| ACADEMIC   | LEVEL - Academic Le      | vel         |              |                 |
| DESCR1 - I | Descr                    |             |              |                 |

# 19 CLASS\_TBL

| CLA    | SS_TBL - Class Table:                                       |
|--------|-------------------------------------------------------------|
| Fieldr | name 🛛 🛛 Customize   Find   🏙 🛛 First 🗹 1-101 of 101 🕨 Last |
| Key    | Description                                                 |
| Y      | CRSE_ID - Course ID                                         |
| Y      | CRSE_OFFER_NBR - Course Offering Nbr                        |
| Y      | STRM - Term                                                 |
| Y      | SESSION_CODE - Session                                      |
| Y      | CLASS_SECTION - Class Section                               |
|        | INSTITUTION - Academic Institution                          |
|        | ACAD_GROUP - Academic Group                                 |
|        | SUBJECT - Subject Area                                      |
|        | CATALOG_NBR - Catalog Nbr                                   |
|        | ACAD_CAREER - Academic Career                               |
|        | DESCR - Description                                         |
|        | CLASS_NBR - Class Nbr                                       |
|        | SSR_COMPONENT - Course Component                            |
|        | ENRL_STAT - Enrollment Status                               |
|        | CLASS_STAT - Class Status                                   |
|        | CLASS_TYPE - Class Type                                     |
|        | ASSOCIATED_CLASS - Associated Class                         |
|        | WAITLIST_DAEMON - WAITLIST DAEMON SWITCH                    |
|        | AUTO_ENRL_WAITLIST - Auto Enroll from Wait List             |
|        | STDNT_SPEC_PERM - Student Specific Permissions              |
|        | AUTO_ENROLL_SECT_1 - 1st Auto Enroll Section                |
|        | AUTO_ENROLL_SECT_2 - 2nd Auto Enroll Section                |
|        | RESECTION - Resection to Section                            |
|        | SCHEDULE_PRINT - Schedule Print                             |
|        | CONSENT - Type of Consent Required                          |
|        | ENRL_CAP - Enrollment Capacity                              |
|        | WAIT_CAP - Wait List Capacity                               |
|        | MIN_ENRL - Minimum Enrollment Number                        |
|        | ENRL_TOT - Enrollment Total                                 |
|        | WAIT_TOT - Wait List Total                                  |

| Fieldname | Customize   Find   🎬 🛛 First 🗹 1-101 of 101 🕩 Last |
|-----------|----------------------------------------------------|
|           | CRS_TOPIC_ID - Course Topic ID                     |
|           | PRINT_TOPIC - Print Topic in Schedule              |
|           | ACAD_ORG - Academic Organization                   |
|           | NEXT_STDNT_POSITIN - Next Student Position         |
|           | EMPLID - EmpIID                                    |
|           | CAMPUS - Campus                                    |
|           | LOCATION - Location Code                           |
|           | CAMPUS_EVENT_NBR - Event ID                        |
|           | INSTRUCTION_MODE - Instruction Mode                |
|           | EQUIV_CRSE_ID - Equivalent Course Group            |
|           | OVRD_CRSE_EQUIV_ID - Override Equivalent Course    |
|           | ROOM_CAP_REQUEST - Requested Room Capacity         |
|           | START_DT - Start Date                              |
|           | END_DT - End Date                                  |
|           | CANCEL_DT - Cancel Date                            |
|           | PRIM_INSTR_SECT - Primary Instructional Section    |
|           | COMBINED_SECTION - Combined Section                |
|           | HOLIDAY_SCHEDULE - Holiday Schedule                |
|           | EXAM_SEAT_SPACING - Exam Seat Spacing              |
|           | DYN_DT_INCLUDE - Include in Dynamic Date Calc      |
|           | DYN_DT_CALC_REQ - Dynamic Date Calc Required       |
|           | ATTEND_GENERATE - Generate Class Mtg Attendance    |
|           | ATTEND_SYNC_REQD - Sync Attendance with Class Mtg  |
|           | FEES_EXIST - Fees Exist Flag                       |
|           | CNCL_IF_STUD_ENRLD - Cancel if Student Enrolled    |
|           | RCV_FROM_ITEM_TYPE - Receivables From Item Type    |

| Fieldname | Customize   Find   🚟 First 🗹 1-101 of 101 🕩 Last   |
|-----------|----------------------------------------------------|
|           | AP_BUS_UNIT - Business Unit                        |
|           | AP_LEDGER - Ledger                                 |
|           | AP_ACCOUNT - Account                               |
|           | AP_DEPTID - Department                             |
|           | AP_PROJ_ID - Project ID                            |
|           | AP_PRODUCT - Product                               |
|           | AP_FUND_CODE - Fund                                |
|           | AP_PROG_CODE - Program                             |
|           | AP_CLASS_FLD - Class                               |
|           | AP_AFFILIATE - Affiliate                           |
|           | AP_OP_UNIT - Operating Unit                        |
|           | AP_ALTACCT - Alternate Account                     |
|           | AP_BUD_REF - Budget Reference                      |
|           | AP_CF1 - Chartfield 1                              |
|           | AP_CF2 - Chartfield 2                              |
|           | AP_CF3 - Chartfield 3                              |
|           | AP_AFF_INT1 - Fund Affiliate                       |
|           | AP_AFF_INT2 - Operating Unit Affiliate             |
|           | WRITEOFF_BUS_UNIT - Business Unit                  |
|           | WRITEOFF_LEDGER - Ledger                           |
|           | WRITEOFF_ACCOUNT - Account                         |
|           | WRITEOFF_DEPTID - Department                       |
|           | WRITEOFF_PROJ_ID - Project ID                      |
|           | WRITEOFF_PRODUCT - Product                         |
|           | WRITEOFF_FUND_CODE - Fund Code                     |
|           | WRITEOFF_PROG_CODE - Program Code                  |
|           | WRITEOFF_CLASS_FLD - Class Field                   |
|           | WRITEOFF_AFFILIATE - Affiliate                     |
|           | WRITEOFF_OP_UNIT - Operating Unit                  |
|           | WRITEOFF_ALTACCT - Alternate Account               |
|           | WRITEOFF_BUD_REF - Budget Reference                |
|           | WRITEOFF_CF1 - Chartfield 1                        |
|           | WRITEOFF_CF2 - Chartfield 2                        |
|           | WRITEOFF_CF3 - Chartfield 3                        |
|           | WRITEOFF_AFF_INT1 - Fund Affiliate                 |
|           | WRITEOFF_AFF_INT2 - Operating Unit Affiliate       |
|           | EXT_WRITEOFF - External Writeoff                   |
|           | GL_INTERFACE_REQ - GL Interface Required           |
|           | LMS_FILE_TYPE - LMS Extract File Type              |
|           | LMS_GROUP_ID - LMS Extract Group ID                |
|           | LMS_URL - LMS URL                                  |
|           | LMS_CLASS_EXT_DTTM - Last LMS Class Extract Datetm |
|           | LMS_ENRL_EXT_DTTM - Last LMS Enroll Extract Datetm |
|           | LMS_PROVIDER - Provider for Authentication         |
|           | SSR_DROP_CONSENT - Type of Consent Required        |

# 20 COMMUNICATION

### **COMMUNICATION - Communication Data:**

| Field | dname Customize   Find   First 1.39 of 39 D Last |
|-------|--------------------------------------------------|
| Kev   | Description                                      |
| Y     | COMMON ID - ID                                   |
| Y     | SEQ 3C - Sequence Number                         |
|       | SA ID TYPE - ID Type                             |
|       | COMM DTTM - Communication DateTime               |
|       | INSTITUTION - Academic Institution               |
|       | ADMIN FUNCTION - Administrative Function         |
|       | COMM_CATEGORY - Communication Category           |
|       | COMM_CONTEXT - Communication Context             |
|       | COMM_METHOD - Communication Method               |
|       | INCLUDE_ENCL - Include Enclosures                |
|       | DEPTID - Department                              |
|       | COMM_ID - Communication ID                       |
|       | COMM_DT - Communication Date                     |
|       | COMM_BEGIN_TM - Communication Begin Time         |
|       | COMM_END_TM - Communication End Time             |
|       | COMPLETED_COMM - Communication Completed         |
|       | COMPLETED_ID - Completed ID                      |
|       | COMPLETED_DT - Date Activity Completed           |
|       | COMM_DIRECTION - Communication Direction         |
|       | UNSUCCESSFUL - Unsuccessful Outcome              |
|       | OUTCOME_REASON - Outcome Reason                  |
|       | SCC_LETTER_CD - Letter Code                      |
|       | LETTER_PRINTED_DT - Date Letter Printed          |
|       | LETTER_PRINTED_TM - Time Letter Printed          |
|       | CHECKLIST_SEQ_3C - Checklist Seq Number          |
|       | CHECKLIST_SEQ - Checklist Sequence               |
|       | COMMENT_PRINT_FLAG - Print Comment               |
|       | ORG_CONTACT - Contact Nbr                        |
|       | ORG_DEPARTMENT - Department Nbr                  |
|       | ORG_LOCATION - Location Nbr                      |
|       | PROCESS_INSTANCE - Process Instance              |
|       | EXT_ORG_ID - External Org ID                     |
|       | VAR_DATA_SEQ - Variable Data Sequence Number     |
|       | COMM_COMMENTS - Comments                         |
|       | EMPLID_RELATED - Related People ID               |
|       | JOINT_COMM - Create Joint Communications         |
|       | SCC_COMM_LANG - Language Used                    |
|       | SCC_COMM_MTHD - Method Used                      |
|       | SCC_COMM_PROC - Process Used                     |

# 21 COUNTRY\_TBL

## **COUNTRY\_TBL - Countries:**

| Field | Iname              | Customize   Find   🚟        | First I | 1-8 of 8 | ▶ Last |
|-------|--------------------|-----------------------------|---------|----------|--------|
| Key   | <b>Description</b> |                             |         |          |        |
| Y     | COUNTRY - Coun     | try                         |         |          |        |
|       | DESCR - Descripti  | ion                         |         |          |        |
|       | DESCRSHORT - S     | Short Description           |         |          |        |
|       | COUNTRY_2CHA       | R - 2-Char Country Code     |         |          |        |
|       | EU_MEMBER_ST       | ATE - EU Member State       |         |          |        |
|       | POST_SRCH_AV       | AIL - Post Search Available |         |          |        |
|       | ADDR_VALIDAT -     | Enable Address Validation   |         |          |        |
|       | EO_SEC_PAGE_I      | NAME - Address Edit Page    |         |          |        |

## 22 DEGREE\_TBL

#### Alias Record

☐ A DEGREE\_TBL - Education Degree Table

|        | Check All Fields     | Uncheck All Fields         |
|--------|----------------------|----------------------------|
| Fields |                      |                            |
|        | 🖙 DEGREE - Degre     | 9e                         |
|        | De EFFDT - Effective | Date                       |
|        | EFF_STATUS - St      | tatus as of Effective Date |
|        | DESCR - Descrip      | otion                      |
|        | DESCRSHORT-          | Short Description          |
|        | YEARS_OF_EDU         | JCATN - Years Of Education |
|        | EDUCATION_LVL        | L - Education Level        |
|        | DESCRFORMAL-         | - Formal Description       |
|        | INTERNAL_DEGF        | REE - Internal Degree      |

## 23 <u>EMAIL\_ADDRESSES</u> (Use SCC\_EMAIL\_QVW.)

#### Alias Record

A EMAIL\_ADDRESSES - Email Addresses

|        | Check All Fields  | Uncheck All Fields |
|--------|-------------------|--------------------|
| Fields |                   |                    |
|        | ©∞EMPLID - EmplID |                    |
|        | ☞E_ADDR_TYPE - E  | mail Type          |
|        | EMAIL_ADDR - Em   | ail Address        |
|        | PREF_EMAIL_FLAG   | 3 - Preferred      |

SCC\_EMAIL\_QVW has the same fields.

# 24 EXT\_ORG\_TBL

## **EXT\_ORG\_TBL - External Organization Table:**

| Field | dname <u>C</u>    | ustomize   Find                 | First | 1-17 of 17 | ▶ Last |
|-------|-------------------|---------------------------------|-------|------------|--------|
| Key   | Description       |                                 |       |            |        |
| Y     | EXT_ORG_ID - E    | xternal Org ID                  |       |            |        |
| Y     | EFFDT - Effective | Date                            |       |            |        |
|       | EFF_STATUS - S    | tatus as of Effective           | Date  |            |        |
|       | OTH_NAME_SOF      | RT_SRCH - Search I              | Name  |            |        |
|       | EXT_ORG_TYPE      | - Organization Type             |       |            |        |
|       | DESCR - Descript  | ion                             |       |            |        |
|       | DESCR50 - Descr   | ription                         |       |            |        |
|       | DESCRSHORT -      | Short Description               |       |            |        |
|       | ORG_CONTACT       | <ul> <li>Contact Nbr</li> </ul> |       |            |        |
|       | ORG_LOCATION      | - Location Nbr                  |       |            |        |
|       | ORG_DEPARTM       | ENT - Department N              | lbr   |            |        |
|       | PROPRIETORSH      | IP - Proprietorship             |       |            |        |
|       | SETID - SetID     |                                 |       |            |        |
|       | VENDOR_ID - Ve    | ndor ID                         |       |            |        |
|       | TAXPAYER_ID_N     | IO - Taxpayer ID Nu             | mber  |            |        |
|       | LASTUPDDTTM -     | Last Update Date/T              | ime   |            |        |
|       | LASTUPDOPRID      | - by                            |       |            |        |

# 25 GRADE\_ROSTER

## **GRADE\_ROSTER - Class Grade Roster:**

| Field | Iname <u>Customize   Find  </u> 🛗 First 🖪 1-21 of 21 🕨 Last |
|-------|-------------------------------------------------------------|
| Key   | Description                                                 |
| Y     | STRM - Term                                                 |
| Y     | CLASS_NBR - Class Nbr                                       |
| Y     | GRD_RSTR_TYPE_SEQ - Grade Roster Type Sequence Nbr          |
| Y     | EMPLID - EmplID                                             |
| Y     | ACAD_CAREER - Academic Career                               |
|       | BLIND_GRADING_ID - Blind Grading ID                         |
|       | LAST_NAME_SRCH - Last Name                                  |
|       | FIRST_NAME_SRCH - First Name                                |
|       | INSTITUTION - Academic Institution                          |
|       | CRSE_GRADE_INPUT - Grade Input                              |
|       | RQMNT_DESIGNTN_GRD - Requirement Designation Grade          |
|       | TSCRPT_NOTE_ID - Transcript Note ID                         |
|       | TSCRPT_NOTE_EXISTS - Transcript Note Exists Flag            |
|       | GRADE_ROSTER_STAT - Grade Roster Status                     |
|       | INSTRUCTOR_ID - Instructor ID                               |
|       | GRADING_SCHEME - Grading Scheme                             |
|       | GRADING_BASIS_ENRL - Grading Basis                          |
|       | DYN_CLASS_NBR - Dynamic Class Nbr                           |
|       | UA_EARNED_F_GRADE - Earned Failing Grade                    |
|       | UA_NEVER_ATTENDED - Never Attended                          |
|       | LAST_DATE_ATTENDED - Last Date of Attendance                |

## 26 GRADE\_RSTR\_TYPE

#### Alias Record

A GRADE\_RSTR\_TYPE - Grade Roster Type

|        | Check All Fields    | Uncheck All Fields                   |
|--------|---------------------|--------------------------------------|
| Fields |                     |                                      |
|        | 🖙 STRM - Term       |                                      |
|        | ©≂CLASS_NBR - Class | Nbr                                  |
|        | D=GRD_RSTR_TYPE_S   | 3EQ - Grade Roster Type Sequence Nbr |
|        | GRADE_ROSTER_T      | YPE - Grade Roster Type              |
|        | GRADING_STATUS -    | Grading Status                       |
|        | GR_APPROVAL_STA     | TUS - Approval Status                |
|        | APPROVAL_DATE - A   | pproval Date                         |
|        | POSTING_DATE - Po   | sting Date                           |
|        | PARTIAL_POST - Pai  | tial Post                            |
|        | OVRD_GRADE_ROS      | TER - Override Grade Roster          |
|        | PROCESS_INSTANC     | E - Process Instance                 |
|        | DESCR - Description |                                      |

# 27 HONOR\_AWARD\_CS

#### Alias Record

A HONOR\_AWARD\_CS - CS Honors/Awards

|     |     | Check All Fields                                                                             | Uncheck All Fields                                                    |
|-----|-----|----------------------------------------------------------------------------------------------|-----------------------------------------------------------------------|
| Fie | lds |                                                                                              |                                                                       |
|     |     | ©∞EMPLID - EmplID                                                                            |                                                                       |
|     |     | DT_RECVD - Date<br>INTERNAL_EXTER<br>INSTITUTION - Aca                                       | Received<br>NAL - Internal/External<br>demic Institution              |
|     |     | ACAD_CAREER - A                                                                              | cademic Career                                                        |
|     |     | AWARD_CODE - H<br>DESCRFORMAL - I<br>GRANTOR - Granto<br>ACAD_PROG - Aca<br>ACAD_PLAN - Acao | onor/Award<br>Formal Description<br>Ir<br>demic Program<br>Jemic Plan |
|     |     | TRANSCRIPT_LEV<br>AWRD_SYS_GENE<br>COMMENTS - Com                                            | 'EL - Transcript Level<br>ERATED - AWARD SYSTEM GENERATED<br>ment     |

## 28 HONOR\_AWARD\_TBL

#### Alias Record

A HONOR\_AWARD\_TBL - Honors/Awards Table

|        | Check All Fields      | Uncheck All Fields        |
|--------|-----------------------|---------------------------|
| Fields |                       |                           |
|        | DevINSTITUTION - Aca  | ademic Institution        |
|        | ☞AWARD_CODE - H       | lonor/Award               |
|        | ©≂EFFDT - Effective D | Date                      |
|        | EFF_STATUS - Sta      | itus as of Effective Date |
|        | DESCR - Descripti     | ion                       |
|        | DESCRSHORT - S        | Short Description         |
|        | INTERNAL_EXTER        | RNAL - Internal/External  |
|        | GRANTOR - Grant       | or                        |
|        | TRANSCRIPT_LEV        | /EL - Transcript Level    |
|        | DESCRFORMAL-          | Formal Description        |

# 29 INSTITUTION\_TBL

#### Alias Record

A INSTITUTION\_TBL - Institution Table

|        | -                     |                             |
|--------|-----------------------|-----------------------------|
|        | Check All Fields      | Uncheck All Fields          |
| Fields |                       |                             |
|        | DINSTITUTION - Ac     | ademic Institution          |
|        | ©≂EFFDT - Effective I | Date                        |
|        | EFF_STATUS - St       | atus as of Effective Date   |
|        | DESCR - Descript      | ion                         |
|        | DESCRSHORT - S        | 3hort Description           |
|        | DESCRFORMAL-          | Formal Description          |
|        | COUNTRY - Coun        | try                         |
|        | ADDRESS1 - Add        | ress Line 1                 |
|        | ADDRESS2 - Addi       | ess Line 2                  |
|        | ADDRESS3 - Addi       | ess Line 3                  |
|        | ADDRESS4 - Addi       | ess Line 4                  |
|        | CITY - City           |                             |
|        | NUM1 - Number 1       |                             |
|        | NUM2 - Number 2       |                             |
|        | HOUSE_TYPE - H        | ouse Type                   |
|        | ADDR_FIELD1 - A       | ddress Field 1              |
|        | ADDR_FIELD2 - A       | ddress Field 2              |
|        | ADDR_FIELD3 - A       | ddress Field 3              |
|        | COUNTY - County       |                             |
|        | STATE - State         |                             |
|        | POSTAL - Postal (     | >ode                        |
|        | GEO_CODE - Tax        | Vendor Geographical Code    |
|        | IN_CITY_LIMIT - Ir    | i City Limit                |
|        | GRADING_SCHE          | vlE - Grading Scheme        |
|        | GRADING_BASIS         | - Grading Basis             |
|        | GRADING_BASIS         | _SCH - School Grading Basis |
|        | CAMPUS - Campu        | IS                          |

STDNT\_SPEC\_PERM - Student Specific Permissions

AUTO\_ENRL\_WAITLIST - Auto Enroll from Wait List

- RESIDENCY\_REQ Requires Residency Coding
- FA\_WDCAN\_RSN FA Withdraw Cancel Reason
- ENRL\_ACTION\_REASON Enrollment Action Reason
- FACILITY\_CONFLICT Check for Facility Conflict
- NSLC\_AGD\_RULE AGD Rule
- NSLC\_MONTH\_FACTOR NSLC Month Factor
- STDNT\_ATTR\_COHORT Student Attribute for Cohort
- CLASS\_MTG\_ATND\_TYP Class Meeting Attendance Type
- FICE\_CD FICE Code
- LOAD\_CALC\_APPLY Calculate Workload

FULLTIME\_LIMIT\_PCT - Full-Time Assigned FTE %

- FULLTIM\_LIMIT\_WARN Full-Time Warning Limit %
- PARTTIME\_LIMIT\_PCT Part-Time Assigned FTE %
- PARTTIM\_LIMIT\_WARN Part-Time Warning Limit %
- ASSIGN\_TYPE Assignment Type
- INSTRUCTOR\_CLASS Instructor Assignment Class
- CRSE\_CNTCT\_HRS\_PCT Course Component Workload Hrs%
- UNITS\_ACAD\_PRG\_PCT Academic Progress Units %
- LMS\_FILE\_TYPE LMS Extract File Type
- PHONE\_TYPE Phone Type
- ADDR\_USAGE Address Usage

## 30 INSTR\_CLASS\_VW

#### **INSTITUTION\_TBL - Institution Table:**

| Fieldr | name 🛛 🛛 Customize   Find   🏙 🛛 First 🗹 1-77 of 77 🕨 Last |
|--------|-----------------------------------------------------------|
| Key    | Description                                               |
| Y      | INSTITUTION - Academic Institution                        |
| Y      | EFFDT - Effective Date                                    |
|        | EFF_STATUS - Status as of Effective Date                  |
|        | DESCR - Description                                       |
|        | DESCRSHORT - Short Description                            |
|        | DESCRFORMAL - Formal Description                          |
|        | COUNTRY - Country                                         |
|        | ADDRESS1 - Address Line 1                                 |
|        | ADDRESS2 - Address Line 2                                 |
|        | ADDRESS3 - Address Line 3                                 |
|        | ADDRESS4 - Address Line 4                                 |
|        | CITY - City                                               |
|        | NUM1 - Number 1                                           |
|        | NUM2 - Number 2                                           |
|        | HOUSE_TYPE - House Type                                   |
|        | ADDR_FIELD1 - Address Field 1                             |
|        | ADDR_FIELD2 - Address Field 2                             |
|        | ADDR_FIELD3 - Address Field 3                             |
|        | COUNTY - County                                           |
|        | STATE - State                                             |
|        | POSTAL - Postal Code                                      |
|        | GEO_CODE - Tax Vendor Geographical Code                   |
|        | IN_CITY_LIMIT - In City Limit                             |
|        | GRADING_SCHEME - Grading Scheme                           |
|        | GRADING_BASIS - Grading Basis                             |
|        | GRADING_BASIS_SCH - School Grading Basis                  |
|        | CAMPUS - Campus                                           |
|        | STDNT_SPEC_PERM - Student Specific Permissions            |
|        | AUTO_ENRL_WAITLIST - Auto Enroll from Wait List           |
|        | RESIDENCY_REQ - Requires Residency Coding                 |
|        | FA_WDCAN_RSN - FA Withdraw Cancel Reason                  |
|        | ENRL_ACTION_REASON - Enrollment Action Reason             |
|        | FACILITY_CONFLICT - Check for Facility Conflict           |
|        | NSLC_AGD_RULE - AGD Rule                                  |
|        | NSLC_MONTH_FACTOR - NSC Month Factor                      |
|        | STDNT_ATTR_COHORT - Student Attribute for Cohort          |
|        | CLASS_MTG_ATND_TYP - Class Meeting Attendance Type        |
|        | FICE_CD - FICE Code                                       |
|        | LOAD_CALC_APPLY - Calculate Workload                      |
|        | FULLTIME_LIMIT_PCT - Full-Time Assigned FTE %             |
|        | FULLTIM_LIMIT_WARN - Full-Time Warning Limit %            |
|        | PARTTIME_LIMIT_PCT - Part-Time Assigned FTE %             |

Page 95 p ©2009 these materials may not be reproduced in whole or in part without the express permission of The University of Akron.

PARTTIM\_LIMIT\_WARN - Part-Time Warning Limit % ASSIGN\_TYPE - Assignment Type **INSTRUCTOR\_CLASS - Instructor Assignment Class** CRSE\_CNTCT\_HRS\_PCT - Course Component Workload Hrs% UNITS\_ACAD\_PRG\_PCT - Academic Progress Units % LMS\_FILE\_TYPE - LMS Extract File Type PHONE\_TYPE - Phone Type ADDR\_USAGE - Address Usage **REPEAT\_ENRL\_CTL - Process on Enrollment** REPEAT\_ENRL\_SUSP - Temp Susp Rpt Ck on Enrl REPEAT\_GRD\_CK - Repeat Grade Check REPEAT\_GRD\_SUSP - Temp Susp Rpt Ck on Grading GRAD\_NAME\_CHG - Allow Graduation Name Change PRINT\_NID - Print National ID on Enrl. Ver REPEAT\_CHK\_TOPIC - Repeat Check at Topic Level SCC\_AUS\_DEST - DEST, HECS, Centrelink, TAC SCC\_CAN\_GOV\_RPT - Canada SCC\_NZL\_ENR - New Zealand SCC\_NZL\_NZQA - NZQA SSR\_USE\_WEEKS - Use Term/Session Weeks in Calc SSR\_ENBL\_ACAD\_PROG - Select Acad Prog During Enroll SSR\_CLASS\_CANC\_ENR - Drop Related Components SSR\_CLASS\_CANC\_NON - Drop Related Components EXT\_USERID\_OPT - UserID Extract Option LMS\_PROVIDER - Provider for Authentication E\_ADDR\_TYPE - Email Type SCC\_HE\_USED\_NLD - Higher Education SSR\_RPT\_MATCH\_OPT - Grade Match Option SSR\_RPT\_TRF\_OPT - Process on Transfer Credit SAD\_SL\_PARTICIPANT - Studielink Participant SAA\_AARPT\_TYPE - Academic Requirement Report SAA\_PLNRRPT\_TYPE - Planner Report SAA\_WHIFRPT\_TYPE - Student What-If Report SSR\_RPT\_DATE\_ENRL - On Enrollment Process SSR\_RPT\_DATE\_PROC - On Repeat Process

# 31 LOCATION\_TBL

## LOCATION\_TBL - Company Site Locations:

| DescriptionSETID - SetIDLOCATION - Location CodeEFFDT - Effective DateEFF_STATUS - Status as of Effective DateDESCR - DescriptionDESCR_AC - Alternate Char DescriptionDESCRSHORT - Short DescriptionBUILDING - Building #FLOOR - Floor #SECTOR - SectorJURISDICTION - Jurisdiction             |  |
|----------------------------------------------------------------------------------------------------|--|
| SETID - SetIDLOCATION - Location CodeEFFDT - Effective DateEFF_STATUS - Status as of Effective DateDESCR - DescriptionDESCR_AC - Alternate Char DescriptionDESCRSHORT - Short DescriptionBUILDING - Building #FLOOR - Floor #SECTOR - SectorJURISDICTION - Jurisdiction                        |  |
| LOCATION - Location Code<br>EFFDT - Effective Date<br>EFF_STATUS - Status as of Effective Date<br>DESCR - Description<br>DESCR_AC - Alternate Char Description<br>DESCRSHORT - Short Description<br>BUILDING - Building #<br>FLOOR - Floor #<br>SECTOR - Sector<br>JURISDICTION - Jurisdiction |  |
| EFFDT - Effective Date<br>EFF_STATUS - Status as of Effective Date<br>DESCR - Description<br>DESCR_AC - Alternate Char Description<br>DESCRSHORT - Short Description<br>BUILDING - Building #<br>FLOOR - Floor #<br>SECTOR - Sector<br>JURISDICTION - Jurisdiction                             |  |
| EFF_STATUS - Status as of Effective Date<br>DESCR - Description<br>DESCR_AC - Alternate Char Description<br>DESCRSHORT - Short Description<br>BUILDING - Building #<br>FLOOR - Floor #<br>SECTOR - Sector<br>JURISDICTION - Jurisdiction                                                       |  |
| DESCR - Description<br>DESCR_AC - Alternate Char Description<br>DESCRSHORT - Short Description<br>BUILDING - Building #<br>FLOOR - Floor #<br>SECTOR - Sector<br>JURISDICTION - Jurisdiction                                                                                                   |  |
| DESCR_AC - Alternate Char Description<br>DESCRSHORT - Short Description<br>BUILDING - Building #<br>FLOOR - Floor #<br>SECTOR - Sector<br>JURISDICTION - Jurisdiction                                                                                                    |  |
| DESCRSHORT - Short Description<br>BUILDING - Building #<br>FLOOR - Floor #<br>SECTOR - Sector<br>JURISDICTION - Jurisdiction                                                                                                    |  |
| BUILDING - Building #<br>FLOOR - Floor #<br>SECTOR - Sector<br>JURISDICTION - Jurisdiction                                                                                                    |  |
| FLOOR - Floor #<br>SECTOR - Sector<br>JURISDICTION - Jurisdiction                                                                                                    |  |
| SECTOR - Sector<br>JURISDICTION - Jurisdiction                                                                                                    |  |
| JURISDICTION - Jurisdiction                                                                                                    |  |
|                                                                                                    |  |
| ATTN_TO - Attention                                                                                                    |  |
| COUNTRY - Country                                                                                                    |  |
| ADDRESS1 - Address Line 1                                                                                                    |  |
| ADDRESS2 - Address Line 2                                                                                                    |  |
| ADDRESS3 - Address Line 3                                                                                                    |  |
| ADDRESS4 - Address Line 4                                                                                                    |  |
| CITY - City                                                                                                    |  |
| NUM1 - Number 1                                                                                                    |  |
| NUM2 - Number 2                                                                                                    |  |
| HOUSE_TYPE - House Type                                                                                                    |  |
| ADDR_FIELD1 - Address Field 1                                                                                                    |  |
| ADDR_FIELD2 - Address Field 2                                                                                                    |  |
| ADDR_FIELD3 - Address Field 3                                                                                                    |  |
| COUNTY - County                                                                                                    |  |
| STATE - State                                                                                                    |  |
| POSTAL - Postal Code                                                                                                    |  |
| GEO_CODE - Tax Vendor Geographical Code                                                                                                    |  |
| IN_CITY_LIMIT - In City Limit                                                                                                    |  |
| COUNTRY_CODE - Country Code                                                                                                    |  |
| PHONE - Telephone                                                                                                    |  |
| EXTENSION - Phone Extension                                                                                                    |  |
| FAX - Fax Number                                                                                                    |  |
| SETID_SALARY - Salary SetID                                                                                                    |  |
| SAL_ADMIN_PLAN - Salary Administration Plan                                                                                                    |  |
| LANG_CD - Language Code                                                                                                    |  |
| REG_REGION - Regulatory Region                                                                                                    |  |
| HOLIDAY_SCHEDULE - Holiday Schedule                                                                                                    |  |
| LOCALITY - Locality                                                                                                    |  |
| CAN_CMA - Canadian Census Metropol Area                                                                                                    |  |
| CAN_OEE_AREACD - CEC Management Area                                                                                                    |  |
| GEOLOC_CODE - Geographical Location Code                                                                                                    |  |

Page 97 pr ©2009 these materials may not be reproduced in whole or in part without the express permission of The University of Akron.

psTrain@uakron.edu

| OFFICE_TYPE - Office Type                         |
|---------------------------------------------------|
| NCR_SW_CAN - National Capital Region              |
| TBS_OFFICE_CD_CAN - Treassury Board Office Code   |
| SPK_COMM_ID_GER - Spokesmen Committee ID          |
| TARIFF_AREA_GER - Tariff Area                     |
| TARIFF_GER - Tariff                               |
| INDUST_INSP_ID_GER - Industrial Inspection ID     |
| NI_REPORT_SW_UK - Northern Ireland report Locati  |
| GVT_GEOLOC_CD - Geog Location Code                |
| GVT_DESIG_AGENT - Designated Agent Code           |
| MATRICULA_NBR - Matricula Number                  |
| LABEL_FORMAT_ID2 - Carton Label Format ID         |
| LABEL_FORMAT_ID3 - Ship Container Label Format ID |
| USG_LBL_FORMAT_ID - Item Usage Label Format       |
| FON_ER_ID_MEX - Fonacot ID Number                 |
| FON_OFFICE_MEX - FONACOT Office                   |
| LOC_TAX_MEX - Local Tax                           |
| LOC_TAX_SPCL_MEX - Special Local Tax              |
| ESTABID - Establishment ID                        |
| MESSAGE_TEXT2 - Check Cashing Location            |
| COMMENTS_2000 - Comments Text                     |

## 32 MAJOR\_TBL

#### Alias Record

B MAJOR\_TBL - College Major Subject Codes

|        | Check All Fields | Uncheck All Fields |
|--------|------------------|--------------------|
| Fields | ;                |                    |
|        | 🕬 MAJOR_CODE - N | 1ajor Code         |
|        | GVT_DESCR70-     | Description        |
|        | DESCR - Descript | ion                |
|        | DESCRSHORT - S   | Short Description  |

# 33 NAMES\_SA\_VW (Use SCC\_NAMES\_QVW.)

| Field | dname              | Customize   Find           | First  | 1-25 of 25 | ▶ Last |
|-------|--------------------|----------------------------|--------|------------|--------|
| Key   | <b>Description</b> |                            |        |            |        |
| Y     | EMPLID - Empli     | D                          |        |            |        |
| Y     | NAME_TYPE - 1      | Type of Name               |        |            |        |
| Y     | EFFDT - Effectiv   | ve Date                    |        |            |        |
|       | COUNTRY_NM_        | FORMAT - Format Using      |        |            |        |
|       | NAME - Name        |                            |        |            |        |
|       | NAME_INITIALS      | S - Name Initials          |        |            |        |
|       | NAME_PREFIX        | - Name Prefix              |        |            |        |
|       | NAME_SUFFIX        | - Name Suffix              |        |            |        |
|       | NAME_ROYAL_        | PREFIX - Name Royal Prefi  | х      |            |        |
|       | NAME_ROYAL_        | SUFFIX - Name Royal Suffix | х      |            |        |
|       | NAME_TITLE - 7     | Title                      |        |            |        |
|       | LAST_NAME_S        | RCH - Last Name            |        |            |        |
|       | FIRST_NAME_S       | SRCH - First Name          |        |            |        |
|       | LAST_NAME - L      | .ast Name                  |        |            |        |
|       | FIRST_NAME -       | First Name                 |        |            |        |
|       | MIDDLE_NAME        | - Middle Name              |        |            |        |
|       | SECOND_LAST        | _NAME - Second Last Name   | е      |            |        |
|       | SECOND_LAST        | SRCH - Second Name         |        |            |        |
|       | NAME_AC - Alte     | ernate Character Name      |        |            |        |
|       | PREF_FIRST_N       | AME - Preferred First Name |        |            |        |
|       | PARTNER_LAS        | T_NAME - Last Name Partne  | er     |            |        |
|       | PARTNER_ROY        | PREFIX - Prefix Partner    |        |            |        |
|       | LAST_NAME_P        | REF_NLD - Last Name Prefe  | erence | •          |        |
|       | NAME_DISPLAY       | Y - Display Name           |        |            |        |
|       | NAME_FORMAL        | - Formal Name              |        |            |        |

#### NAMES\_SA\_VW - Various Employee Names Vw:

# 34 PERS\_DATA\_SA\_VW (Use SCC\_PERDATA\_QVW.)

| Field | Iname <u>Customize   Find  </u> 🗰 First 🗹 1-35 of 35 🕨 Last |
|-------|-------------------------------------------------------------|
| Key   | Description                                                 |
| Y     | EMPLID - EmplID                                             |
|       | COUNTRY_NM_FORMAT - Format Using                            |
|       | NAME - Name                                                 |
|       | NAME_INITIALS - Name Initials                               |
|       | NAME_PREFIX - Name Prefix                                   |
|       | NAME_SUFFIX - Name Suffix                                   |
|       | NAME_ROYAL_PREFIX - Name Royal Prefix                       |
|       | NAME_ROYAL_SUFFIX - Name Royal Suffix                       |
|       | NAME_TITLE - Title                                          |
|       | LAST_NAME_SRCH - Last Name                                  |
|       | FIRST_NAME_SRCH - First Name                                |
|       | LAST_NAME - Last Name                                       |
|       | FIRST_NAME - First Name                                     |
|       | MIDDLE_NAME - Middle Name                                   |
|       | SECOND_LAST_NAME - Second Last Name                         |
|       | SECOND_LAST_SRCH - Second Name                              |
|       | NAME_AC - Alternate Character Name                          |
|       | PREF_FIRST_NAME - Preferred First Name                      |
|       | PARTNER_LAST_NAME - Last Name Partner                       |
|       | PARTNER_ROY_PREFIX - Prefix Partner                         |
|       | LAST_NAME_PREF_NLD - Last Name Preference                   |
|       | NAME_DISPLAY - Display Name                                 |
|       | NAME_FORMAL - Formal Name                                   |
|       | SEX - Gender                                                |
|       | MAR_STATUS - Marital Status                                 |
|       | MAR_STATUS_DT - Marital Status Date                         |
|       | BIRTHDATE - Date of Birth                                   |
|       | BIRTHPLACE - Birth Location                                 |
|       | BIRTHCOUNTRY - Birth Country                                |
|       | BIRTHSTATE - Birth State                                    |
|       | DT_OF_DEATH - Date of Death                                 |
|       | HIGHEST_EDUC_LVL - Highest Education Level                  |
|       | FT_STUDENT - Full-Time Student                              |
|       | LANG_CD - Language Code                                     |
|       | ALTER_EMPLID - Alternate Employee ID                        |

#### PERS\_DATA\_SA\_VW - Common Person Information:

# Fields for record SCC\_PERDATA\_QVW - PERSONAL\_DATA Query View:

| Field | name <u>Customize   Find</u>   🗮 First 🗹 1-136 of 136 🕑 Las |
|-------|-------------------------------------------------------------|
| Key   | Description                                                 |
| Y     | EMPLID - EmplID                                             |
|       | COUNTRY_NM_FORMAT - Format Using                            |
|       | NAME - Name                                                 |
|       | NAME_INITIALS - Name Initials                               |
|       | NAME_PREFIX - Name Prefix                                   |
|       | NAME_SUFFIX - Name Suffix                                   |
|       | NAME_ROYAL_PREFIX - Name Royal Prefix                       |
|       | NAME_ROYAL_SUFFIX - Name Royal Suffix                       |
|       | NAME_TITLE - Title                                          |
|       | LAST_NAME_SRCH - Last Name                                  |
|       | FIRST_NAME_SRCH - First Name                                |
|       | LAST_NAME - Last Name                                       |
|       | FIRST_NAME - First Name                                     |
|       | MIDDLE_NAME - Middle Name                                   |
|       | SECOND_LAST_NAME - Second Last Name                         |
|       | SECOND_LAST_SRCH - Second Name                              |
|       | NAME_AC - Alternate Character Name                          |
|       | PREF_FIRST_NAME - Preferred First Name                      |
|       | PARTNER_LAST_NAME - Last Name Partner                       |
|       | PARTNER_ROY_PREFIX - Prefix Partner                         |
|       | LAST_NAME_PREF_NLD - Last Name Preference                   |

| NAME_DISPLAY - Display Name                |
|--------------------------------------------|
| NAME_FORMAL - Formal Name                  |
| COUNTRY - Country                          |
| ADDRESS1 - Address Line 1                  |
| ADDRESS2 - Address Line 2                  |
| ADDRESS3 - Address Line 3                  |
| ADDRESS4 - Address Line 4                  |
| CITY - City                                |
| NUM1 - Number 1                            |
| NUM2 - Number 2                            |
| HOUSE_TYPE - House Type                    |
| ADDR_FIELD1 - Address Field 1              |
| ADDR_FIELD2 - Address Field 2              |
| ADDR_FIELD3 - Address Field 3              |
| COUNTY - County                            |
| STATE - State                              |
| POSTAL - Postal Code                       |
| GEO_CODE - Tax Vendor Geographical Code    |
| IN_CITY_LIMIT - In City Limit              |
| SEX - Gender                               |
| MAR_STATUS - Marital Status                |
| MAR_STATUS_DT - Marital Status Date        |
| BIRTHDATE - Date of Birth                  |
| BIRTHPLACE - Birth Location                |
| BIRTHCOUNTRY - Birth Country               |
| BIRTHSTATE - Birth State                   |
| DT_OF_DEATH - Date of Death                |
| HIGHEST EDUC LVL - Highest Education Level |

| FT_STUDENT - Full-Time Student              |
|---------------------------------------------|
| LANG_CD - Language Code                     |
| ALTER_EMPLID - Alternate Employee ID        |
| ADDRESS1_AC - Alternate Character Address   |
| ADDRESS2_AC - Alternate Character Address 2 |
| ADDRESS3_AC - Alternate Character Address 3 |
| CITY_AC - Alternate Character City          |
| COUNTRY_OTHER - Country - Other             |
| ADDRESS1_OTHER - Address Line 1             |
| ADDRESS2_OTHER - Address Line 2             |
| ADDRESS3_OTHER - Address Line 3             |
| ADDRESS4_OTHER - Address Line 4             |
| CITY_OTHER - City - Other                   |
| COUNTY_OTHER - County - Other               |
| STATE_OTHER - State - Other                 |
| POSTAL_OTHER - Postal Code - Other          |
| NUM1_OTHER - Number 1 Other                 |
| NUM2_OTHER - Number 2 Other                 |
| HOUSE_TYPE_OTHER - House Type Other         |
| ADDR_FIELD1_OTHER - Address Field 1         |
| ADDR_FIELD2_OTHER - Address Field 2         |
| ADDR_FIELD3_OTHER - Address Field 3         |
| IN_CITY_LMT_OTHER - In City Limit Other     |
| GEO_CODE_OTHER - Geo Code Other             |
| COUNTRY_CODE - Country Code                 |
| PHONE - Telephone                           |
| EXTENSION - Phone Extension                 |
| VA_BENEFIT - VA Benefit                     |

| CAMPUS_ID - Campus ID                           |
|-------------------------------------------------|
| DEATH_CERTIF_NBR - Death Certificate Nbr        |
| FERPA - FERPA                                   |
| PLACE_OF_DEATH - Place of Death                 |
| US_WORK_ELIGIBILTY - Eligible to Work in U.S.   |
| MILITARY_STATUS - Military Status               |
| CITIZEN_PROOF1 - Citizenship (Proof 1)          |
| CITIZEN_PROOF2 - Citizenship (Proof 2)          |
| MEDICARE_ENTLD_DT - Date Entitled to Medicare   |
| HONSEKI_JPN - Honseki Prefecture                |
| MILITARY_STAT_ITA - Military Status Italy       |
| MILITARY_TYPE_ITA - Type of Service             |
| MILITARY_RANK_ITA - Function or Rank            |
| MILITARY_END_ITA - Military End Date            |
| ENTRY_DT_FRA - Date of First Entry in France    |
| MILIT_SITUATN_FRA - Military Status             |
| CPAMID - CPAM ID                                |
| BILINGUALISM_CODE - Bilingualism Code           |
| HEALTH_CARE_NBR - Health Care Number            |
| HEALTH_CARE_STATE - Health Care Province        |
| MILIT_SITUATN_ESP - Military Status             |
| SOC_SEC_AFF_DT - Social Security Affiliation Dt |
| MILITARY_STAT_GER - Military Status             |
| EXPCTD_MILITARY_DT - Expected Military Date     |
| HR_RESPONSIBLE_ID - HR Responsible ID           |
| SMOKER - Smoker                                 |
| SMOKER_DT - Smoker Date                         |
| GVT_CRED_MIL_SVCE - Creditable Military Service |

GVT\_MILITARY\_COMP - Uniformed Service GVT\_MIL\_GRADE - Military Grade GVT\_MIL\_RESRVE\_CAT - Reserve Category GVT\_MIL\_SEP\_RET - Military Separation Status GVT\_MIL\_SVCE\_END - Military Service End Date GVT\_MIL\_SVCE\_START - Military Service Start Date GVT\_MIL\_VERIFY - Military Service Verified GVT\_PAR\_NBR\_LAST - Last Personnel Action Regst# GVT\_UNIF\_SVC\_CTR - Notify Military Pay Center GVT\_VET\_PREF\_APPT - Veterans Preference GVT\_VET\_PREF\_RIF - Veterans Preference RIF GVT\_CHANGE\_FLAG - Change Flag GVT\_DRAFT\_STATUS - Draft Status GVT\_YR\_ATTAINED - Year Attained DISABLED\_VET - Disabled Veteran DISABLED - Disabled GVT\_DISABILITY\_CD - Disability Code GRADE - Salary Grade SAL\_ADMIN\_PLAN - Salary Administration Plan GVT\_CURR\_AGCY\_EMPL - Current Agency Employee GVT\_CURR\_FED\_EMPL - Current Federal Employee GVT\_HIGH\_PAY\_PLAN - Highest Pay Plan GVT\_HIGH\_GRADE - Highest Grade GVT\_PREV\_AGCY\_EMPL - Previous Agency Employee GVT\_PREV\_FED\_EMPL - Previous Federal Employee GVT\_SEP\_INCENTIVE - Separation Incentive GVT\_SEP\_INCENT\_DT - Separation Incentive Date GVT\_TENURE - Highest Career Tenure GVT\_PAY\_PLAN - Pay Plan BARG\_UNIT - Bargaining Unit LASTUPDDTTM - Last Update Date/Time

#### 35 <u>PERS\_PHON\_SA\_VW</u> (Use SCC\_PERS\_PH\_QVW.)

#### Alias Record

A PERS\_PHON\_SA\_VW - Personal Data - Phone Numbers

|        | Check All Fields  | Uncheck All Fields |
|--------|-------------------|--------------------|
| Fields |                   |                    |
|        | ☞EMPLID - EmpIID  |                    |
|        | PHONE_TYPE - Phor | пе Туре            |
|        | COUNTRY_CD - Cou  | ntry Code          |
|        | PHONE - Telephone |                    |
|        | EXTENSION - Phone | Extension          |

## Fields for record SCC\_PERS\_PH\_QVW - Phone Numbers Query View:

| Field | Iname <u>Customize</u>   Find   🖥 | 📕 🛛 First 🗹 1-6 of 6 🕩 Last |
|-------|-----------------------------------|-----------------------------|
| Key   | Description                       |                             |
| Y     | EMPLID - EmplID                   |                             |
| Y     | PHONE_TYPE - Phone Type           |                             |
|       | COUNTRY_CODE - Country Code       |                             |
|       | PHONE - Telephone                 |                             |
|       | EXTENSION - Phone Extension       |                             |
|       | PREF_PHONE_FLAG - Preferred       |                             |

# 36 PERSONAL\_DATA

| PER    | SONAL_DATA - PERSONAL_DATA for Rpting:                       |
|--------|--------------------------------------------------------------|
| Fieldr | name <u>Customize   Find  </u> 🚟 First 🗹 1-136 of 136 🕨 Last |
| Key    | Description                                                  |
| Y      | EMPLID - EmplID                                              |
|        | COUNTRY_NM_FORMAT - Format Using                             |
|        | NAME - Name                                                  |
|        | NAME_INITIALS - Name Initials                                |
|        | NAME_PREFIX - Name Prefix                                    |
|        | NAME_SUFFIX - Name Suffix                                    |
|        | NAME_ROYAL_PREFIX - Name Royal Prefix                        |
|        | NAME_ROYAL_SUFFIX - Name Royal Suffix                        |
|        | NAME_TITLE - Title                                           |
|        | LAST_NAME_SRCH - Last Name                                   |
|        | FIRST_NAME_SRCH - First Name                                 |
|        | LAST_NAME - Last Name                                        |
|        | FIRST_NAME - First Name                                      |
|        | MIDDLE_NAME - Middle Name                                    |
|        | SECOND_LAST_NAME - Second Last Name                          |
|        | SECOND_LAST_SRCH - Second Name                               |
|        | NAME_AC - Alternate Character Name                           |
|        | PREF_FIRST_NAME - Preferred First Name                       |
|        | PARTNER_LAST_NAME - Last Name Partner                        |
|        | PARTNER_ROY_PREFIX - Prefix Partner                          |
|        | LAST_NAME_PREF_NLD - Last Name Preference                    |
|        | NAME_DISPLAY - Display Name                                  |
|        | NAME_FORMAL - Formal Name                                    |
|        | COUNTRY - Country                                            |
|        | ADDRESS1 - Address Line 1                                    |
|        | ADDRESS2 - Address Line 2                                    |
|        | ADDRESS3 - Address Line 3                                    |
|        | ADDRESS4 - Address Line 4                                    |
|        | CITY - City                                                  |
|        | NUM1 - Number 1                                              |
|        | NUM2 - Number 2                                              |
|        | HOUSE_TYPE - House Type                                      |
|        | ADDR_FIELD1 - Address Field 1                                |
|        | ADDR_FIELD2 - Address Field 2                                |
|        | ADDR_FIELD3 - Address Field 3                                |
|        | COUNTY - County                                              |
|        | STATE - State                                                |
|        | POSTAL - Postal Code                                         |
|        | GEO_CODE - Tax Vendor Geographical Code                      |
|        | IN_CITY_LIMIT - In City Limit                                |
|        | SEX - Gender                                                 |
|        | MAR_STATUS - Marital Status                                  |
|        | MAR_STATUS_DT - Marital Status Date                          |

Ver. 2009.01.27

Page 108 ps7 ©2009 these materials may not be reproduced in whole or in part without the express permission of The University of Akron.

psTrain@uakron.edu
**BIRTHDATE - Date of Birth BIRTHPLACE - Birth Location BIRTHCOUNTRY - Birth Country BIRTHSTATE - Birth State** DT\_OF\_DEATH - Date of Death HIGHEST\_EDUC\_LVL - Highest Education Level FT\_STUDENT - Full-Time Student LANG\_CD - Language Code ALTER\_EMPLID - Alternate Employee ID ADDRESS1 AC - Alternate Character Address ADDRESS2 AC - Alternate Character Address 2 ADDRESS3\_AC - Alternate Character Address 3 CITY\_AC - Alternate Character City COUNTRY\_OTHER - Country - Other ADDRESS1\_OTHER - Address Line 1 ADDRESS2\_OTHER - Address Line 2 ADDRESS3\_OTHER - Address Line 3 ADDRESS4\_OTHER - Address Line 4 CITY\_OTHER - City - Other COUNTY\_OTHER - County - Other STATE\_OTHER - State - Other POSTAL\_OTHER - Postal Code - Other NUM1\_OTHER - Number 1 Other NUM2\_OTHER - Number 2 Other HOUSE\_TYPE\_OTHER - House Type Other ADDR\_FIELD1\_OTHER - Address Field 1 ADDR\_FIELD2\_OTHER - Address Field 2 ADDR\_FIELD3\_OTHER - Address Field 3 IN\_CITY\_LMT\_OTHER - In City Limit Other GEO\_CODE\_OTHER - Geo Code Other COUNTRY\_CODE - Country Code **PHONE - Telephone EXTENSION - Phone Extension** VA\_BENEFIT - VA Benefit CAMPUS\_ID - Campus ID DEATH CERTIF NBR - Death Certificate Nbr FERPA - FERPA PLACE\_OF\_DEATH - Place of Death US\_WORK\_ELIGIBILTY - Eligible to Work in U.S. MILITARY\_STATUS - Military Status CITIZEN\_PROOF1 - Citizenship (Proof 1) CITIZEN\_PROOF2 - Citizenship (Proof 2) MEDICARE\_ENTLD\_DT - Date Entitled to Medicare HONSEKI\_JPN - Honseki Prefecture MILITARY\_STAT\_ITA - Military Status Italy MILITARY\_TYPE\_ITA - Type of Service MILITARY\_RANK\_ITA - Function or Rank MILITARY\_END\_ITA - Military End Date Page 109

©2009 these materials may not be reproduced in whole or in part without the express permission of The University of Akron.

psTrain@uakron.edu

ENTRY DT FRA - Date of First Entry in France MILIT\_SITUATN\_FRA - Military Status **CPAMID - CPAM ID** BILINGUALISM\_CODE - Bilingualism Code HEALTH\_CARE\_NBR - Health Care Number HEALTH\_CARE\_STATE - Health Care Province MILIT\_SITUATN\_ESP - Military Status SOC\_SEC\_AFF\_DT - Social Security Affiliation Dt MILITARY\_STAT\_GER - Military Status EXPCTD\_MILITARY\_DT - Expected Military Date HR\_RESPONSIBLE\_ID - HR Responsible ID SMOKER - Smoker SMOKER\_DT - Smoker Date GVT\_CRED\_MIL\_SVCE - Creditable Military Service GVT\_MILITARY\_COMP - Uniformed Service GVT\_MIL\_GRADE - Military Grade GVT\_MIL\_RESRVE\_CAT - Reserve Category GVT\_MIL\_SEP\_RET - Military Separation Status GVT\_MIL\_SVCE\_END - Military Service End Date GVT\_MIL\_SVCE\_START - Military Service Start Date GVT\_MIL\_VERIFY - Military Service Verified GVT\_PAR\_NBR\_LAST - Last Personnel Action Reqst # GVT\_UNIF\_SVC\_CTR - Notify Military Pay Center GVT\_VET\_PREF\_APPT - Veterans Preference GVT\_VET\_PREF\_RIF - Veterans Preference RIF GVT\_CHANGE\_FLAG - Change Flag GVT\_DRAFT\_STATUS - Draft Status GVT\_YR\_ATTAINED - Year Attained **DISABLED\_VET - Disabled Veteran DISABLED** - Disabled GVT\_DISABILITY\_CD - Disability Code **GRADE** - Salary Grade SAL\_ADMIN\_PLAN - Salary Administration Plan GVT\_CURR\_AGCY\_EMPL - Current Agency Employee GVT\_CURR\_FED\_EMPL - Current Federal Employee GVT HIGH PAY PLAN - Highest Pay Plan GVT\_HIGH\_GRADE - Highest Grade GVT\_PREV\_AGCY\_EMPL - Previous Agency Employee GVT\_PREV\_FED\_EMPL - Previous Federal Employee GVT\_SEP\_INCENTIVE - Separation Incentive GVT\_SEP\_INCENT\_DT - Separation Incentive Date GVT\_TENURE - Highest Career Tenure GVT\_PAY\_PLAN - Pay Plan BARG\_UNIT - Bargaining Unit LASTUPDDTTM - Last Update Date/Time

## 37 **PERSONAL\_VW** (Not available.)

#### Record

PERSONAL\_WV - Personal Data Name View Fields

🗁 EMPLID - EmplID

NAME - Name

### 38 STDNT\_CAR\_TERM

- STDNT\_CAR\_TERM Student Career Term Table
  - Fields
  - 🗁 EMPLID EmplID
  - 🗁 ACAD\_CAREER Academic Career
  - 🖙 INSTITUTION Academic Institution
  - 🗁 STRM Term

REG\_CARD\_DATE - Registration Card Date WITHDRAW\_CODE - Withdrawal \ Cancel WITHDRAW\_REASON - Withdrawal \ Cancel Reason WITHDRAW\_DATE - Withdrawal \ Cancel Date LAST\_DATE\_ATTENDED - Last Date of Attendance STDNT\_CAR\_NBR - Student Career Nbr ACAD\_PROG\_PRIMARY - Primary Academic Program ACAD\_LOAD\_APPR - Approved Academic Load ACADEMIC\_LOAD - Academic Load FA\_LOAD - Financial Aid Load ACAD\_LEVEL\_PROJ - Academic Level - Projected ACAD\_LEVEL\_BOT - Academic Level - Term Start ACAD\_LEVEL\_EOT - Academic Level - Term End NSLDS\_LOAN\_YEAR - NSLDS Loan Year OVRD\_ACAD\_LVL\_PROJ - Override Projected Level OVRD\_ACAD\_LVL\_ALL - Override All Academic Levels ELIG\_TO\_ENROLL - Eligible to Enroll OVRD\_MAX\_UNITS - Override Maximum Units MAX\_TOTAL\_UNIT - Max Total Units MAX\_NOGPA\_UNIT - Max No GPA Units MAX\_AUDIT\_UNIT - Max Audit Units MAX\_WAIT\_UNIT - Max Wait List Units MIN\_TOTAL\_UNIT - Min Total Units

UNT\_TAKEN\_PRGRSS - Units Taken for Progress UNT\_PASSD\_PRGRSS - Units Passed for Progress UNT\_TAKEN\_GPA - Units Taken Toward GPA UNT\_PASSD\_GPA - Units Passed Toward GPA UNT\_TAKEN\_NOGPA - Units Taken Not Toward GPA UNT\_PASSD\_NOGPA - Units Passed Not Toward GPA UNT\_INPROG\_GPA - Units In Progress - GPA UNT\_INPROG\_NOGPA - Unit In Progress - Not for GPA GRADE\_POINTS - Grade Points UNT\_AUDIT - Units Audited UNT\_TRNSFR - Units Transferred TRF\_TAKEN\_GPA - Transfer Taken for GPA TRF\_TAKEN\_NOGPA - Transfer Taken Not for GPA TRF\_PASSED\_GPA - Transfer Passed for GPA TRF\_PASSED\_NOGPA - Transfer Passed Not for GPA TRF\_GRADE\_POINTS - Transfer Grade Points UNT\_TEST\_CREDIT - Units from Test Credit UNT\_OTHER - Units from Other Credit UNT\_TAKEN\_FA - Fin Aid Progress Units Taken UNT\_PASSD\_FA - Fin Aid Progress Units Passed UNT\_TAKEN\_FA\_GPA - FA Units Taken Toward GPA GRADE\_POINTS\_FA - Financial Aid Grade Points UNT\_TERM\_TOT - Total Term Units RESET\_CUM\_STATS - Reset Cum Stats at Term Start TOT\_TAKEN\_PRGRSS - Total Taken for Progress

TOT\_PASSD\_PRGRSS - Total Passed for Progress TOT\_TAKEN\_GPA - Total Taken Toward GPA TOT\_PASSD\_GPA - Total Passed Toward GPA TOT\_TAKEN\_NOGPA - Total Taken Not Toward GPA TOT\_PASSD\_NOGPA - Total Passed Not Toward GPA TOT\_INPROG\_GPA - Total In Progress - GPA TOT\_INPROG\_NOGPA - Total In Progress -Not for GPA TOT\_AUDIT - Total Audited TOT\_TRNSFR - Total Transferred TOT\_TEST\_CREDIT - Total From Test Credit TOT\_OTHER - Total from Other Credit TOT\_CUMULATIVE - Total Cumulative Units TOT\_GRADE\_POINTS - Total Grade Points TOT\_TAKEN\_FA - Total Fin Aid Units Taken TOT\_PASSD\_FA - Total Fin Aid Units Passed TOT\_TAKEN\_FA\_GPA - Total Fin Aid Taken Toward GPA TOT\_GRD\_POINTS\_FA - Total Fin Aid Grade Points FORM\_OF\_STUDY - Form of Study TERM\_TYPE - Term Unit Type CLASS\_RANK\_NBR - Class Rank Nbr CLASS\_RANK\_TOT - Class Rank Total SEL\_GROUP - Tuition Group TUIT\_CALC\_REQ - Tuition Calc Required TUIT\_CALC\_DTTM - Tuit Calc Date Time FA\_STATS\_CALC\_REQ - FA Stats Calculation Required FA\_STATS\_CALC\_DTTM - FA Stats Calc Date Time FA\_ELIGIBILITY - Program Eligibility Flag BILLING\_CAREER - Billing Career UNIT\_MULTIPLIER - Unit Multiplier ACAD\_YEAR - Academic Year ACAD\_GROUP\_ADVIS - Academic Group of Advisor CUR\_RESIDENT\_TERMS - Current In Residence Terms TRF\_RESIDENT\_TERMS - Transfer In Residence Terms CUM\_RESIDENT\_TERMS - Cumulative In Residence Terms REFUND\_PCT - Refund Percentage REFUND\_SCHEME - Refund Scheme PRO\_RATA\_ELIGIBLE - Pro-Rata Eligible FULLY\_ENRL\_DT - Fully Enrolled Date

ENRL\_ON\_TRANS\_DT - Show Enrollment on Transcript

STATS\_ON\_TRANS\_DT - Show Statistics on Transcript

FULLY\_GRADED\_DT - Fully Graded Date

EXT\_ORG\_ID - External Org ID

COUNTRY - Country

STUDY\_AGREEMENT - Study Agreement

START\_DATE - Start Date

END\_DATE - End Date

MAX\_CRSE\_COUNT - Max Total Courses

CUR\_GPA - Current GPA

CUM\_GPA - Cumulative GPA

REGISTERED - Registered

OVRD\_TUIT\_GROUP - Override Tuition Group

OVRD\_WDRW\_SCHED - Override Withdrawal Schedule

TUITION\_RES\_TERMS - Tuition Residency

OVRD\_INIT\_ADD\_FEE - Override Initial Add Fees

OVRD\_INIT\_ENR\_FEE - Override Initial Enroll Fee

TC\_UNITS\_ADJUST - TC Units Adjustment

LOCK\_IN\_AMT - Lock In Amount

LOCK\_IN\_DT - Lock In Date

ACAD\_CAREER\_FIRST - First Time in Career

ACADEMIC\_LOAD\_DT - Academic Load Change Date

UNTPRG\_CHG\_NSLC\_DT - Unit Progress Changed Date NSLC

New Fields in this Record:

SSR\_ACTIVATION\_DT - Term Activation Date SSR\_TRF\_CUR\_GPA - Transfer Credit Current GPA SSR\_COMB\_CUR\_GPA - Combined Current GPA SSR\_CUM\_EN\_GPA - Enrollment Cumulative GPA SSR\_TOT\_EN\_GRDPTS - Enrollment Grade Points SSR\_TOT\_EN\_TKNGPA - Units Taken Toward GPA SSR\_CUM\_TR\_GPA - Transfer Credit Cumulative GPA SSR\_TOT\_TR\_GRDPTS - Transfer Credit Grade Points SSR\_TOT\_TR\_TKNGPA - Units Taken Toward GPA

## **39** STDNT\_ENRL

#### Alias Record

ᢙ A STDNT\_ENRL - Student Enrollment Table

|        | Check All Fields Uncheck All Fields                 |
|--------|-----------------------------------------------------|
| Fields |                                                     |
|        | ©≂EMPLID - EmplID                                   |
|        | ☞ ACAD_CAREER - Academic Career                     |
|        | ☞INSTITUTION - Academic Institution                 |
|        | ତିଙ୍କ STRM - Term                                   |
|        | ©≂CLASS_NBR - Class Nbr                             |
|        | CRSE_CAREER - Course Career                         |
|        | SESSION_CODE - Session                              |
|        | SESSN_ENRL_CNTL - Enrollment Control Session        |
|        | STDNT_ENRL_STATUS - Student Enrollment Status       |
|        | ENRL_STATUS_REASON - Enrollment Status Reason       |
|        | ENRL_ACTION_LAST - Last Enrollment Action           |
|        | ENRL_ACTN_RSN_LAST - Last Enrl Action Reason        |
|        | ENRL_ACTN_PRC_LAST - Last Enrollment Action Process |
|        | STATUS_DT - Status Date                             |
|        | ENRL_ADD_DT - Enrollment Add Date                   |
|        | ENRL_DROP_DT - Enrollment Drop Date                 |
|        | UNT_TAKEN - Units Taken                             |
|        | UNT_PRGRSS - Units Taken-Academic Progress          |
|        | UNT_PRGRSS_FA - Units Taken-Fin Aid Progress        |
|        | UNT_BILLING - Billing Units                         |
|        | CRSE_COUNT - Course Count                           |
|        | GRADING_BASIS_ENRL - Grading Basis                  |
|        | GRADING_BASIS_DT - Grading Basis Date               |
|        | OVRD_GRADING_BASIS - Override Grading Basis         |
|        | CRSE_GRADE_OFF - Official Grade                     |
|        | CRSE_GRADE_INPUT - Grade Input                      |
|        | GRADE_DT - Grade Date                               |
|        | REPEAT_CODE - Repeat Code                           |

- REPEAT\_DT Repeat Date
- CLASS\_PRMSN\_NBR Class Permission Nbr
- ASSOCIATED\_CLASS Associated Class
- STDNT\_POSITIN Student Position
- AUDIT\_GRADE\_BASIS Audit Grading Basis
- EARN\_CREDIT Earn Credit
- INCLUDE\_IN\_GPA Include in GPA
- UNITS\_ATTEMPTED Units Attempted
- GRADE\_POINTS Grade Points
- GRADE\_POINTS\_FA Financial Aid Grade Points
- GRD\_PTS\_PER\_UNIT Grade Points Per Unit
- MANDATORY\_GRD\_BAS Mandatory Grading Basis
- RSRV\_CAP\_NBR Reserve Capacity Sequence
- RQMNT\_DESIGNTN Requirement Designation
- RQMNT\_DESIGNTN\_OPT Requirement Designation Option
- RQMNT\_DESIGNTN\_GRD Requirement Designation Grade
- INSTRUCTOR\_ID Instructor ID
- DROP\_CLASS\_IF\_ENRL Drop This Class if Enrolled
- ASSOCIATION\_99 Association 99
- D OPRID User ID
- TSCRPT\_NOTE\_ID Transcript Note ID
- TSCRPT\_NOTE\_EXISTS Transcript Note Exists Flag

### New Fields in This Record

| NOTIFY_STDNT_CHNG - Notify Student of Change   |
|------------------------------------------------|
| REPEAT_CANDIDATE - Repeat Candidate Flag       |
| VALID_ATTEMPT - Valid Attempted Grade          |
| GRADE_CATEGORY - Grade Category                |
| SEL_GROUP - Tuition Group                      |
| DYN_CLASS_NBR - Dynamic Class Nbr              |
| UNT_EARNED - Units Earned                      |
| LAST_UPD_DT_STMP - Last Update Date Stamp      |
| LAST_UPD_TM_STMP - Last Update Time Stamp      |
| LAST_ENRL_DT_STMP - Last Enrollment Date Stamp |
| LAST_ENRL_TM_STMP - Last Enrollment Time Stamp |
| LAST_DROP_DT_STMP - Last Drop Date Stamp       |
| LAST_DROP_TM_STMP - Last Drop Time Stamp       |
| ENRL_REQ_SOURCE - Enrollment Request Source    |
| LAST_UPD_ENREQ_SRC - Enrollment Request Source |
| GRADING_SCHEME_ENR - Field is not active yet   |
| RELATE_CLASS_NBR_1 - Field is not active yet   |
| RELATE_CLASS_NBR_2 - Field is not active yet   |
| ACAD_PROG - Academic Program                   |

#### 

## 41 TERM\_TBL

## **TERM\_TBL - Term Definition Table:**

| Field | name <u>Customize   Find  </u> 🔠 First 🗹 1-20 of 20 🕨 Last |
|-------|------------------------------------------------------------|
| Key   | Description                                                |
| Y     | INSTITUTION - Academic Institution                         |
| Y     | ACAD_CAREER - Academic Career                              |
| Y     | STRM - Term                                                |
|       | DESCR - Description                                        |
|       | DESCRSHORT - Short Description                             |
|       | TERM_BEGIN_DT - Term Begin Date                            |
|       | TERM_END_DT - Term Ending Date                             |
|       | SESSION_CODE - Session                                     |
|       | WEEKS_OF_INSTRUCT - Weeks of Instruction                   |
|       | TERM_CATEGORY - Term Category                              |
|       | ACAD_YEAR - Academic Year                                  |
|       | TRANSCIPT_DT_PRT - Transcript Date Print                   |
|       | HOLIDAY_SCHEDULE - Holiday Schedule                        |
|       | SIXTY_PCT_DT - Sixty Percent Point in Time                 |
|       | USE_DYN_CLASS_DATE - Use Dynamic Class Dates               |
|       | SSR_TRMAC_LAST_DT - Max Program Effdt for Term             |
|       | SSR_SSENRLDISP_BDT - Self-Service Enroll Begin Date        |
|       | SSR_SSENRLDISP_EDT - Self-Service Enroll End Date          |
|       | SSR_SSPLNRDISP_BDT - Self-Service Plan Begin Date          |
|       | SSR_SSPLNRDISP_EDT - Self-Service Plan End Date            |

## 42 UA\_ADDR\_MAIL\_VW

#### Alias Record

A UA\_ADDR\_MAIL\_VW - Mail or Home Address view

|        | Check All Fields   | Uncheck All Fields       |
|--------|--------------------|--------------------------|
| Fields | S                  |                          |
|        | EMPLID - EmplID    |                          |
|        | ADDRESS_TYPE -     | Address Type             |
|        | COUNTRY - Countr   | у                        |
|        | ADDRESS1 - Addre   | ss Line 1                |
|        | ADDRESS2 - Addre   | ss Line 2                |
|        | ADDRESS3 - Addre   | ss Line 3                |
|        | ADDRESS4 - Addre   | ss Line 4                |
|        | CITY - City        |                          |
|        | NUM1 - Number 1    |                          |
|        | NUM2 - Number 2    |                          |
|        | HOUSE_TYPE - Ho    | use Type                 |
|        | ADDR_FIELD1 - Ad   | dress Field 1            |
|        | ADDR_FIELD2 - Ad   | dress Field 2            |
|        | ADDR_FIELD3 - Ad   | dress Field 3            |
|        | COUNTY - County    |                          |
|        | STATE - State      |                          |
|        | POSTAL - Postal C  | ode                      |
|        | GEO_CODE - Tax V   | 'endor Geographical Code |
|        | IN_CITY_LIMIT - In | City Limit               |

## 43 UA\_EMPLOYEES

The record is presented first with the fields in the order that they are placed in the table. The record is presented then with the fields in ascending, alphabetical order.

# Alias Record

🗁 A UA\_EMPLOYEES - Personnel Data-Fut, Curr, Hist

|        | Check All                                                                                                    |                                                                                                    | Uncheck All             |             |
|--------|----------------------------------------------------------------------------------------------------|----------------------------------------------------------------------------------------------------|-------------------------|-------------|
| Fields |                                                                                                    |                                                                                                    |                         | <u>Find</u> |
|        | <ul> <li>EMPLID - Em</li> <li>EMPL_RCD -</li> <li>EFFDT - Effect</li> <li>EFFSEQ - Eff</li> <li>NAME - Name</li> <li>NAME_PREF</li> <li>PREFERRED</li> <li>COUNTRY - 0</li> </ul> | pIID<br>Empl Rcd Nbr<br>stive Date<br>ective Sequencie<br>X - Name Prefi<br>NAME - Prefe<br>Country                                                                        | e<br>«<br>rred Name     |             |
|        | ADDRESS1 -<br>ADDRESS2 -<br>ADDRESS3 -<br>ADDRESS4 -<br>CITY - City<br>NUM1 - Num<br>NUM2 - Num<br>HOUSE_TYP<br>ADDR_FIELD<br>ADDR_FIELD<br>ADDR_FIELD<br>COUNTY - Co             | Address Line 1<br>Address Line 2<br>Address Line 3<br>Address Line 4<br>ber 1<br>ber 2<br>E - House Type<br>1 - Address Fie<br>2 - Address Fie<br>3 - Address Fie<br>ounty | eld 1<br>eld 2<br>eld 3 |             |
|        | POSTAL - Po<br>GEO_CODE ·                                                                                                    | stal Code<br>· Tax Vendor Ge                                                                                                    | ographical Code         |             |

IN\_CITY\_LIMIT - In City Limit  $\Box$ HOME\_PHONE - Home Phone # PER\_ORG - Organizational Relationship ORIG\_HIRE\_DT - Orig Hire SEX - Gender BIRTHDATE - Date of Birth **BIRTHPLACE - Birth Location** DT\_OF\_DEATH - Date of Death MAR\_STATUS - Marital Status ETHNIC\_GROUP - Ethnic Group DISABLED - Disabled DISABLED\_VET - Disabled Veteran MILITARY\_STATUS - Military Status HIGHEST\_EDUC\_LVL - Highest Education Level CITIZENSHIP\_STATUS - Citizenship Status BENEFIT\_RCD\_NBR - Benefit Record Number HIRE\_DT - First Start Date REHIRE\_DT - Rehire Date  $\Box$ CMPNY\_SENIORITY\_DT - Company Seniority Date SERVICE\_DT - Service Date EXPECTED\_RETURN\_DT - Expected Return Date **TERMINATION DT - Termination Date** LAST\_INCREASE\_DT - Date Last Increase BUSINESS\_TITLE - Business Title REPORTS\_TO - Reports To Position Number SUPERVISOR\_ID - Supervisor ID UNION CD - Union Code BARG\_UNIT - Bargaining Unit  $\Box$ UNION\_SENIORITY\_DT - Union Seniority Date  $\Box$ WORK\_PHONE - Work Phone # UA ZIP - Zip+4

| SETID - SetID<br>DEPTID - Department                                                                                                    |
|----------------------------------------------------------------------------------------------------|
| JOBCODE - Job Code                                                                                                    |
| POSITION_NBR - Position Number<br>EMPL_STATUS - Payroll Status<br>ACTION - Action<br>ACTION_DT - Action Date<br>ACTION_REASON - Reason Code                                                                                                    |
| LOCATION - Location Code                                                                                                    |
| JOB_ENTRY_DT - Job Entry Date<br>DEPT_ENTRY_DT - Department Entry Date<br>POSITION_ENTRY_DT - Position Entry Date<br>SHIFT - Regular Shift<br>REG_TEMP - Regular/Temporary<br>FULL_PART_TIME - Full/Part Time<br>FLSA_STATUS - FLSA Status<br>COMPANY - Company |
| PAYGROUP - Pay Group                                                                                                    |
| EMPL_TYPE - Employee Type                                                                                                    |
| EMPL_CLASS - Employee Classification<br>STD_HOURS - Standard Hours<br>EEO_CLASS - EEO Classification<br>SAL_ADMIN_PLAN - Salary Administration Plan<br>GRADE - Salary Grade                                                                                     |

| GRADE_ENTRY_DT - Grade Entry Date              |
|------------------------------------------------|
| STEP - Step                                    |
| STEP_ENTRY_DT - Step Entry Date                |
| GL_PAY_TYPE - General Ledger Pay Type          |
| ACCOUNT - Account                              |
| EARNS_DIST_TYPE - Earnings Distribution Type   |
| COMP_FREQUENCY - Compensation Frequency        |
| COMPRATE - Compensation Rate                   |
| UA_CONTRACT_RATE - Contract Rate               |
| CHANGE_AMT - Change Amount                     |
| CHANGE_PCT - Change Percent                    |
| ANNUAL_RT - Annual Rate                        |
| MONTHLY_RT - Monthly Rate                      |
| HOURLY_RT - Hourly Rate                        |
| ANNL_BENEF_BASE_RT - Annual Benefits Base Rate |
| SHIFT_RT - Shift Differential Rate             |
| SHIFT_FACTOR - Shift Differential Factor       |
| JOBTITLE - Job Title                           |
| JOBTITLE_ABBRV - Short Name                    |
| IPEDSSCODE - IPEDS-S Job Category              |
| EEO_JOB_GROUP - EEO Job Group                  |
| JOB_FAMILY - Job Family                        |

| JOB_FUNCTION - Job Function Code                   |
|----------------------------------------------------|
| DEPTNAME - Department                              |
| DEPTNAME_ABBRV - Short Name                        |
| MANAGER_ID - Manager ID                            |
| UA_MAIL_OPT - Mail Option                          |
| UA_DEAN_DEPT - Dean/VP Department?                 |
| UA_DEPT_ACTIVITY - Department Activity             |
| UA_TIME_RELEASE - Time Release?                    |
| UA_RANK - Faculty Rank                             |
| UA_RANK_RECV_DT - Faculty Rank Received Date       |
| UA_SPEC_RANK - Special Rank/Status/Grad Lvl        |
| UA_FAC_GRAD_STATUS - Faculty Graduate Status       |
| UA_FAC_GRAD_DT - Faculty Graduate Status Recvd     |
| UA_FAC_GRAD_END_DT - Faculty Graduate Status Ended |
| UA_TERM_YEAR - Term Appointment Year               |
| UA_TERM - Term Appointment                         |
| UA_TERM_RATE - Term Appointment Load Rate          |
| UA_TERM_LOAD - Term Appointment Load               |
| UA_TERM_FT_FAC - Fulltime Faculty?                 |
| UA_TERM_AAF_DOCNO - Academic Activity File Doc No  |
| UA_BOT_DT - Board of Trustees Approval Dt          |
| UA_ROCR_EXCLUDE - ROCR Exclude Switch              |
| UA_CS_STEP_DT - Civil Service Step Increase Dt     |
| UA_CS_SERVICE_DT - Fulltime Continuous Service Dt  |
| UA_FAC_TEN_TYPE - Faculty Tenure Type              |
|                                                    |

| UA_FAC_TEN_ELIG - Faculty Tenure Eligible Date   |
|--------------------------------------------------|
| UA_FAC_TEN_GRANTED - Faculty Tenure Granted Date |
| UA_LOC_ACTIVITY - Location Activity              |
| JOB_INDICATOR - Job Indicator                    |
| POI_TYPE - Person of Interest Type               |
| JRF_NBR - JRF#                                   |
| UA_TITLE_CD1 - UA TITLE CODE1                    |
| UA_DESCR1 - UA Extended Description              |
| UA_TITLE_CD2 - UA TITLE CODE2                    |
| UA_DESCR2 - UA Extended Description              |
| UA_TITLE_CD3 - UA TITLE CODE3                    |
| UA_DESCR3 - UA Extended Description              |
| UA_TITLE_CD4 - UA TITLE CODE4                    |
| UA_DESCR4 - UA Extended Description              |
| UA_TITLE_CD5 - UA TITLE CODE5                    |
| UA_DESCR5 - UA Extended Description              |
| UA_TITLE_CD6 - UA TITLE CODE6                    |
| UA_DESCR6 - UA Extended Description              |
| UA_TITLE_CD7 - UA TITLE CODE3                    |
| UA_DESCR7 - UA Extended Description              |
| UA_TITLE_CD8 - UA TITLE CODE8                    |
| UA_DESCR8 - UA Extended Description              |
| UA_TITLE_CD9 - UA TITLE CODE9                    |
| UA_DESCR9 - UA Extended Description              |
| UA_TITLE_CD0 - UA TITLE CODE0                    |
| UA_DESCR0 - UA Extended Description              |
|                                                  |

 $\Box$ UANET\_ID - UANET\_ID EEO6CODE - EEO-6 Job Category ACCT\_CD1 - Account Code1  $\Box$ ERNCD1 - Earnings Code DIST\_PCT1 - Percent of Distribution  $\Box$ ACCT\_CD2 - Account Code2  $\Box$ ERNCD2 - Earnings Code DIST\_PCT2 - Percent of Distribution ACCT\_CD3 - Account Code3 ERNCD3 - Earnings Code DIST\_PCT3 - Percent of Distribution ACCT\_CD4 - Account Code ERNCD4 - Earnings Code  $\Box$ DIST\_PCT4 - Percent of Distribution ACCT\_CD5 - Account Code ERNCD5 - Earnings Code DIST\_PCT5 - Percent of Distribution ACCT\_CD6 - Account Code  $\Box$ ERNCD6 - Earnings Code DIST\_PCT6 - Percent of Distribution  $\Box$ ACCT\_CD7 - Account Code7 ERNCD7 - Earnings Code  $\Box$ DIST\_PCT7 - Percent of Distribution ACCT\_CD8 - Account Code ERNCD8 - Earnings Code  $\Box$ DIST\_PCT8 - Percent of Distribution

ACCT\_CD9 - Account Code ERNCD9 - Earnings Code DIST\_PCT9 - Percent of Distribution ACCT\_CD10 - Account Code10  $\Box$ ERNCD10 - Earnings Code DIST\_PCT10 - Percent of Distribution ACCT\_CD11 - Account Code11 ERNCD11 - Earnings Code  $\Box$ DIST\_PCT11 - Percent of Distribution  $\Box$ ACCT\_CD12 - Account Code ERNCD12 - Earnings Code  $\Box$ DIST\_PCT12 - Percent of Distribution  $\Box$ ACCT\_CD13 - Account Code13 ERNCD13 - Earnings Code DIST\_PCT13 - Percent of Distribution  $\Box$ ACCT\_CD14 - Account Code14  $\Box$ ERNCD14 - Earnings Code DIST\_PCT14 - Percent of Distribution ACCT\_CD15 - Account Code15 ERNCD15 - Earnings Code DIST\_PCT15 - Percent of Distribution FICA\_STATUS\_EE - FICA Status-Employee TAX\_LOCATION\_CD - Tax Location Code BENEFIT\_PROGRAM - Benefit Program BEN\_EFFDT - Benefit Plan Effective Date COMP\_COMPRATE - Compensation Rate LASTUPDDTTM - Last Update Date/Time LASTUPDOPRID - by

The following is an ascending, alphabetically ordered list of the fields in the UA\_EMPLOYEES record.

## Alias Record

🗁 A UA\_EMPLOYEES - Personnel Data-Fut, Curr, Hist

|        | Check All Uncheck All       |
|--------|-----------------------------|
| Fields |                             |
|        | ACCOUNT - Account           |
|        | ACCT_CD1 - Account Code1    |
|        | ACCT_CD10 - Account Code10  |
|        | ACCT_CD11 - Account Code11  |
|        | ACCT_CD12 - Account Code    |
|        | ACCT_CD13 - Account Code13  |
|        | ACCT_CD14 - Account Code14  |
|        | ACCT_CD15 - Account Code15  |
|        | ACCT_CD2 - Account Code2    |
|        | ACCT_CD3 - Account Code3    |
|        | ACCT_CD4 - Account Code     |
|        | ACCT_CD5 - Account Code     |
|        | ACCT_CD6 - Account Code     |
|        | ACCT_CD7 - Account Code7    |
|        | ACCT_CD8 - Account Code     |
|        | ACCT_CD9 - Account Code     |
|        | ACTION - Action             |
|        | ACTION_DT - Action Date     |
|        | ACTION_REASON - Reason Code |
|        | ADDRESS1 - Address Line 1   |

| ADDRESS2 - Address Line 2                      |
|------------------------------------------------|
| ADDRESS3 - Address Line 3                      |
| ADDRESS4 - Address Line 4                      |
| ADDR_FIELD1 - Address Field 1                  |
| ADDR_FIELD2 - Address Field 2                  |
| ADDR_FIELD3 - Address Field 3                  |
| ANNL_BENEF_BASE_RT - Annual Benefits Base Rate |
| ANNUAL_RT - Annual Rate                        |
| BARG_UNIT - Bargaining Unit                    |
| BENEFIT_PROGRAM - Benefit Program              |
| BENEFIT_RCD_NBR - Benefit Record Number        |
| BEN_EFFDT - Benefit Plan Effective Date        |
| BIRTHDATE - Date of Birth                      |
| BIRTHPLACE - Birth Location                    |
| BUSINESS_TITLE - Business Title                |
| CHANGE_AMT - Change Amount                     |
| CHANGE_PCT - Change Percent                    |
| CITIZENSHIP_STATUS - Citizenship Status        |
| CITY - City                                    |
| CMPNY_SENIORITY_DT - Company Seniority Date    |
| COMPANY - Company                              |
| COMPRATE - Compensation Rate                   |
| COMP_COMPRATE - Compensation Rate              |
| COMP_FREQUENCY - Compensation Frequency        |
| COUNTRY - Country                              |

COUNTY - County  $\Box$ **DEPTID** - Department DEPTNAME - Department Γ DEPTNAME\_ABBRV - Short Name DEPT\_ENTRY\_DT - Department Entry Date **DISABLED** - Disabled DISABLED\_VET - Disabled Veteran  $\Box$ DIST\_PCT1 - Percent of Distribution DIST\_PCT10 - Percent of Distribution  $\Box$ DIST\_PCT11 - Percent of Distribution DIST\_PCT12 - Percent of Distribution DIST\_PCT13 - Percent of Distribution DIST\_PCT14 - Percent of Distribution DIST\_PCT15 - Percent of Distribution DIST\_PCT2 - Percent of Distribution DIST\_PCT3 - Percent of Distribution DIST\_PCT4 - Percent of Distribution DIST\_PCT5 - Percent of Distribution DIST\_PCT6 - Percent of Distribution DIST\_PCT7 - Percent of Distribution Γ DIST\_PCT8 - Percent of Distribution DIST\_PCT9 - Percent of Distribution DT\_OF\_DEATH - Date of Death  $\Box$ EARNS\_DIST\_TYPE - Earnings Distribution Type EEO6CODE - EEO-6 Job Category

| EEO_CLASS - EEO Classification            |
|-------------------------------------------|
| EEO_JOB_GROUP - EEO Job Group             |
| 🗁 EFFDT - Effective Date                  |
| 🗁 EFFSEQ - Effective Sequence             |
| 🗁 EMPLID - EmplID                         |
| EMPL_CLASS - Employee Classification      |
| 🗁 EMPL_RCD - Empl Rcd Nbr                 |
| EMPL_STATUS - Payroll Status              |
| EMPL_TYPE - Employee Type                 |
| ERNCD1 - Earnings Code                    |
| ERNCD10 - Earnings Code                   |
| ERNCD11 - Earnings Code                   |
| ERNCD12 - Earnings Code                   |
| ERNCD13 - Earnings Code                   |
| ERNCD14 - Earnings Code                   |
| ERNCD15 - Earnings Code                   |
| ERNCD2 - Earnings Code                    |
| ERNCD3 - Earnings Code                    |
| ERNCD4 - Earnings Code                    |
| ERNCD5 - Earnings Code                    |
| ERNCD6 - Earnings Code                    |
| ERNCD7 - Earnings Code                    |
| ERNCD8 - Earnings Code                    |
| ERNCD9 - Earnings Code                    |
| ETHNIC_GROUP - Ethnic Group               |
| EXPECTED_RETURN_DT - Expected Return Date |
| FICA_STATUS_EE - FICA Status-Employee     |
| FLSA_STATUS - FLSA Status                 |
| FULL_PART_TIME - Full/Part Time           |
| GEO_CODE - Tax Vendor Geographical Code   |

| GL_PAY_TYPE - General Ledger Pay Type<br>GRADE - Salary Grade                                                                                                    |
|----------------------------------------------------------------------------------------------------|
| GRADE_ENTRY_DT - Grade Entry Date<br>HIGHEST_EDUC_LVL - Highest Education Level<br>HIRE_DT - First Start Date<br>HOME_PHONE - Home Phone #<br>HOURLY_RT - Hourly Rate<br>HOUSE_TYPE - House Type<br>IN_CITY_LIMIT - In City Limit<br>IPEDSSCODE - IPEDS-S Job Category<br>JOBCODE - Job Code                                            |
| JOBTITLE - Job Title<br>JOBTITLE_ABBRV - Short Name<br>JOB_ENTRY_DT - Job Entry Date<br>JOB_FAMILY - Job Family<br>JOB_FUNCTION - Job Function Code<br>JOB_INDICATOR - Job Indicator<br>JRF_NBR - JRF#<br>LASTUPDDTTM - Last Update Date/Time<br>LASTUPDOPRID - by<br>LAST_INCREASE_DT - Date Last Increase<br>LOCATION - Location Code |
| MANAGER_ID - Manager ID                                                                                                    |

| MAR_STATUS - Marital Status                 |
|---------------------------------------------|
| MILITARY_STATUS - Military Status           |
| MONTHLY_RT - Monthly Rate                   |
| NAME - Name                                 |
| NAME_PREFIX - Name Prefix                   |
| NUM1 - Number 1                             |
| NUM2 - Number 2                             |
| ORIG_HIRE_DT - Orig Hire                    |
| PAYGROUP - Pay Group                        |
| PER ORG - Organizational Relationship       |
| POI TYPE - Person of Interest Type          |
| POSITION ENTRY DT - Position Entry Date     |
| POSITION_NBR - Position Number              |
| POSTAL - Postal Code                        |
| PREFERRED_NAME - Preferred Name             |
| REG_TEMP - Regular/Temporary                |
| REHIRE_DT - Rehire Date                     |
| REPORTS_TO - Reports To Position Number     |
| SAL_ADMIN_PLAN - Salary Administration Plan |
| SERVICE_DT - Service Date                   |
| SETID - SetID                               |
| SEX - Gender                                |
| SHIFT - Regular Shift                       |
| SHIFT_FACTOR - Shift Differential Factor    |
| SHIFT_RT - Shift Differential Rate          |

STATE - State Γ STD\_HOURS - Standard Hours Γ STEP - Step  $\Box$ STEP\_ENTRY\_DT - Step Entry Date  $\Box$ SUPERVISOR\_ID - Supervisor ID  $\Box$ TAX\_LOCATION\_CD - Tax Location Code  $\Box$ TERMINATION\_DT - Termination Date  $\Box$ UANET\_ID - UANET\_ID UA\_BOT\_DT - Board of Trustees Approval Dt UA\_CONTRACT\_RATE - Contract Rate UA\_CS\_SERVICE\_DT - Fulltime Continuous Service Dt UA\_CS\_STEP\_DT - Civil Service Step Increase Dt UA\_DEAN\_DEPT - Dean/VP Department? UA\_DEPT\_ACTIVITY - Department Activity  $\Box$ UA\_DESCR0 - UA Extended Description UA\_DESCR1 - UA Extended Description UA\_DESCR2 - UA Extended Description  $\Box$ UA\_DESCR3 - UA Extended Description UA\_DESCR4 - UA Extended Description UA\_DESCR5 - UA Extended Description  $\Box$ UA DESCR6 - UA Extended Description  $\Box$ UA\_DESCR7 - UA Extended Description UA\_DESCR8 - UA Extended Description  $\Box$ UA\_DESCR9 - UA Extended Description

 $\Box$ UA\_FAC\_GRAD\_DT - Faculty Graduate Status Recvd UA\_FAC\_GRAD\_END\_DT - Faculty Graduate Status Ended  $\Box$ UA\_FAC\_GRAD\_STATUS - Faculty Graduate Status UA\_FAC\_TEN\_ELIG - Faculty Tenure Eligible Date UA\_FAC\_TEN\_GRANTED - Faculty Tenure Granted Date  $\Box$ UA\_FAC\_TEN\_TYPE - Faculty Tenure Type  $\Box$ UA\_LOC\_ACTIVITY - Location Activity UA\_MAIL\_OPT - Mail Option UA\_RANK - Faculty Rank  $\Box$ UA\_RANK\_RECV\_DT - Faculty Rank Received Date UA\_ROCR\_EXCLUDE - ROCR Exclude Switch UA\_SPEC\_RANK - Special Rank/Status/Grad Lvl UA\_TERM - Term Appointment UA\_TERM\_AAF\_DOCNO - Academic Activity File Doc No UA\_TERM\_FT\_FAC - Fulltime Faculty? UA\_TERM\_LOAD - Term Appointment Load UA\_TERM\_RATE - Term Appointment Load Rate UA\_TERM\_YEAR - Term Appointment Year UA\_TIME\_RELEASE - Time Release? UA\_TITLE\_CD0 - UA TITLE CODE0 UA\_TITLE\_CD1 - UA TITLE CODE1 UA\_TITLE\_CD2 - UA TITLE CODE2 UA\_TITLE\_CD3 - UA TITLE CODE3 UA\_TITLE\_CD4 - UA TITLE CODE4 UA\_TITLE\_CD5 - UA TITLE CODE5  $\Box$ UA\_TITLE\_CD6 - UA TITLE CODE6 UA\_TITLE\_CD7 - UA TITLE CODE3 UA TITLE CD8 - UA TITLE CODE8 UA\_TITLE\_CD9 - UA TITLE CODE9 UA\_ZIP - Zip+4 UNION CD - Union Code  $\Box$ UNION SENIORITY DT - Union Seniority Date Γ WORK\_PHONE - Work Phone #